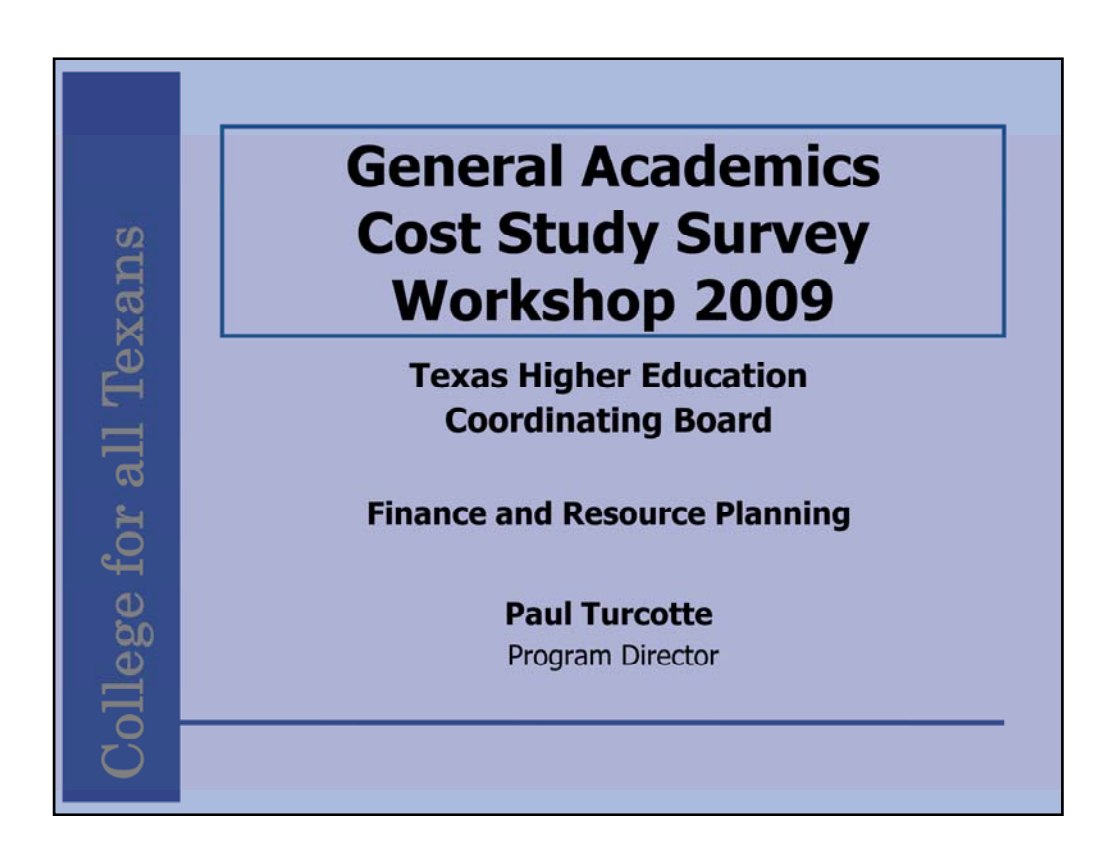

The objective of this workshop is to walk end-users through completing the survey template. The presentation is a section-by-section discussion of how to complete the form.

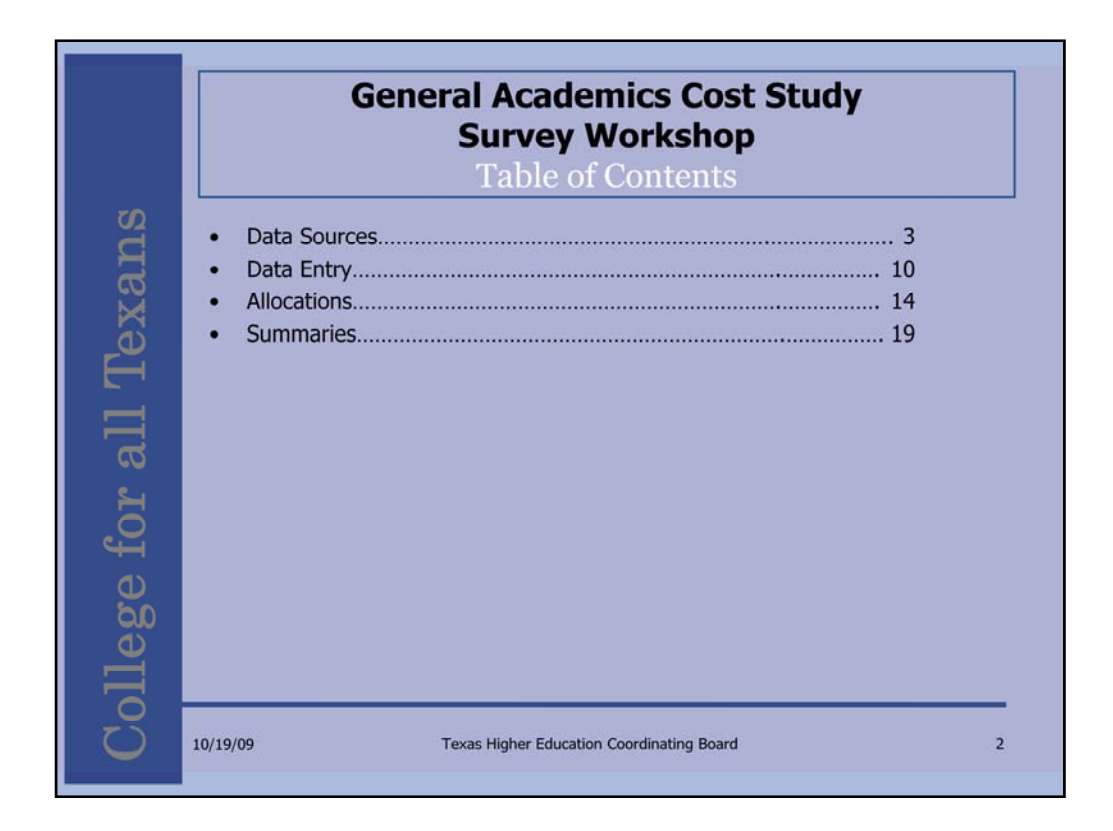

The presentation will review the data sources and the data entry, allocation, and summary sections of the survey form.

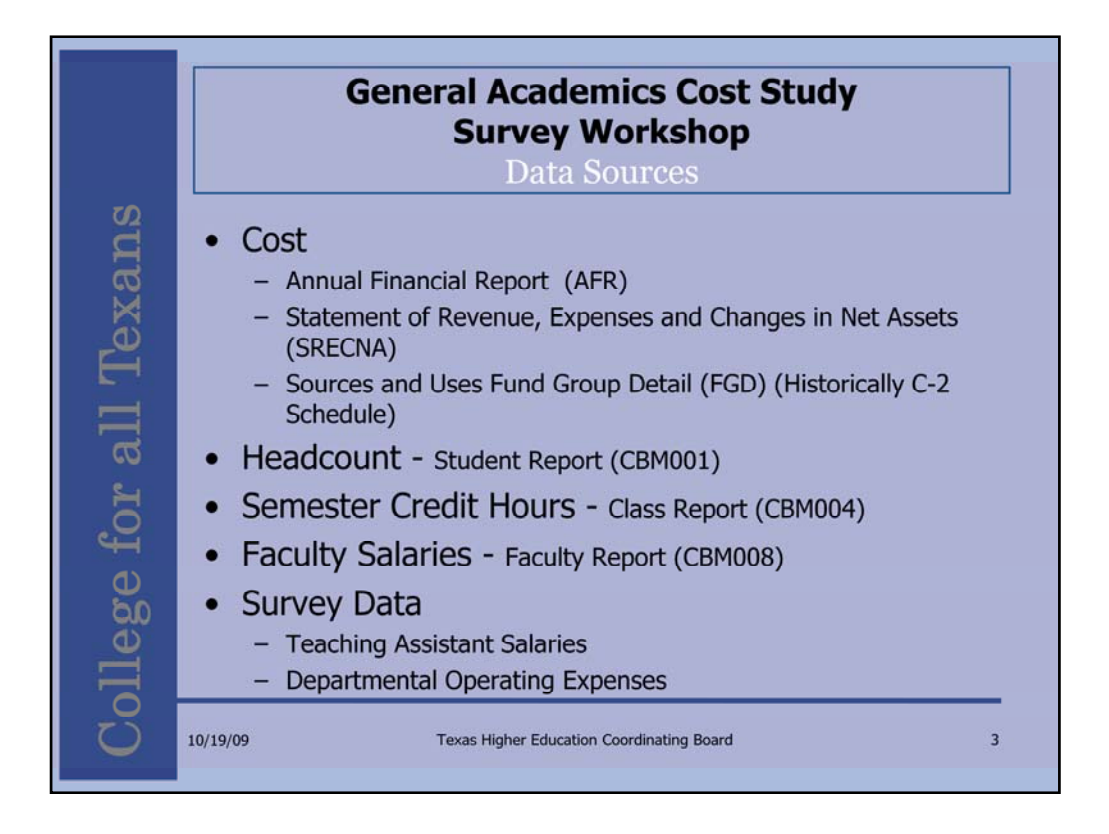

Before reviewing the first section, it is good to understand the purpose of this exercise. The relative weights generated in the cost study serve to fund different disciplines and levels at different rates. This allocates more funds for more expensive programs.

The relative weights are created by combining the data collected in the survey with data from AFRs and CBM reports. The instruction and operations formula allocates funds using the product of the weights, the institution's reported SCH, and the funding rate. The weights are calculated by adding the allocated current year cost to the previous two years. The SCH from the current and previous two years are added. Then, the three-year costs are divided by the three-year semester credit hours. Those costs per SCH are divided by the Liberal Arts UGLL cost per SCH to form the relative weights. The relative weight of LA UGLL is always 1.00.

In this survey, data is collected by 20 disciplines and 5 levels of instruction to form a total of 100 relative weights.

Costs are not reported in the AFR broken out in these combinations. The cost study allocates the reported costs using Headcount, SCH, and Faculty Salaries.

A key change from prior years is the discontinuation of the C-2. Ed Buchanan summarize the data provided in the FGD to replace the C-2. Your institution's Sources and Uses contact will be requested to spread the "Capital Outlay from Current Fund Sources" to the NACUBO categories in the FGD in same manner as the C-2. The Educational & General, Designated, Auxiliary Enterprises, and Restricted Expendable funds from the FGD are summed with the respective "Capital Outlay from Current Fund Sources" to provide the same totals previously yielded by the C-2.

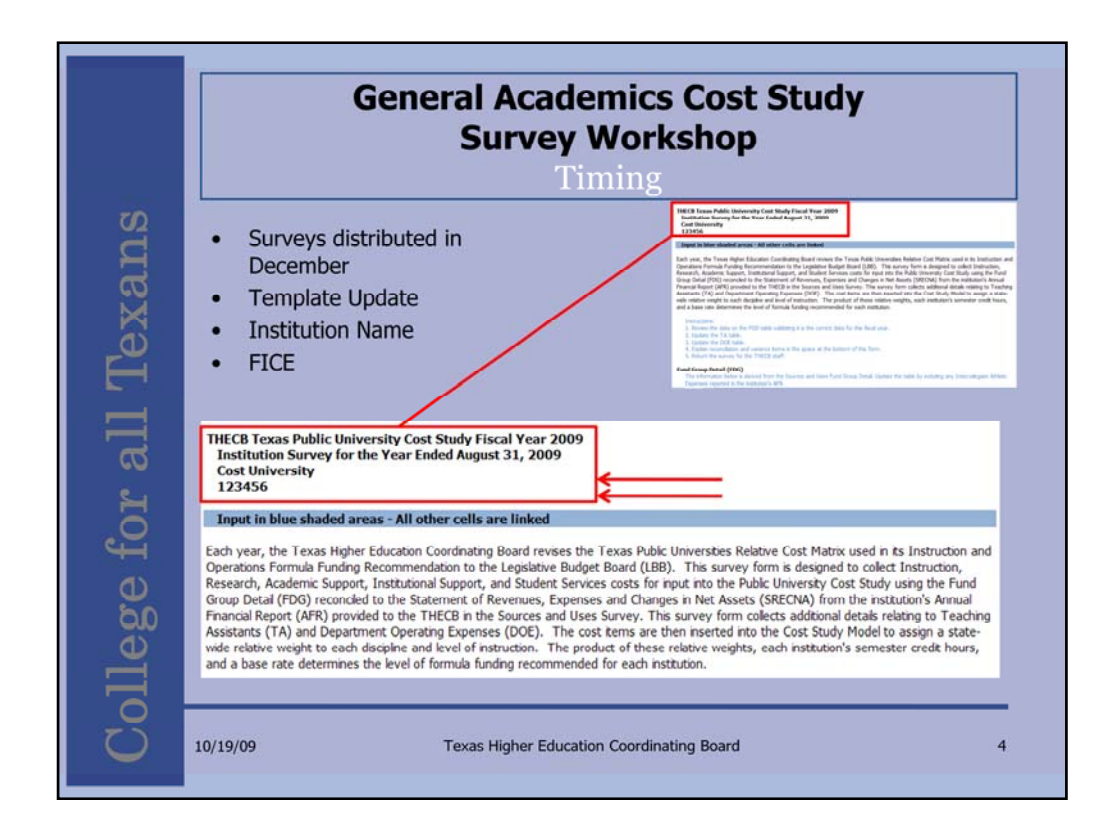

As each institution's data reports are received, the survey template is pre-populate and distributed back to the school.

The "Sources and Uses Template" is the last report due back on December 1. Institutions should anticipate receiving their Cost Study Templates in December with a return date of early January.

While the same information is being collected on the template, the survey has been reformatted to provide more of an overall picture of the study.

When you receive your template, verify the name and FICE for your institution.

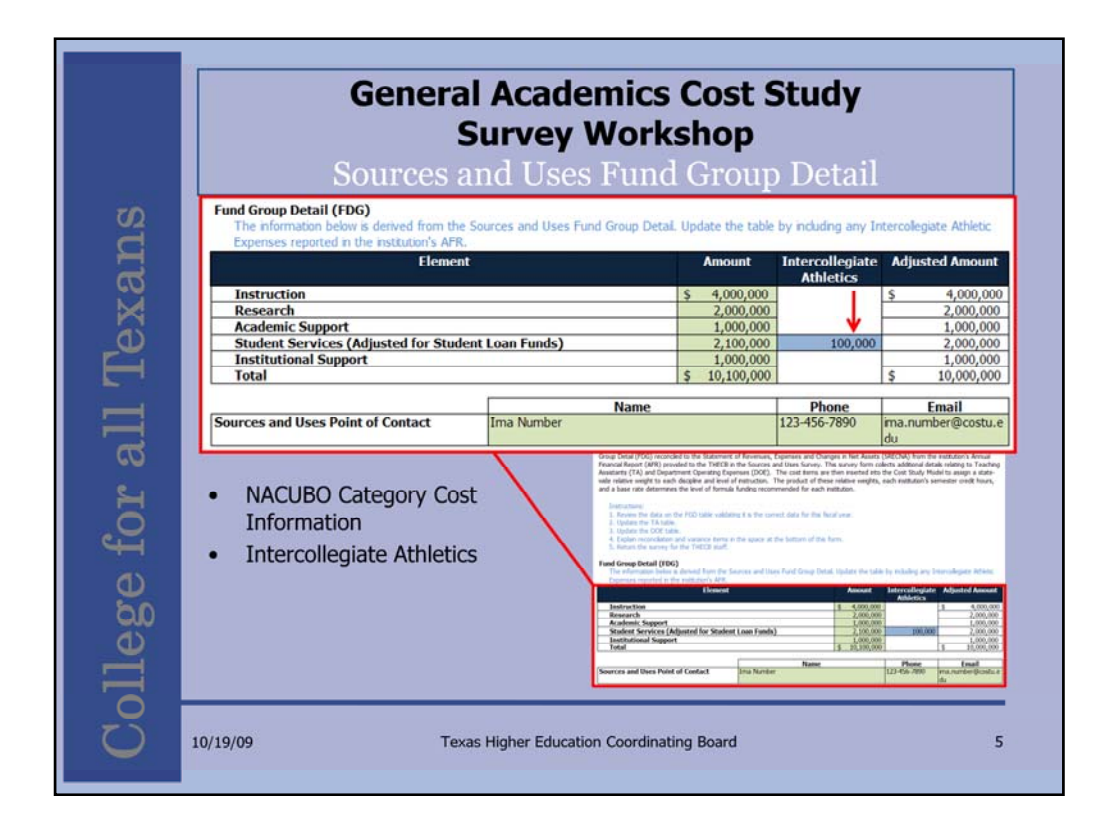

Green areas on the Cost Study Template are pre-populated.

Blue areas require user input.

Non-shaded areas are calculated fields.

The amount column of the Fund Group Detail section of the Cost Study Template is pre-populated.

To complete the section, institutions with "Intercollegiate Athletics" expenses would update the blue box. The positive number entered in this box is deducted from the "Student Services" amount. The "Adjusted Amount" numbers serve as the control totals for the survey form.

Please note the Sources and Uses Point of Contact. Throughout the template contact information for the person at your institution that provided THECB with the data being populated is located at the bottom of the section.

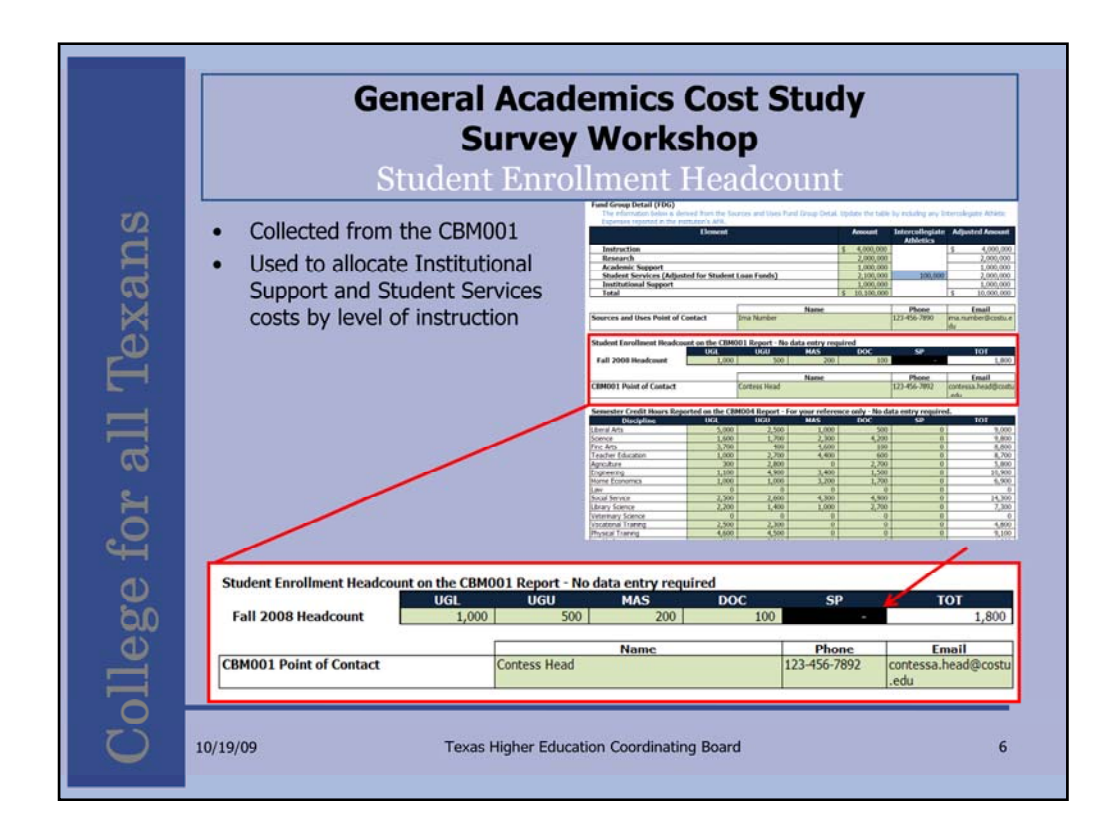

Headcount is pre-populated from the CBM001 report.

The "Darkened" cell "SP" in the example denotes this institution did not report special professional semester credit hours. If the institution had a headcount in the darkened cell, costs would be allocated to special professional.

There are instances where it is valid to have headcount without semester credit hours, however, for our use of the data, this would result in a dropping of cost from the study. This will be more apparent when we review the Institutional Support and Student Services allocation sections.

It is worth validating these situations before submitting the template.

If you decide the pre-populated data in any section of the form should be updated, please note the change in your reply. And please do not hesitate to call if you have any questions about the data.

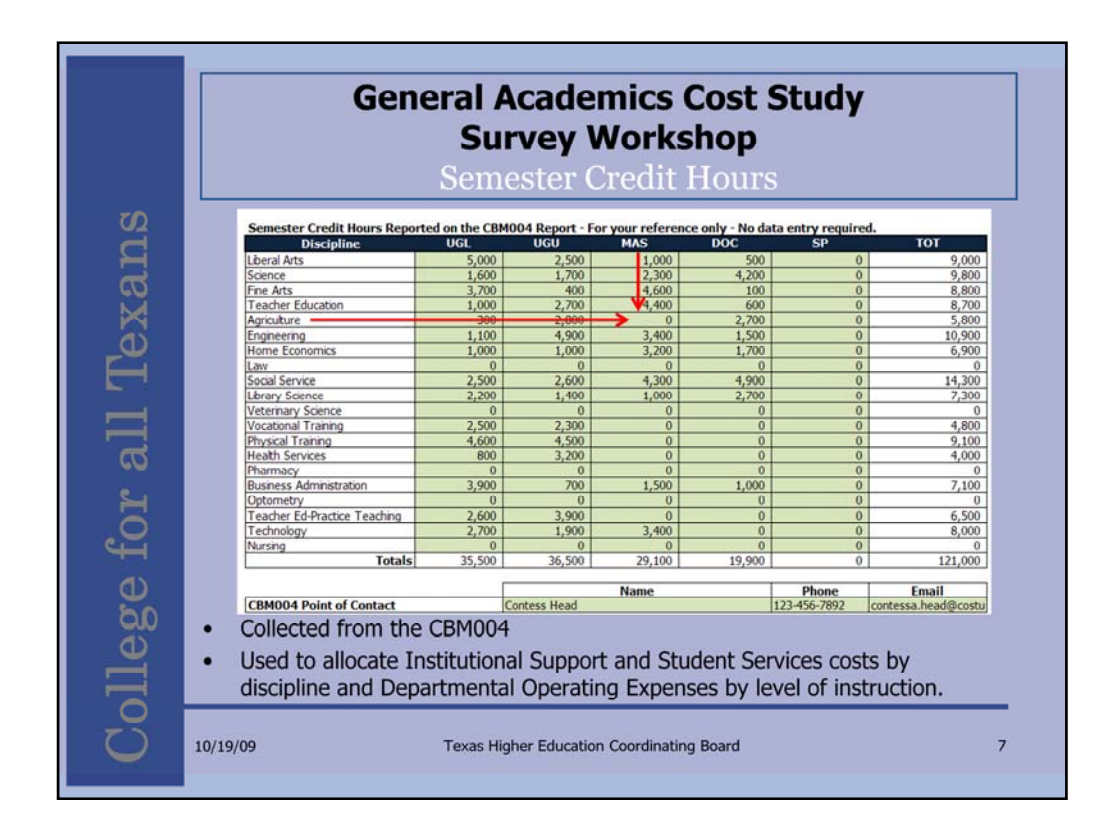

Semester Credit Hours are pre-populated from the CBM004 report and are used to allocate Institutional Support and Student Services costs by discipline and Departmental Operating Expenses by level of instruction.

SCHs are a key driver in the cost study. The reported costs are divided by SCH for each discipline and level of instruction combination to calculate the relative weights. If costs are allocated to a combination that does not have any semester credit hours reported, the costs are dropped from the study. Throughout the template, cells are conditionally formatted to darken when this table has a zero in the corresponding cell. For example, Master's Agriculture has no reported semester credit hours. In the following input tables, the corresponding Master's Agriculture cell will be black filled with white text.

The numbers pre-populated on this table are derived from the CBM004. In some instances, adjustments are made. Only funded semester credit hours are used in the cost study calculation. Also, the level of instruction can be adjusted depending on the student's classification.

|                                                                                                    |                                      | General /<br>Su<br>Sem                                | Acade<br>rvey N<br>ester ( | mics<br>Norks<br>Credit | Cost :<br>shop<br>Hour | Stud <sup>®</sup> | У                      |
|----------------------------------------------------------------------------------------------------|--------------------------------------|-------------------------------------------------------|----------------------------|-------------------------|------------------------|-------------------|------------------------|
| 12                                                                                                    | Students with en<br>Cost Study as no | rollment classifications i<br>ted in columns 3 throug | n column 1 a<br>ph 7.      | ttending a co           | ourse level in         | column 2 v        | will be counted in the |
| $\mathbf{H}$                                                                                                    | Enrollmont                           |                                                       |                            | Semester                | Credit Hours           | on the Cos        | t Study                |
| <b>D</b>                                                                                                    | Classification                       | Course Level                                          | Lower<br>Division          | Upper<br>Division       | Master's               | Doctoral          | Special-Professional   |
| $\mathbf{X}$                                                                                                    |                                      | Lower Division                                        |                            |                         |                        |                   |                        |
| 3                                                                                                    | Lower Level -                        | Upper Division                                        |                            |                         |                        |                   |                        |
|                                                                                                    | Freshman and                         | Master's                                              |                            |                         |                        |                   |                        |
|                                                                                                    | Sophomore                            | Doctoral                                              |                            |                         |                        |                   | 2                      |
| - · · ·                                                                                                    |                                      | Special-Professional                                  |                            | 1                       |                        |                   |                        |
| _                                                                                                    |                                      | Lower Division                                        |                            | <u></u>                 |                        |                   |                        |
|                                                                                                    | Upper Level -                        | Upper Division                                        |                            |                         |                        |                   | -                      |
|                                                                                                    | Junior and                           | Master's                                              |                            |                         |                        |                   |                        |
| <u><u></u></u>                                                                                                    | Senior                               | Doctoral                                              |                            |                         |                        |                   |                        |
|                                                                                                    |                                      | Special-Professional                                  |                            |                         |                        |                   |                        |
|                                                                                                    |                                      | Lower Division                                        |                            |                         |                        |                   |                        |
|                                                                                                    |                                      | Upper Division                                        |                            |                         |                        |                   |                        |
|                                                                                                    | Master's                             | Master's                                              |                            |                         |                        |                   |                        |
|                                                                                                    |                                      | Doctoral                                              |                            |                         |                        |                   |                        |
| <b>(1)</b>                                                                                                    |                                      | Special-Professional                                  |                            |                         |                        |                   |                        |
| 2                                                                                                    |                                      | Lower Division                                        |                            |                         |                        |                   |                        |
|                                                                                                    |                                      | Upper Division                                        |                            |                         |                        |                   |                        |
| d)                                                                                                    | Graduate                             | Master's                                              |                            |                         | [                      |                   |                        |
| <u> </u>                                                                                                    |                                      | Doctoral                                              |                            |                         |                        |                   |                        |
|                                                                                                    |                                      | Special-Professional                                  |                            |                         |                        |                   |                        |
|                                                                                                    |                                      | Lower Division                                        |                            | -                       |                        |                   |                        |
| 0                                                                                                    | Special-                             | Upper Division                                        |                            |                         |                        |                   | V                      |
|                                                                                                    | Professional                         | Master's                                              |                            |                         |                        |                   |                        |
|                                                                                                    | Froicssional                         | Doctoral                                              |                            |                         |                        |                   |                        |
| and the second second se |                                      | Special-Professional                                  |                            |                         |                        |                   |                        |

This chart of Enrollment Classification and Course Level indicates how a student's hours are counted for the cost study. Note that all graduate special professional hours are counted as special professional. There are other instances on the chart where Enrollment Classification overrides Course Level

The best approach to resolve issues with semester credit hours is to work with our EDC through your institution's point of contact listed at the bottom of the Semester Credit Hour section.

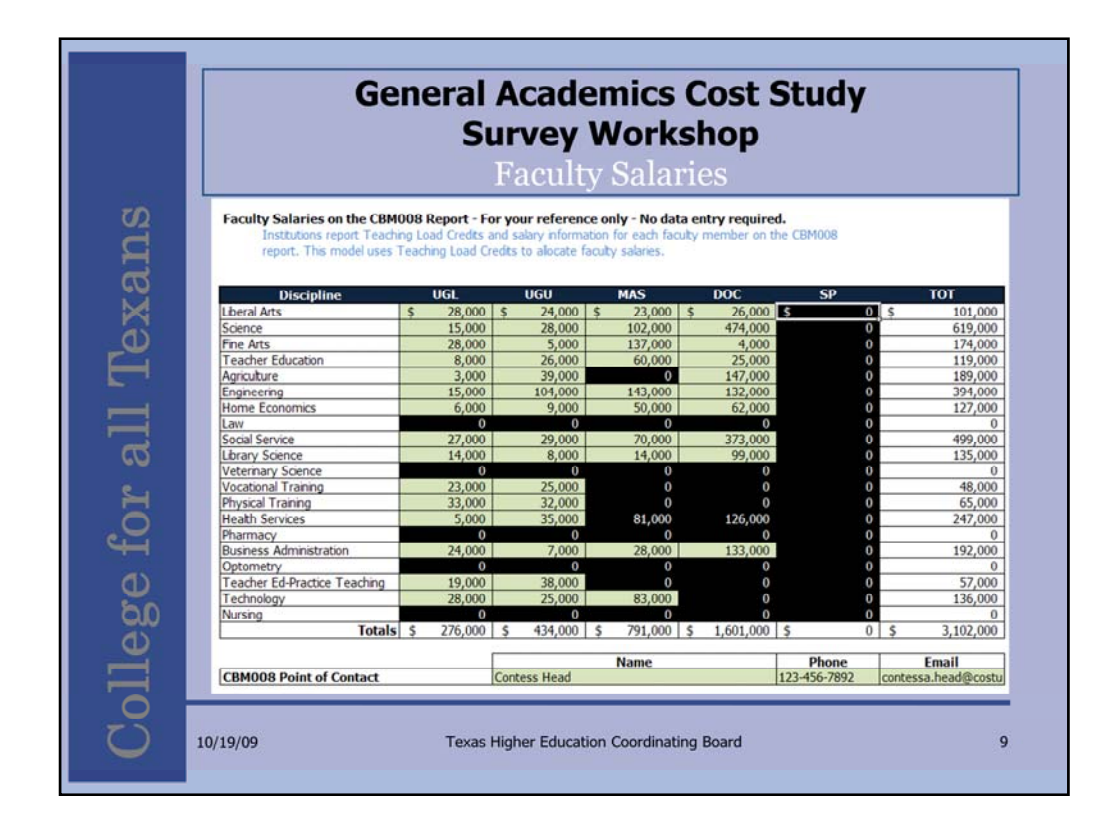

Faculty Salaries are pre-populated from the CBM008 report. These dollars are combined with Teaching Assistant salaries reported in the next section. The total is used to allocate departmental operating expenses by level of instruction and Academic Support by discipline and level of instruction.

No data entry is required for this section. Validate the data for any significant discrepancies.

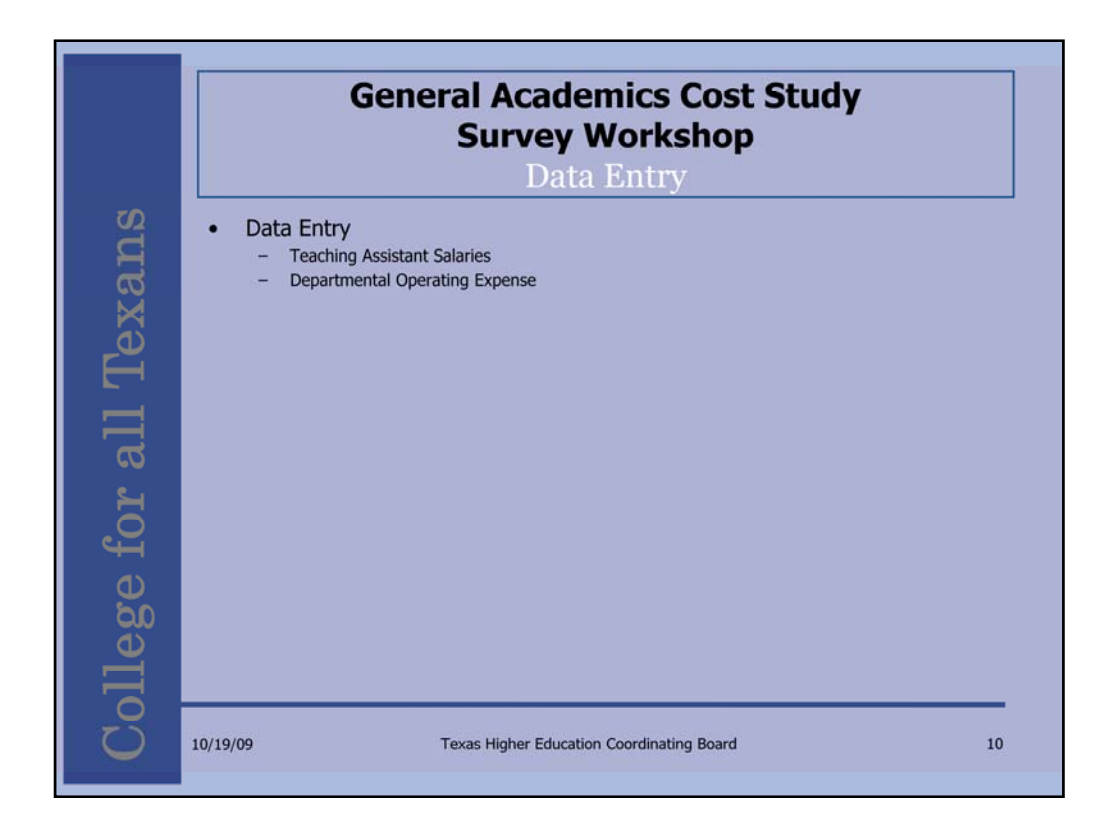

There are two main data entry sections: Teaching Assistant Salaries and Departmental Operating Expense. Intercollegiate athletics were collected in the FGD section.

| Ge                                                                                                    | neral<br>S                                                                                                    | Acade<br>urvey                                                                                                    | emics<br>Work                                                                                                    | Cost S<br>shop                                                                                                    | Study                                           |                                                                                             |                                                                                                    |
|----------------------------------------------------------------------------------------------------|----------------------------------------------------------------------------------------------------|----------------------------------------------------------------------------------------------------|----------------------------------------------------------------------------------------------------|----------------------------------------------------------------------------------------------------|-------------------------------------------------|---------------------------------------------------------------------------------------------|----------------------------------------------------------------------------------------------------|
|                                                                                                    | Teach                                                                                                    | ning As                                                                                                    | sistan                                                                                                    | t Salari                                                                                                    | es                                              |                                                                                             |                                                                                                    |
| Instruction and Research (a<br>The model distributes Instru-<br>Salaries. The difference is a                                                                                                    | II fund sources<br>ction and Resear<br>located as Depar                                                                                                    | )<br>ch expenses by s<br>rtment Operating                                                                                                    | ubtracting the Fa<br>Expenses.                                                                                                    | aculty Salaries and                                                                                                    | Teaching As sta                                 | \$<br>ant                                                                                   | 6,000,000                                                                                                    |
| Learning Assistant Salaries<br>1. Enter TA Salaries to a<br>of record (where salares<br>weighted semester credit<br>2. Next, directly charge t<br>applicable non-weighted s<br>3. Enter Developmental I                                                                                                    | n academic discip<br>cannot be direct<br>hours associate<br>he salaries to the<br>semester credit h<br>cducation expensi                                          | oline using departs<br>by charged to an<br>d with the costs).<br>e level of instructs<br>ours associated v<br>ses as Undergrad                                                                                                    | mental budget de<br>academic disciplir<br>on (where unkno<br>with the costs).<br>uate Lower Level                                               | signations and the<br>be, allocate them u<br>wn, allocate costs<br>(UGL) Libers Arts                                                    | e fact ty member<br>using the non-<br>using the |                                                                                             |                                                                                                    |
| Discipline                                                                                                    | UGL                                                                                                    | UGU                                                                                                    | MAS                                                                                                    | DCC                                                                                                    | SP                                              |                                                                                             | TOT                                                                                                    |
| Library Arts                                                                                                    | \$ 8,000                                                                                                    | \$ 4,000                                                                                                    | \$ 2,000                                                                                                    | \$ 1.000                                                                                                    | ¢                                               | 0 \$                                                                                        | 15,000                                                                                                    |
| Liberal Arts                                                                                                    |                                                                                                    | 4 1,000                                                                                                    | 4 61000                                                                                                    | 4 4/000                                                                                                    | ~                                               |                                                                                             |                                                                                                    |
| Science                                                                                                    | 2,000                                                                                                    | 3,000                                                                                                    | 3,000                                                                                                    | 6,000                                                                                                    | Ť                                               | 0                                                                                           | 14,000                                                                                                    |
| Science<br>Fine Arts                                                                                                    | 2,000                                                                                                    | 3,000                                                                                                    | 3,000                                                                                                    | 6,000                                                                                                    | ŕ                                               | 0                                                                                           | 14,000                                                                                                    |
| Science<br>Fine Arts<br>Teacher Education                                                                                                    | 2,000<br>6,000<br>2,000                                                                                                    | 3,000<br>1,000<br>4,000                                                                                                    | 3,000<br>7,000<br>7,000                                                                                                    | 6,000<br>0<br>1,000                                                                                                    | Í                                               | 0                                                                                           | 14,000<br>14,000<br>14,000                                                                                                    |
| Science<br>Fine Arts<br>Teacher Education<br>Agriculture                                                                                                    | 2,000<br>6,000<br>2,000<br>0                                                                                                    | 3,000<br>1,000<br>4,000<br>4,000                                                                                                    | 3,000<br>7,000<br>7,000<br>0                                                                                                    | 6,000<br>0<br>1,000<br>4,000                                                                                                    |                                                 | 0                                                                                           | 14,000<br>14,000<br>14,000<br>8,000                                                                                                    |
| Science<br>Fine Arts<br>Teacher Education<br>Agriculture<br>Engineering                                                                                                    | 2,000<br>6,000<br>2,000<br>0<br>2,000                                                                                                    | 3,000<br>1,000<br>4,000<br>4,000<br>7,000                                                                                                    | 3,000<br>7,000<br>7,000<br>0<br>5,000                                                                                                    | 6,000<br>6,000<br>1,000<br>4,000<br>2,000                                                                                               |                                                 | 0                                                                                           | 14,000<br>14,000<br>14,000<br>8,000<br>16,000                                                                                                    |
| Liberal Arts<br>Science<br>Fine Arts<br>Teacher Education<br>Agriculture<br>Engineering<br>Home Economics                                                                                                    | 2,000<br>6,000<br>2,000<br>0<br>2,000<br>2,000<br>2,000                                                                                                    | 3,000<br>1,000<br>4,000<br>4,000<br>7,000<br>2,000                                                                                                    | 3,000<br>7,000<br>7,000<br>0<br>5,000<br>5,000                                                                                                  | 6,000<br>0<br>1,000<br>4,000<br>2,000<br>3,000                                                                                          |                                                 | 0                                                                                           | 14,000<br>14,000<br>8,000<br>16,000<br>12,000                                                                                                    |
| Loera Arts<br>Science<br>Fine Arts<br>Teacher Education<br>Agriculture<br>Engineering<br>Home Economics<br>Law                                                                                                    | 2,000<br>6,000<br>2,000<br>0<br>2,000<br>2,000<br>2,000<br>0                                                                                                    | 3,000<br>1,000<br>4,000<br>4,000<br>7,000<br>2,000<br>0                                                                                                    | 3,000<br>7,000<br>7,000<br>0<br>5,000<br>5,000<br>0                                                                                             | 6,000<br>0<br>1,000<br>4,000<br>2,000<br>3,000<br>0                                                                                     |                                                 | 0                                                                                           | 14,000<br>14,000<br>8,000<br>16,000<br>12,000                                                                                                    |
| Libera Arts<br>Science<br>Fine Arts<br>Teacher Education<br>Agriculture<br>Engineering<br>Home Economics<br>Law<br>Social Service                                                                                                    | 2,000<br>6,000<br>2,000<br>0<br>2,000<br>2,000<br>0<br>4,000                                                                                                    | 3,000<br>1,000<br>4,000<br>4,000<br>7,000<br>2,000<br>0<br>4,000                                                                                                    | 3,000<br>7,000<br>7,000<br>0<br>5,000<br>5,000<br>0<br>6,000                                                                                    | 6,000<br>0<br>1,000<br>4,000<br>2,000<br>3,000<br>0<br>7,000                                                                            |                                                 | 0<br>0<br>0<br>0<br>0<br>0<br>0                                                             | 14,000<br>14,000<br>8,000<br>16,000<br>12,000<br>0<br>21,000                                                                                                    |
| Lberar Arts<br>Science<br>Fne Arts<br>Teacher Education<br>Agriculture<br>Engineering<br>Home Economics<br>Law<br>Social Service<br>Lbrary Science                                                                                                    | 2,000<br>6,000<br>2,000<br>0<br>2,000<br>2,000<br>0<br>4,000<br>3,000                                                                                             | 3,000<br>1,000<br>4,000<br>7,000<br>2,000<br>0<br>4,000<br>2,000                                                                                                    | 3,000<br>7,000<br>7,000<br>5,000<br>5,000<br>0<br>6,000<br>2,000                                                                                | 6,000<br>0<br>1,000<br>4,000<br>2,000<br>3,000<br>0<br>7,000<br>4,000                                                                   |                                                 | 0<br>0<br>0<br>0<br>0<br>0<br>0<br>0<br>0                                                   | 14,000<br>14,000<br>8,000<br>16,000<br>12,000<br>(<br>21,000<br>11,000                                                                                                    |
| Liberar Arts<br>Science<br>Fine Arts<br>Teacher Education<br>Agricuture<br>Engineering<br>Home Economics<br>Law<br>Social Service<br>Ubrary Science<br>Veternary Science                                                                                                    | 2,000<br>6,000<br>2,000<br>2,000<br>2,000<br>0<br>4,000<br>3,000<br>0                                                                                             | 3,000<br>1,000<br>4,000<br>7,000<br>2,000<br>0<br>4,000<br>2,000<br>0<br>0<br>4,000<br>0<br>0<br>0                                                                                                    | 3,000<br>7,000<br>7,000<br>5,000<br>5,000<br>0<br>6,000<br>2,000<br>0                                                                           | 2,000<br>0<br>1,000<br>4,000<br>2,000<br>3,000<br>0<br>7,000<br>4,000                                                                   |                                                 | 0<br>0<br>0<br>0<br>0<br>0<br>0<br>0<br>0                                                   | 14,000<br>14,000<br>8,000<br>16,000<br>12,000<br>(<br>21,000<br>11,000                                                                                                    |
| Llerar Arts<br>Science<br>Fine Arts<br>Teacher Education<br>Agriculture<br>Engineering<br>Home Economics<br>Law<br>Social Service<br>Ubrary Science<br>Veternary Science<br>Vocational Training                                                                                                    | 2,000<br>6,000<br>2,000<br>2,000<br>2,000<br>2,000<br>0<br>4,000<br>3,000<br>0<br>4,000                                                                           | 3,000<br>1,000<br>4,000<br>7,000<br>2,000<br>0<br>4,000<br>0<br>0<br>3,000<br>0<br>0<br>3,000                                                                                                    | 3,000<br>7,000<br>7,000<br>5,000<br>5,000<br>6,000<br>2,000<br>0                                                                                | 2,000<br>0<br>1,000<br>2,000<br>3,000<br>0<br>7,000<br>4,000<br>0<br>0<br>0                                                             |                                                 |                                                                                             | 14,000<br>14,000<br>14,000<br>16,000<br>12,000<br>(0<br>21,000<br>11,000<br>(0<br>7,000<br>(0<br>7,000)                                                                                                    |
| Liberal Arts<br>Science<br>Fine Arts<br>Teacher Education<br>Agriculture<br>Engineering<br>Home Economics<br>Law<br>Social Service<br>Library Science<br>Veterinary Science<br>Veterinary Science<br>Veterinary Science<br>Veterinary Science<br>Veterinary Science                                                                                                    | 2,000<br>6,000<br>2,000<br>2,000<br>2,000<br>2,000<br>4,000<br>3,000<br>4,000<br>7,000                                                                            | 3,000<br>1,000<br>4,000<br>2,000<br>0<br>4,000<br>2,000<br>0<br>4,000<br>0<br>3,000<br>7,000                                                                                                    | 3,000<br>7,000<br>7,000<br>5,000<br>5,000<br>6,000<br>2,000<br>0<br>0<br>0<br>0<br>0<br>0<br>0<br>0<br>0<br>0<br>0<br>0<br>0<br>0<br>0          | 6,000<br>0<br>1,000<br>4,000<br>2,000<br>3,000<br>0<br>7,000<br>4,000<br>0<br>0<br>0<br>0<br>0<br>0<br>0<br>0<br>0<br>0<br>0<br>0       |                                                 |                                                                                             | 14,000<br>14,000<br>8,000<br>16,000<br>12,000<br>11,000<br>11,000<br>0<br>(<br>7,000<br>14,000                                                                                                    |
| Liberal Arts<br>Science<br>Fine Arts<br>Teacher Education<br>Agricuture<br>Engineering<br>Home Economics<br>Law<br>Social Service<br>Ubrary Science<br>Veternary Science<br>Veternary Science<br>Veternary Science<br>Veternary Science<br>Physical Training<br>Health Services                                                                                                    | 2,000<br>6,000<br>2,000<br>0<br>2,000<br>2,000<br>4,000<br>3,000<br>0<br>4,000<br>7,000<br>1,000                                                                  | 3,000<br>4,000<br>4,000<br>7,000<br>2,000<br>4,000<br>2,000<br>0<br>3,000<br>7,000<br>5,000                                                                                                    | 3,000<br>7,000<br>7,000<br>0<br>5,000<br>5,000<br>6,000<br>2,000<br>0<br>0<br>0<br>0<br>0<br>0<br>0<br>0<br>0<br>0<br>0<br>0<br>0<br>0<br>0     | 2,000<br>0<br>1,000<br>4,000<br>2,000<br>0<br>7,000<br>4,000<br>0<br>0<br>0<br>0<br>0<br>0<br>0<br>0<br>0<br>0<br>0<br>0<br>0<br>0<br>0 |                                                 | 0                                                                                           | 14,000<br>14,000<br>14,000<br>16,000<br>12,000<br>(21,000<br>11,000<br>(7,000<br>14,000<br>14,000                                                                                                    |
| Lbera Arts<br>Science<br>Fne Arts<br>Teacher Education<br>Agriculture<br>Engineering<br>Home Economics<br>Law<br>Social Service<br>Lbrary Science<br>Veternary Science<br>Veternary Science<br>Veternary Science<br>Vocational Training<br>Physical Training<br>Pheath Services<br>Pharmacy                                                                                                    | 2,000<br>2,000<br>2,000<br>0<br>2,000<br>0<br>0<br>4,000<br>0<br>4,000<br>0<br>4,000<br>0<br>1,000<br>0<br>0<br>0<br>0<br>0<br>0<br>0<br>0<br>0<br>0<br>0<br>0    | 3,000<br>1,000<br>4,000<br>4,000<br>2,000<br>0<br>4,000<br>2,000<br>0<br>3,000<br>7,000<br>0<br>3,000<br>0<br>0<br>0<br>0<br>0<br>0<br>0<br>0<br>0<br>0<br>0<br>0                                                                                                    | 3,000<br>7,000<br>7,000<br>0<br>5,000<br>0<br>6,000<br>2,000<br>0<br>0<br>0<br>0<br>0<br>0<br>0<br>0<br>0<br>0<br>0<br>0<br>0<br>0<br>0         | 6,000<br>0<br>1,000<br>4,000<br>3,000<br>0<br>7,000<br>4,000<br>0<br>0<br>0<br>0<br>0<br>0<br>0<br>0<br>0<br>0<br>0<br>0                |                                                 | 0                                                                                           | 14,000<br>14,000<br>14,000<br>16,000<br>12,000<br>11,000<br>0<br>0<br>0<br>0<br>0<br>0<br>0<br>0<br>0<br>0<br>0<br>0<br>0<br>0                                                                                                    |
| Libera Arts<br>Science<br>Fne Arts<br>Teacher Education<br>Agriculture<br>Engineering<br>Home Economics<br>Law<br>Social Service<br>Library Science<br>Veterinary Science<br>Vocational Training<br>Physical Training<br>Physical Training<br>Physical Training<br>Physical Training<br>Pharmacy<br>Business Administration                                                                                                    | 2,000<br>6,000<br>2,000<br>2,000<br>2,000<br>4,000<br>3,000<br>0<br>4,000<br>7,000<br>1,000<br>0<br>0<br>6,000                                                    | 3,000<br>1,000<br>4,000<br>4,000<br>2,000<br>4,000<br>2,000<br>0<br>0<br>3,000<br>7,000<br>5,000<br>0<br>0<br>1,000                                                                                                    | 3,000<br>7,000<br>7,000<br>5,000<br>5,000<br>0<br>6,000<br>2,000<br>0<br>0<br>0<br>0<br>0<br>0<br>0<br>0<br>0<br>0<br>0<br>0<br>0<br>0<br>0     | 6,000<br>0<br>1,000<br>4,000<br>2,000<br>7,000<br>4,000<br>0<br>0<br>0<br>0<br>0<br>0<br>0<br>0<br>0<br>0<br>0<br>0                     |                                                 | 0<br>0<br>0<br>0<br>0<br>0<br>0<br>0<br>0<br>0<br>0<br>0<br>0<br>0<br>0<br>0<br>0<br>0<br>0 | 14,000<br>14,000<br>14,000<br>16,000<br>12,000<br>11,000<br>11,000<br>14,000<br>14,000<br>11,000<br>11,000                                                                                                    |
| Libera Arts<br>Science<br>Fine Arts<br>Teacher Education<br>Agriculture<br>Engineering<br>Home Economics<br>Law<br>Social Service<br>Ubrary Science<br>Veternary Science<br>Vocational Training<br>Physical Training<br>Physical Training<br>Heath Services<br>Pharmacy<br>Busness Administration<br>Optiometry                                                                                                    | 2,000<br>6,000<br>2,000<br>2,000<br>2,000<br>0<br>2,000<br>0<br>4,000<br>3,000<br>7,000<br>1,000<br>0<br>6,000                                                    | 3,000<br>1,000<br>4,000<br>4,000<br>2,000<br>0<br>2,000<br>0<br>3,000<br>0<br>3,000<br>0<br>1,000<br>0<br>0<br>0<br>0<br>0<br>0<br>0<br>0<br>0<br>0<br>0<br>0                                                                                                    | 3,000<br>7,000<br>7,000<br>5,000<br>5,000<br>0<br>0<br>0<br>0<br>0<br>0<br>0<br>0<br>0<br>0<br>0<br>0                                           | 0<br>6,000<br>0<br>1,000<br>4,000<br>2,000<br>3,000<br>0<br>0<br>0<br>0<br>0<br>0<br>0<br>0<br>0<br>0<br>0<br>0                         |                                                 | 000000000000000000000000000000000000000                                                     | 14,000<br>14,000<br>14,000<br>16,000<br>(22,000<br>(0<br>(21,000<br>(1,000<br>(1,000)<br>17,000<br>(1,000)<br>(1,000)<br>( |
| Liberal Arts<br>Science<br>Fine Arts<br>Teacher Education<br>Agriculture<br>Engineering<br>Home Economics<br>Law<br>Social Service<br>Library Science<br>Vetermary Science<br>Vetermary Science<br>Vetermary Science<br>Vetermary Science<br>Vetermary Science<br>Vetermary Science<br>Vetermary Science<br>Vetermary Science<br>Vetermary Science<br>Pharmacy<br>Business Administration<br>Optometry<br>Teacher Ed-Practice Teaching | 2,000<br>6,000<br>2,000<br>2,000<br>2,000<br>2,000<br>4,000<br>1,000<br>1,000<br>0<br>0<br>6,000<br>0<br>0<br>0<br>0<br>0<br>0<br>0<br>0<br>0<br>0<br>0<br>0<br>0 | 3,000<br>3,000<br>4,000<br>4,000<br>2,000<br>0<br>4,000<br>2,000<br>0<br>3,000<br>5,000<br>0<br>0<br>0<br>0<br>0<br>0<br>0<br>0<br>0<br>0<br>0<br>0                                                                                                    | 3,000<br>7,000<br>7,000<br>5,000<br>5,000<br>6,000<br>2,000<br>0<br>0<br>7,000<br>0<br>0<br>0<br>0<br>0<br>0<br>0<br>0<br>0<br>0<br>0<br>0<br>0 | 6,000<br>0<br>1,000<br>2,000<br>3,000<br>0<br>7,000<br>4,000<br>0<br>0<br>0<br>0<br>0<br>0<br>0<br>0<br>0<br>0<br>0<br>0                |                                                 |                                                                                             | 14,000<br>14,000<br>14,000<br>16,000<br>12,000<br>11,000<br>11,000<br>11,000<br>17,000<br>17,000<br>11,000<br>10,000<br>10,000                                                                                                    |
| Libera Arts<br>Science<br>Fine Arts<br>Teacher Education<br>Agriculture<br>Engineering<br>Home Economics<br>Law<br>Social Service<br>Library Science<br>Veternary Science<br>Veternary Science<br>Vocational Training<br>Physical Training<br>Physical Training<br>Heath Services<br>Pharmacy<br>Business Administration<br>Optiometry<br>Teacher Ed-Practice Teaching<br>Technology                                                   | 2,000<br>6,000<br>2,000<br>2,000<br>2,000<br>2,000<br>2,000<br>4,000<br>7,000<br>1,000<br>0<br>0<br>0<br>0<br>0<br>0<br>0<br>0<br>0<br>0<br>0<br>0<br>0<br>0<br>0 | 3,000<br>1,000<br>4,000<br>4,000<br>2,000<br>2,000<br>0<br>4,000<br>0<br>0<br>3,000<br>0<br>0<br>0<br>0<br>0<br>0<br>0<br>0<br>0<br>0<br>0<br>0                                                                                                    | 3,000<br>7,000<br>7,000<br>0<br>0<br>5,000<br>5,000<br>2,000<br>0<br>0<br>0<br>0<br>0<br>0<br>0<br>0<br>0<br>0<br>0<br>0<br>0<br>0<br>0         | 0<br>6,000<br>0<br>1,000<br>4,000<br>3,000<br>0<br>7,000<br>4,000<br>0<br>0<br>0<br>0<br>0<br>0<br>0<br>0<br>0<br>0<br>0<br>0           |                                                 |                                                                                             | 14,000<br>14,000<br>14,000<br>16,000<br>12,000<br>0<br>21,000<br>0<br>0<br>7,000<br>11,000<br>14,000<br>11,000<br>0<br>0<br>0<br>0<br>0<br>0<br>0<br>0<br>0<br>0<br>0<br>0<br>0<br>0                                                                                                    |
| Lberar Arts<br>Science<br>Fine Arts<br>Teacher Education<br>Agriculture<br>Engineering<br>Home Economics<br>Law<br>Social Service<br>Lbrary Science<br>Veternary Science<br>Veternary Science<br>Vocational Training<br>Physical Training<br>Physical Training<br>Heath Services<br>Pharmacy<br>Business Administration<br>Optometry<br>Teachnet Ed-Practice Teaching<br>Technology<br>Nursing                                         | 2,000<br>6,000<br>2,000<br>0<br>2,000<br>2,000<br>0<br>4,000<br>1,000<br>0<br>0<br>0<br>0<br>0<br>0<br>0<br>0<br>0<br>0<br>0<br>0<br>0<br>0<br>0                  | 3,000           3,000           4,000           4,000           2,000           2,000           0           2,000           2,000           3,000           2,000           3,000           7,000           3,000           5,000           0           0,000           3,000           3,000 | 3,000<br>7,000<br>7,000<br>5,000<br>5,000<br>2,000<br>0<br>0<br>7,000<br>0<br>0<br>0<br>0<br>0<br>0<br>0<br>0<br>0<br>0<br>0<br>0<br>0          | 0<br>6,000<br>0<br>1,000<br>2,000<br>2,000<br>0<br>0<br>0<br>0<br>0<br>0<br>0<br>0<br>0<br>0<br>0<br>0                                  |                                                 |                                                                                             | 14,000<br>14,000<br>14,000<br>14,000<br>14,000<br>12,000<br>0<br>0<br>0<br>0<br>0<br>0<br>0<br>0<br>0<br>0<br>0<br>0                                                                                                    |

While faculty salaries are collected from CBM008, Teaching Assistants are not reported to the EDC. Teaching Assistant salaries must be entered by discipline and level of instruction to calculate "Total Faculty Salaries".

Note the "darkened" cells indicate where your institution reported no semester credit hours. If teaching assistant salary dollars are reported in those cells, they will not flow through the model. A careful review should be conducted when you see expenses where SCH is not reported.

Combined with Faculty salaries, these dollars are used to allocate Departmental Operating Expenses by "level of instruction" and Academic Support by "discipline" and "level of instruction".

| Ge                                                                                                    | eneral<br>S                                                                                                    | Acad<br>urvey                                                                                                    | emics<br>Work                                                                                                    | Cost S<br>shop                                                                                                    | tudy                                                                         |                  |                                                                                                    |
|----------------------------------------------------------------------------------------------------|----------------------------------------------------------------------------------------------------|----------------------------------------------------------------------------------------------------|----------------------------------------------------------------------------------------------------|----------------------------------------------------------------------------------------------------|------------------------------------------------------------------------------|------------------|----------------------------------------------------------------------------------------------------|
|                                                                                                    | To                                                                                                    | otal Fa                                                                                                    | culty Sa                                                                                                    | alaries                                                                                                    |                                                                              |                  |                                                                                                    |
| Total Faculty 9     Used to alloca     Departmental     Total Faculty Salaries (CBM     No action required. The motion                                                                                                    | Salaries =<br>te Acader<br>Operating                                                                                                    | Faculty S<br>mic Suppo<br>Expense<br>d TA Salaries S<br>femic Support an                                                                                                    | Galaries + <sup>-</sup><br>ort by discipes by level                                                                                                    | Teaching As<br>pline and le<br>of instructio                                                                                                    | ssistant Si<br>evel of insi<br>on.                                           | alarie<br>tructi | es<br>ion and                                                                                                    |
| Discipline                                                                                                    | UGL                                                                                                    | UGU                                                                                                    | MAS                                                                                                    | DOC                                                                                                    | SP                                                                           |                  | тот                                                                                                    |
| Liberal Arts                                                                                                    | \$ 36,000                                                                                                    | \$ 28,000                                                                                                    | \$ 25,000                                                                                                    | \$ 27,000                                                                                                    | \$ 0                                                                         | \$               | 116,000                                                                                                    |
| C. States                                                                                                    | 17,000                                                                                                    | 21 000                                                                                                    | 105 000                                                                                                    | 400.000                                                                                                    |                                                                              |                  | 622.000                                                                                                    |
| Science                                                                                                    |                                                                                                    | 31,000                                                                                                    | 10,0,000                                                                                                    | 480,000                                                                                                    | 0                                                                            |                  | 033,000                                                                                                    |
| Fine Arts                                                                                                    | 34,000                                                                                                    | 6,000                                                                                                    | 144,000                                                                                                    | 480,000                                                                                                    | 0                                                                            |                  | 188,000                                                                                                    |
| Fine Arts<br>Teacher Education                                                                                                    | 34,000<br>10,000                                                                                                    | 6,000                                                                                                    | 144,000                                                                                                    | 480,000 4,000 26,000                                                                                                    | 0                                                                            |                  | 188,000                                                                                                    |
| Science<br>Fine Arts<br>Teacher Education<br>Agriculture                                                                                                    | 34,000<br>10,000<br>3,000                                                                                                    | 6,000<br>30,000<br>43,000                                                                                                    | 144,000<br>67,000                                                                                                    | 4,000<br>4,000<br>26,000<br>151,000                                                                                                    | 0                                                                            |                  | 188,000<br>133,000<br>197,000                                                                                                    |
| Soence<br>Fine Arts<br>Teacher Education<br>Agriculture<br>Engineering                                                                                                    | 34,000<br>10,000<br>3,000<br>17,000                                                                                                    | 6,000<br>30,000<br>43,000<br>111,000                                                                                                    | 103,000<br>144,000<br>67,000<br>0<br>148,000                                                                                                    | 4,000<br>4,000<br>26,000<br>151,000<br>134,000                                                                                                    | 000000000000000000000000000000000000000                                      |                  | 188,000<br>133,000<br>133,000<br>197,000<br>410,000                                                                                                    |
| Seence<br>Fine Arts<br>Teacher Education<br>Agriculture<br>Engineering<br>Home Economics                                                                                                    | 34,000<br>10,000<br>3,000<br>17,000<br>8,000                                                                                                    | 6,000<br>30,000<br>43,000<br>111,000                                                                                                    | 103,000<br>144,000<br>67,000<br>0<br>148,000<br>55,000                                                                                                    | 480,000<br>4,000<br>26,000<br>151,000<br>134,000<br>65,000                                                                                                    | 000000000000000000000000000000000000000                                      |                  | 133,000<br>188,000<br>133,000<br>197,000<br>410,000<br>139,000                                                                                                    |
| Science<br>Fine Arts<br>Teacher Education<br>Agriculture<br>Engineering<br>Home Economics<br>Law                                                                                                    | 34,000<br>10,000<br>3,000<br>17,000<br>8,000<br>0                                                                                                    | 6,000<br>30,000<br>43,000<br>111,000<br>11,000                                                                                                    | 105,000<br>144,000<br>67,000<br>0<br>148,000<br>55,000                                                                                                    | 480,000<br>4,000<br>26,000<br>151,000<br>134,000<br>65,000                                                                                                    | 0<br>0<br>0<br>0<br>0<br>0<br>0                                              |                  | 133,000<br>188,000<br>133,000<br>197,000<br>410,000<br>139,000                                                                                                    |
| Soence<br>Fine Arts<br>Teacher Education<br>Agricuture<br>Engineering<br>Home Economics<br>Law<br>Social Service                                                                                                    | 34,000<br>10,000<br>3,000<br>17,000<br>8,000<br>0<br>31,000                                                                                                    | 3,000<br>6,000<br>30,000<br>43,000<br>111,000<br>111,000<br>0<br>33,000                                                                                                    | 103,000<br>144,000<br>67,000<br>0<br>148,000<br>55,000<br>0<br>76,000                                                                                     | 480,000<br>4,000<br>26,000<br>151,000<br>134,000<br>65,000<br>0<br>380,000                                                                                                    | 0<br>0<br>0<br>0<br>0<br>0<br>0                                              |                  | 188,000<br>133,000<br>197,000<br>410,000<br>139,000<br>(0<br>520,000                                                                                                    |
| Science<br>Fine Arts<br>Teacher Education<br>Agriculture<br>Engineering<br>Home Economics<br>Law<br>Social Service<br>Library Science                                                                                                    | 34,000<br>10,000<br>3,000<br>17,000<br>8,000<br>0<br>31,000<br>17,000                                                                                                    | 6,000<br>30,000<br>43,000<br>111,000<br>11,000<br>0<br>33,000<br>10,000                                                                                                    | 103,000<br>144,000<br>67,000<br>0<br>148,000<br>55,000<br>0<br>76,000<br>16,000                                                                           | 480,000<br>4,000<br>26,000<br>151,000<br>134,000<br>65,000<br>0<br>380,000<br>103,000                                                                                                    | 0<br>0<br>0<br>0<br>0<br>0<br>0<br>0                                         |                  | 188,000<br>188,000<br>133,000<br>197,000<br>410,000<br>139,000<br>(0<br>520,000<br>146,000                                                                                                    |
| Science<br>Fine Arts<br>Teacher Education<br>Agriculture<br>Engineering<br>Home Economics<br>Law<br>Social Service<br>Library Science<br>Veterinary Science                                                                                                    | 34,000<br>10,000<br>3,000<br>17,000<br>8,000<br>0<br>31,000<br>17,000<br>0<br>0<br>0<br>0<br>0<br>0<br>0<br>0<br>0<br>0<br>0<br>0<br>0<br>0<br>0<br>0<br>0                                                   | 6,000<br>6,000<br>30,000<br>43,000<br>111,000<br>0<br>33,000<br>10,000<br>0<br>0<br>0<br>0<br>0<br>0<br>0<br>0<br>0<br>0<br>0<br>0                                                                | 144,000<br>67,000<br>148,000<br>55,000<br>76,000<br>16,000                                                                                                | 480,000<br>4,000<br>26,000<br>151,000<br>65,000<br>0<br>380,000<br>103,000<br>0                                                                                                    | 0<br>0<br>0<br>0<br>0<br>0<br>0<br>0<br>0<br>0<br>0<br>0<br>0<br>0<br>0<br>0 |                  | 133,000<br>133,000<br>133,000<br>137,000<br>410,000<br>139,000<br>(0<br>520,000<br>146,000<br>(0<br>520,000<br>146,000<br>(0<br>520,000<br>146,000<br>(0<br>520,000<br>146,000<br>(0<br>520,000<br>(0<br>520,000<br>(0<br>50                                                 |
| Science<br>Fine Arts<br>Teacher Education<br>Agriculture<br>Engineering<br>Home Economics<br>Law<br>Social Service<br>Library Science<br>Veterinary Science<br>Vocational Training                                                                                                    | 34,000<br>10,000<br>3,000<br>17,000<br>8,000<br>0<br>31,000<br>17,000<br>0<br>27,000<br>0                                                                                                    | 31,000<br>6,000<br>30,000<br>43,000<br>111,000<br>0<br>33,000<br>10,000<br>0<br>28,000<br>30,000                                                                                                  | 144,000<br>67,000<br>0<br>148,000<br>55,000<br>0<br>76,000<br>16,000<br>0<br>0<br>0                                                                       | 480,000<br>4,000<br>26,000<br>151,000<br>65,000<br>0<br>380,000<br>103,000<br>0<br>0<br>0                                                                                                    |                                                                              |                  | 033,00<br>188,000<br>133,000<br>197,000<br>410,000<br>139,000<br>(0<br>520,000<br>146,000<br>(0<br>55,000<br>70,000<br>70,0000<br>70,0000<br>70,0000<br>70,000<br>70,0                                                                                                    |
| Science<br>Free Arts<br>Teacher Education<br>Agriculture<br>Engineering<br>Home Economics<br>Law<br>Social Service<br>Library Science<br>Veternary Science<br>Vocational Training<br>Physical Training                                                                                                    | 34,000<br>10,000<br>3,000<br>17,000<br>8,000<br>0<br>31,000<br>17,000<br>0<br>27,000<br>40,000<br>6,000                                                                                                    | 1,000<br>6,000<br>30,000<br>43,000<br>111,000<br>0<br>33,000<br>10,000<br>0<br>28,000<br>39,000<br>40,000                                                                                         | 144,000<br>67,000<br>0<br>148,000<br>55,000<br>0<br>76,000<br>16,000<br>0<br>0<br>0<br>0<br>0<br>0<br>0<br>0<br>0<br>0<br>0<br>0<br>0<br>0<br>0<br>0<br>0 | 480,000<br>4,000<br>26,000<br>151,000<br>65,000<br>0<br>380,000<br>103,000<br>0<br>0<br>0<br>0<br>0<br>0<br>0<br>0<br>0<br>0<br>0<br>0                                                                                                    |                                                                              |                  | 33,000<br>188,000<br>133,000<br>197,000<br>410,000<br>139,000<br>(0<br>520,000<br>146,000<br>(0<br>55,000<br>79,000<br>264,000<br>264,000                                                                                                    |
| Science<br>Fine Arts<br>Teacher Education<br>Agriculture<br>Engineering<br>Home Economics<br>Law<br>Social Service<br>Library Science<br>Vecetnary Science<br>Vecetnary Science<br>Vecetnary<br>Physical Training<br>Heath Services<br>Bhomace                                                                                                    | 34,000<br>10,000<br>3,000<br>17,000<br>8,000<br>0<br>31,000<br>17,000<br>0<br>27,000<br>40,000<br>6,000                                                                                                    | 6,000 6,000 30,000 43,000 111,000 11,000 28,000 39,000 40,000                                                                                                    | 144,000<br>67,000<br>0<br>148,000<br>55,000<br>0<br>76,000<br>16,000<br>0<br>0<br>0<br>88,000                                                             | 480,000<br>4,000<br>26,000<br>151,000<br>0<br>134,000<br>0<br>380,000<br>103,000<br>0<br>130,000<br>0<br>130,000<br>0<br>130,000<br>0<br>0<br>130,000<br>0<br>0<br>0<br>0<br>0<br>0<br>0<br>0<br>0<br>0<br>0<br>0                                                                                                    |                                                                              |                  | 33,000<br>188,000<br>133,000<br>197,000<br>410,000<br>(0<br>520,000<br>146,000<br>(0<br>55,000<br>79,000<br>264,000<br>(0<br>0<br>0<br>0<br>0<br>0<br>0<br>0<br>0<br>0<br>0<br>0<br>0<br>0                                                                                                    |
| Science<br>Fine Arts<br>Teacher Education<br>Agriculture<br>Engineering<br>Home Economics<br>Law<br>Social Service<br>Library Science<br>Voterinary Science<br>Voterinary Science<br>Voterinary Science<br>Voterinary Science<br>Voterinary Science<br>Pharmacy<br>Pharmacy<br>Pharmacy<br>Pharmacy                                                                                                    | 34,000<br>10,000<br>3,000<br>17,000<br>8,000<br>0<br>31,000<br>17,000<br>0<br>27,000<br>40,000<br>6,000<br>0<br>0<br>0<br>0<br>0<br>0<br>0<br>0<br>0<br>0<br>0<br>0                                          | 34,000<br>6,000<br>30,000<br>43,000<br>111,000<br>11,000<br>10,000<br>10,000<br>28,000<br>39,000<br>40,000<br>8,000<br>8,000                                                                      | 144,000<br>144,000<br>67,000<br>148,000<br>55,000<br>0<br>76,000<br>16,000<br>0<br>0<br>0<br>0<br>0<br>0<br>0<br>0<br>0<br>0<br>0<br>0                    | 480,000<br>480,000<br>26,000<br>151,000<br>134,000<br>65,000<br>0<br>380,000<br>103,000<br>0<br>130,000<br>0<br>130,000<br>0<br>130,000<br>0<br>135,000<br>135,000<br>135,000<br>135,000<br>135,000<br>135,000<br>135,000<br>135,000<br>135,000<br>135,000<br>135,000<br>135,000<br>135,000<br>135,000<br>135,000<br>134,000<br>135,000<br>134,000<br>134,000<br>135,000<br>134,000<br>135,000<br>134,000<br>135,000<br>134,000<br>134,000<br>135,000<br>134,000<br>135,000<br>135,000<br>135,000<br>135,000<br>135,000<br>135,000<br>135,000<br>135,000<br>135,000<br>135,000<br>135,000<br>135,000<br>135,000<br>138,000<br>135,000<br>138,000<br>133,000<br>135,000<br>135,0000<br>135,000<br>135,000<br>135,000<br>135,000<br>135,000<br>135,0000<br>135,00 |                                                                              |                  | 33,000<br>188,000<br>133,000<br>197,000<br>410,000<br>139,000<br>520,000<br>146,000<br>0<br>55,000<br>79,000<br>264,000<br>0<br>0<br>0<br>0<br>0<br>0<br>0<br>0<br>0<br>0<br>0<br>0                                                                                                    |
| Science<br>Frice Arts<br>Teacher Education<br>Agriculture<br>Engineering<br>Home Economics<br>Law<br>Social Service<br>Ubrary Science<br>Vectional Training<br>Physical Training<br>Physical Training<br>Physical Training<br>Physical Training<br>Physical Training<br>Physical Training<br>Physical Composition<br>Decomparty<br>Decomposity                                                                                                    | 34,000<br>10,000<br>3,000<br>17,000<br>8,000<br>0<br>31,000<br>17,000<br>0<br>27,000<br>40,000<br>6,000<br>0<br>0<br>0<br>0<br>0<br>0<br>0<br>0<br>0<br>0<br>0<br>0<br>0<br>0                                | 34,000<br>6,000<br>30,000<br>43,000<br>111,000<br>111,000<br>133,000<br>0<br>28,000<br>339,000<br>40,000<br>40,000<br>0<br>8,000<br>0<br>0<br>0<br>0<br>0<br>0<br>0<br>0<br>0<br>0<br>0<br>0<br>0 | 107,000<br>144,000<br>67,000<br>55,000<br>76,000<br>16,000<br>0<br>0<br>0<br>88,000<br>0<br>0<br>88,000<br>0<br>0<br>0<br>0<br>0<br>0                     | 480,000<br>4,000<br>26,000<br>151,000<br>65,000<br>0<br>380,000<br>103,000<br>0<br>0<br>0<br>0<br>0<br>0<br>0<br>0<br>0<br>0<br>0<br>0                                                                                                    |                                                                              |                  | 033,000<br>188,000<br>133,000<br>197,000<br>410,000<br>139,000<br>(0<br>520,000<br>(0<br>55,000<br>79,000<br>264,000<br>(0<br>203,000<br>(0<br>203,000                                                   |
| Science<br>Fine Arts<br>Teacher Education<br>Agriculture<br>Engineering<br>Home Economics<br>Law<br>Social Service<br>Library Science<br>Vocational Training<br>Physical Training<br>Heath Services<br>Pharmacy<br>Business Administration<br>Optiometry<br>Teacher Edubration Teachers                                                                                                    | 34,000<br>10,000<br>3,000<br>17,000<br>0<br>31,000<br>0<br>27,000<br>40,000<br>6,000<br>0<br>30,000<br>0<br>23,000                                                                                           | 3,000<br>6,000<br>30,000<br>111,000<br>10,000<br>10,000<br>28,000<br>339,000<br>40,000<br>0<br>8,000<br>0<br>44,000                                                                               | 107,000<br>144,000<br>67,000<br>148,000<br>55,000<br>0<br>76,000<br>16,000<br>0<br>0<br>0<br>0<br>0<br>0<br>0<br>0<br>0<br>0<br>0<br>0                    | 48,000<br>4,000<br>26,000<br>151,000<br>134,000<br>65,000<br>0<br>0<br>0<br>0<br>0<br>0<br>0<br>0<br>0<br>0<br>0<br>0                                                                                                    |                                                                              |                  | 33,000<br>188,000<br>133,000<br>197,000<br>410,000<br>410,000<br>(0<br>520,000<br>(0<br>55,000<br>79,000<br>264,000<br>(0<br>203,000<br>(0<br>67,000<br>67,000<br>(0<br>(0<br>67,000<br>(0<br>(0<br>(0<br>(0<br>(0<br>(0<br>(0<br>(0<br>(0                                                                                                    |
| Science<br>Fine Arts<br>Teacher Education<br>Agriculture<br>Engineering<br>Home Economics<br>Law<br>Social Service<br>Library Science<br>Vocational Training<br>Physical Training<br>Physic | 34,000<br>10,000<br>3,000<br>17,000<br>0<br>31,000<br>0<br>0<br>0<br>0<br>0<br>0<br>0<br>0<br>0<br>0<br>0<br>0                                                                                               | 34,000<br>6,000<br>30,000<br>111,000<br>111,000<br>11,000<br>0<br>33,000<br>10,000<br>28,000<br>40,000<br>40,000<br>0<br>0<br>0<br>0<br>0<br>0<br>0<br>0<br>0<br>0<br>0<br>0                      | 1044,000<br>144,000<br>0<br>148,000<br>55,000<br>76,000<br>16,000<br>0<br>0<br>0<br>0<br>0<br>0<br>0<br>0<br>0<br>0<br>0<br>0                             | 48,000<br>4,000<br>26,000<br>151,000<br>65,000<br>103,000<br>0<br>0<br>0<br>0<br>130,000<br>0<br>0<br>0<br>0<br>0<br>0<br>0<br>0<br>0<br>0<br>0<br>0                                                                                                    |                                                                              |                  | 033,000<br>188,000<br>133,000<br>197,000<br>139,000<br>0<br>520,000<br>0<br>550,000<br>0<br>0<br>0<br>0<br>0<br>0<br>0<br>0<br>0<br>0<br>0<br>0                                                                                                    |
| Science<br>Fine Arts<br>Teacher Education<br>Agriculture<br>Engineering<br>Home Economics<br>Law<br>Social Service<br>Uternary Science<br>Vecternary Science<br>Vecternary Science<br>Vecternary Science<br>Vecternary Science<br>Physical Training<br>Heath Services<br>Pharmacy<br>Business Administration<br>Optometry<br>Teacher Ed-Practice Teaching<br>Technology<br>Mursinn                                                                                                    | 34,000<br>10,000<br>3,000<br>17,000<br>0<br>31,000<br>0<br>27,000<br>40,000<br>6,000<br>0<br>30,000<br>0<br>23,000<br>0<br>23,000<br>0<br>23,000<br>0<br>0<br>0<br>0<br>0<br>0<br>0<br>0<br>0<br>0<br>0<br>0 | 34,000<br>6,000<br>30,000<br>111,000<br>11,000<br>10,000<br>0<br>28,000<br>39,000<br>40,000<br>0<br>0<br>0<br>0<br>0<br>0<br>0<br>0<br>0<br>0<br>0<br>0                                           | 107,000<br>144,000<br>67,000<br>0<br>148,000<br>0<br>0<br>76,000<br>16,000<br>0<br>0<br>0<br>0<br>0<br>0<br>0<br>0<br>0<br>0<br>0<br>0                    | 40,000<br>4,000<br>26,000<br>151,000<br>0<br>380,000<br>103,000<br>0<br>0<br>0<br>0<br>0<br>0<br>0<br>0<br>0<br>0<br>0<br>0                                                                                                    |                                                                              |                  | 035,00<br>188,000<br>133,000<br>197,000<br>197,000<br>1410,000<br>139,000<br>(0<br>520,000<br>146,000<br>(0<br>55,000<br>79,000<br>264,000<br>(0<br>203,000<br>(0<br>67,000<br>148,000<br>(0<br>67,000<br>148,000<br>(0<br>67,000<br>(0<br>67,000<br>(0<br>6 |

This table sums the Faculty Salary and Teaching Assistant Salary sections of the model and is used as the basis when faculty salaries are employed for allocation.

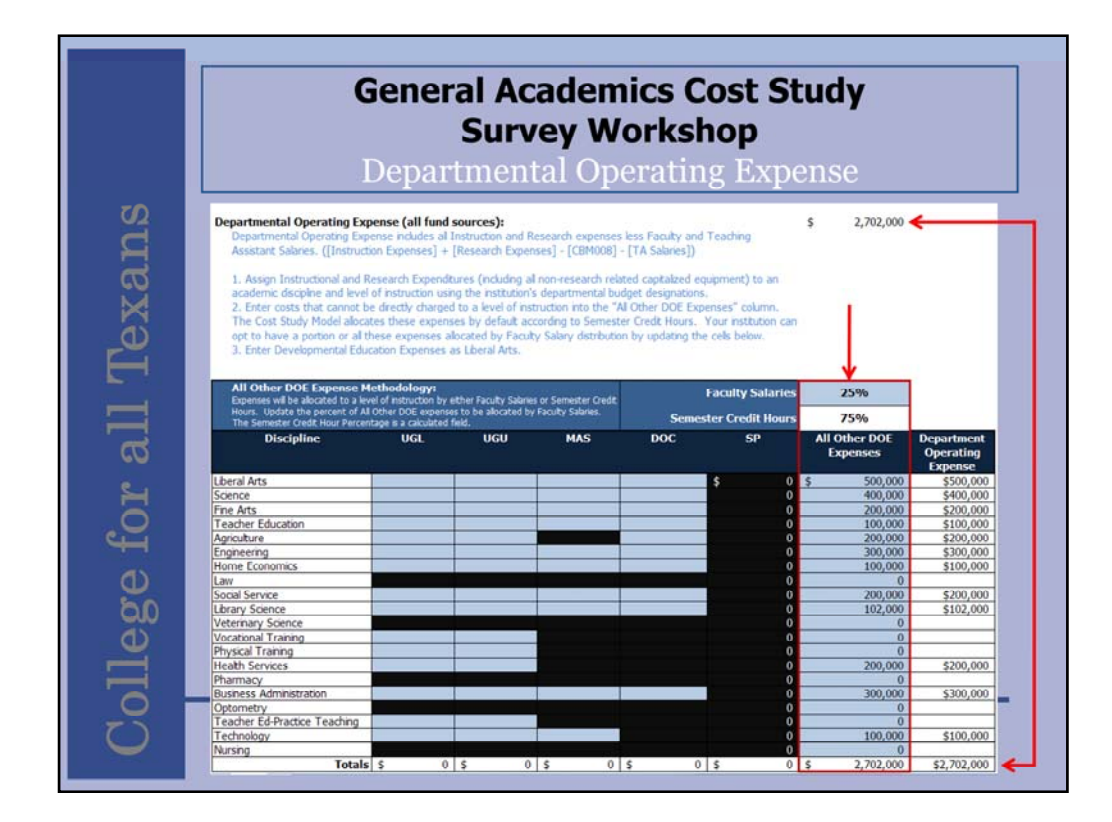

The model subtracts Total Faculty Salaries (faculty salaries + teaching assistant salaries) from the Instruction and Research NACUBO categories reported on the Fund Group Detail to arrive at the institution's Departmental Operating Expense total.

Note, in the example, the amount is \$2,702,000 above the DOE table. Because the THECB does not collect DOE elsewhere, this chart must be updated with data from your institution's departmental budget designations.

All costs must be assigned to a specific discipline, however, costs that cannot be assigned to specific levels of instruction are placed in the all other DOE expenses column.

Users can control the portion of the Other DOE which is allocated by "Faculty Salaries" or SCH by updating the blue cell above the Other DOE column. The complimentary portion will be allocated by semester credit hours.

Note the total allocated cell in the lower right-hand corner of the table. If this cell appears with a red fill, the full amount of the control total did not flow through the allocation. In this case it is good to review the input to ensure where costs were dropped there were valid reasons.

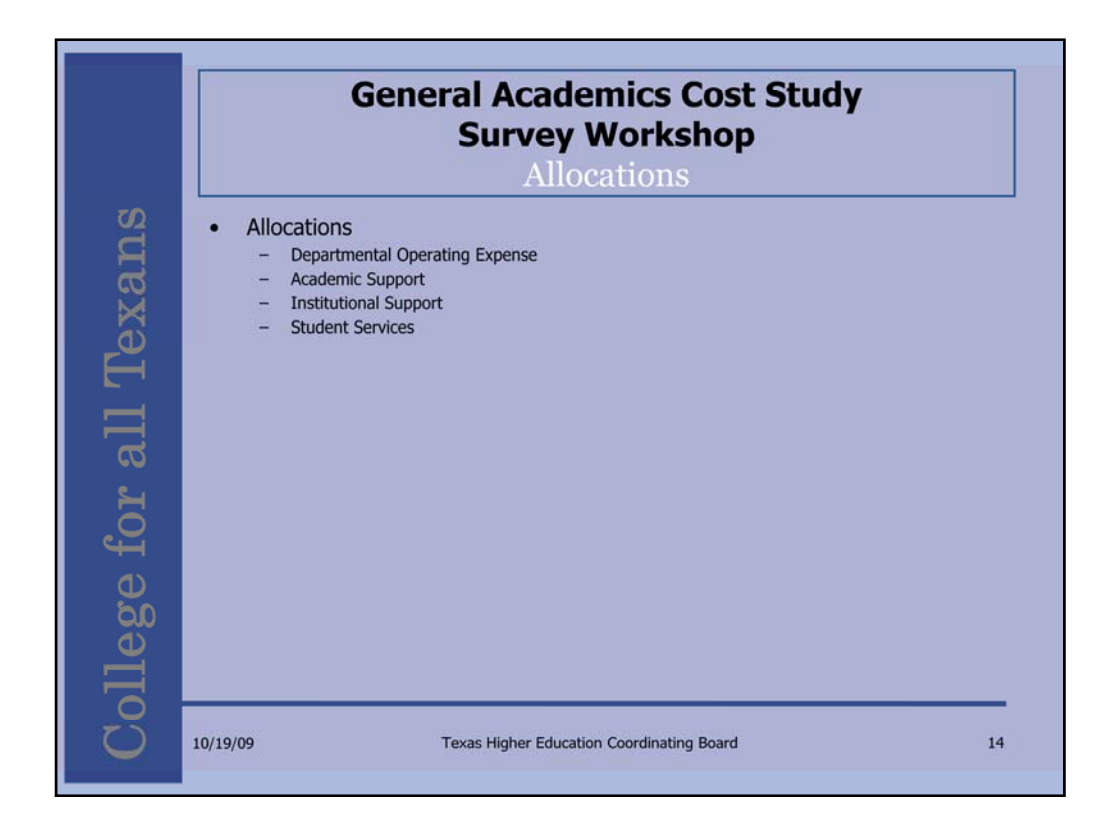

That concludes the data collection sections. The cost study spreads the five NACUBO categories of cost using four allocations: Departmental Operating Expense, Academic Support, Institutional Support, and Student Services.

| Ge                                                                                                    | eneral<br>S                                                                                                    | Acad<br>urvey                                                                                                    | emics<br>Worl                                                                                                    | s Cost<br>kshop                                                                                                    | Study                                                                                                | 1                                                                                                    |
|----------------------------------------------------------------------------------------------------|----------------------------------------------------------------------------------------------------|----------------------------------------------------------------------------------------------------|----------------------------------------------------------------------------------------------------|----------------------------------------------------------------------------------------------------|----------------------------------------------------------------------------------------------------|----------------------------------------------------------------------------------------------------|
| <b>Final Depart</b>                                                                                                    | menta                                                                                                    | 1 Other                                                                                                    | Departmental                                                                                                    | Operating Expe                                                                                                    | inse                                                                                                 | \$200,                                                                                                    |
| 0                                                                                                    |                                                                                                    |                                                                                                    |                                                                                                    |                                                                                                    | 2400                                                                                                 |                                                                                                    |
| <b>Operating Ex</b>                                                                                                    | pense                                                                                                    | Perce                                                                                                    | int Allocated by                                                                                                    | Total Faculty S                                                                                                    | alary                                                                                                | 2                                                                                                    |
|                                                                                                    | 200 C                                                                                                    | Healt                                                                                                    | h Services Mas                                                                                                    | ter's TFS                                                                                                    |                                                                                                    | \$88,                                                                                                    |
|                                                                                                    |                                                                                                    | Healt                                                                                                    | h Services TFS                                                                                                    | (all levels)                                                                                                    |                                                                                                    | \$264,                                                                                                    |
|                                                                                                    |                                                                                                    | Perce                                                                                                    | nt Allocated by                                                                                                    | Semester Cred                                                                                                    | it Hours                                                                                             | -                                                                                                    |
|                                                                                                    |                                                                                                    | Healt                                                                                                    | h Convices Mag                                                                                                    | tor's SCH                                                                                                    | ic riours                                                                                            |                                                                                                    |
|                                                                                                    |                                                                                                    | realt                                                                                                    | in Services Mas                                                                                                    | uer s SUR                                                                                                    |                                                                                                    | -                                                                                                    |
|                                                                                                    |                                                                                                    | Healt                                                                                                    | n Services SCH                                                                                                    | (all levels)                                                                                                    |                                                                                                    | 4,                                                                                                    |
|                                                                                                    |                                                                                                    | and the second second                                                                                                    | Most of the second second                                                                                                    |                                                                                                    |                                                                                                    |                                                                                                    |
| Discipline                                                                                                    | UGL                                                                                                    | UGU                                                                                                    | MAS                                                                                                    | DOC                                                                                                    | SP                                                                                                   | Total                                                                                                    |
| Discipline<br>Liberal Arts                                                                                                    | UGL<br>\$ 247,126                                                                                                    | UGU<br>\$ 134,339                                                                                                    | MAS<br>\$ 68,606                                                                                                    | <b>DOC</b><br>\$ 49,928                                                                                                    | SP<br>\$ 0                                                                                           | Total<br>\$ 500,000                                                                                                    |
| Discipline<br>Liberal Arts<br>Science                                                                                                    | UGL<br>\$ 247,126<br>51,665                                                                                                    | UGU<br>\$ 134,339<br>56,938                                                                                                    | MAS<br>\$ 68,606<br>86,996                                                                                                    | <b>DOC</b><br>\$ 49,928<br>204,401                                                                                                    | SP<br>\$ 0                                                                                           | <b>Total</b><br>\$ 500,000<br>400,000                                                                                                    |
| Discipline<br>Lberal Arts<br>Science<br>Fine Arts                                                                                                    | UGL<br>\$ 247,126<br>51,665<br>72,111                                                                                                    | UGU<br>\$ 134,339<br>56,938<br>8,414                                                                                                    | MAS<br>\$ 68,606<br>86,996<br>116,707                                                                                                    | DOC<br>\$ 49,928<br>204,401<br>2,768                                                                                                    | SP<br>\$ 0                                                                                           | <b>Total</b><br>\$ 500,000<br>400,000<br>200,000                                                                                                    |
| Discipline Uberal Arts Science Fine Arts Teacher Education                                                                                                    | UGL<br>\$ 247,126<br>51,665<br>72,111<br>10,500                                                                                                    | UGU<br>\$ 134,339<br>56,938<br>8,414<br>28,915                                                                                                    | MAS<br>\$ 68,606<br>86,996<br>116,707<br>50,525                                                                                                    | DOC<br>\$ 49,928<br>204,401<br>2,768<br>10,060                                                                                                    | SP<br>\$ 0<br>0<br>0                                                                                 | <b>Total</b><br>\$ 500,000<br>400,000<br>200,000<br>100,000                                                                                                    |
| Discipline Uberal Arts Science Fine Arts Teacher Education Agriculture Fine Courses                                                                                                    | UGL<br>\$ 247,126<br>51,665<br>72,111<br>10,500<br>8,520                                                                                                    | UGU<br>\$ 134,339<br>56,938<br>8,414<br>28,915<br>83,327                                                                                                    | MAS<br>\$ 68,606<br>86,996<br>116,707<br>50,525<br>0                                                                                                    | \$ 49,928<br>204,401<br>2,768<br>10,060<br>108,152                                                                                                    | SP<br>\$ 0<br>0<br>0<br>0                                                                            | <b>Total</b><br><b>5</b> 500,000<br>400,000<br>200,000<br>100,000<br>200,000                                                                                                    |
| Discipline Discipline Liberal Arts Science Frie Arts Teacher Education Agriculture Engineering Here & Genemine                                                                                                    | UGL<br>\$ 247,126<br>51,665<br>72,111<br>10,500<br>8,520<br>25,816                                                                                                    | \$ 134,339<br>56,938<br>8,414<br>28,915<br>83,327<br>121,452                                                                                                    | MAS<br>\$ 68,606<br>116,707<br>50,525<br>0<br>97,257                                                                                                    | <b>DOC</b><br>\$ 49,928<br>204,401<br>2,768<br>10,060<br>108,152<br>55,475<br>20,460                                                                                                    | SP<br>\$ 0<br>0<br>0<br>0<br>0                                                                       | <b>Total</b><br><b>\$</b> 500,000<br>400,000<br>200,000<br>100,000<br>200,000<br>300,000<br>400,000                                                                                                    |
| Discipline     Liberal Arts     Discipline     Liberal Arts     Science     Fine Arts     Treacher Education     Agriculture     Engineering     Home Economics     Lew                                                                                                    | UGL<br>\$ 247,126<br>51,665<br>72,111<br>10,500<br>8,520<br>25,816<br>12,308                                                                                                    | UGU<br>\$ 134,339<br>56,938<br>8,414<br>28,915<br>83,327<br>121,452<br>12,848<br>0,0                                                                                                    | MAS<br>\$ 68,606<br>86,996<br>116,707<br>50,525<br>0<br>97,257<br>44,675<br>0                                                                                                    | \$ 49,928<br>204,401<br>2,768<br>10,060<br>108,152<br>55,475<br>30,169                                                                                                    | SP<br>5 0<br>0<br>0<br>0<br>0<br>0<br>0<br>0<br>0<br>0<br>0<br>0                                     | <b>5</b> 500,000<br>400,000<br>200,000<br>200,000<br>300,000<br>100,000<br>100,000                                                                                                    |
| Discipline     Discipline     Discipline     Discipline     Scence     Fine Arts     Treacher Education     Agriculture     Engineering     Home Economics     Law     Social Service                                                                                                    | UGL<br>\$ 247,126<br>51,665<br>72,111<br>10,500<br>8,520<br>25,816<br>12,308<br>0<br>29,205                                                                                                    | UCU<br>\$ 134,339<br>56,938<br>8,414<br>28,915<br>83,327<br>121,452<br>12,848<br>0<br>30,446                                                                                                    | MAS<br>\$ 68,606<br>86,996<br>116,707<br>50,525<br>0<br>97,257<br>44,675<br>0<br>52,413                                                                                                    | DOC<br>\$ 49,928<br>204,401<br>2,768<br>10,060<br>108,152<br>55,475<br>30,169<br>87<br>77                                                                                                    | SP<br>\$ 0<br>0<br>0<br>0<br>0<br>0<br>0<br>0<br>0<br>0<br>0<br>0<br>0<br>0<br>0                     | <b>Total</b><br><b>5</b> 500,000<br>200,000<br>100,000<br>200,000<br>100,000<br>100,000<br>0<br>200,000                                                                                                    |
| Discipline     Liberal Arts     Science     Frie Arts     Teacher Education     Agriculture     Engineering     Home Economics     Law     Social Service     Library Science                                                                                                    | UGL<br>\$ 247,126<br>51,665<br>72,111<br>10,500<br>8,520<br>25,816<br>12,308<br>0<br>29,205<br>26,024                                                                                                    | UGU<br>\$ 134,339<br>56,938<br>8,414<br>28,915<br>83,327<br>121,452<br>12,848<br>0<br>30,446<br>16,418                                                                                                    | MAS<br>\$ 68,606<br>86,996<br>116,707<br>50,525<br>0<br>97,257<br>44,675<br>0<br>52,413<br>13,274                                                                                                    | DOC<br>\$ 49,928<br>204,401<br>10,060<br>108,152<br>55,475<br>30,169<br>87,337<br>87,337<br>284                                                                                                    | SP<br>\$ 0<br>0<br>0<br>0<br>0<br>0<br>0<br>0<br>0<br>0<br>0<br>0<br>0<br>0<br>0<br>0<br>0<br>0<br>0 | Total           \$ 500,000           400,000           200,000           200,000           300,000           100,000           200,000           100,000           0           200,000                                                                                                    |
| Discipline     Discipline     Liberal Arts     Scence     Frie Arts     Teacher Education     Agriculture     Engineering     Home Economics     Law     Social Service     Lbrary Science                                                                                                    | UGL<br>\$ 247,126<br>51,665<br>72,111<br>10,500<br>8,520<br>25,816<br>12,308<br>0<br>29,205<br>26,024<br>0<br>0<br>0<br>0<br>0<br>0<br>0<br>0<br>0<br>0<br>0<br>0<br>0                                                                                                    | UGU<br>\$ 134,339<br>56,938<br>8,414<br>28,915<br>83,327<br>121,452<br>12,848<br>0<br>30,446<br>16,418<br>0                                                                                                    | MAS<br>\$ 68,606<br>86,996<br>116,707<br>50,525<br>0<br>97,257<br>44,675<br>0<br>52,413<br>13,274<br>0                                                                                                    | DOC<br>\$ 49,928<br>204,401<br>2,768<br>10,060<br>108,152<br>55,475<br>30,169<br>87,37<br>87,37<br>2,284<br>0<br>0                                                                                             | SP<br>\$ 0<br>0<br>0<br>0<br>0<br>0<br>0<br>0<br>0<br>0<br>0<br>0<br>0<br>0                          | Total           \$ 500,000           400,000           200,000           300,000           300,000           100,000           200,000           100,000           0           200,000           0           0           0                                                                                                    |
| Discipline     Discipline     Discipline     Scence     Fine Arts     Teacher Education     Agriculture     Engineering     Home Economics     Law     Social Service     Library Scence     Vectmary Scence     Vectoriany                                                                                                    | UGL<br>\$ 247,126<br>51,665<br>72,111<br>10,500<br>8,520<br>25,816<br>12,308<br>0<br>0<br>29,205<br>26,024<br>0<br>0<br>0<br>0<br>0                                                                                                    | UGU<br>\$ 134,339<br>56,938<br>8,414<br>28,915<br>83,327<br>121,452<br>12,848<br>0<br>30,446<br>16,418<br>0<br>0                                                                                                    | MAS<br>\$ 68,606<br>86,996<br>116,707<br>50,525<br>0<br>97,257<br>44,675<br>0<br>52,413<br>13,274<br>0<br>0                                                                                                    | DOC<br>\$ 49,928<br>204,401<br>10,060<br>108,152<br>55,475<br>30,169<br>                                                                                                    | SP<br>\$ 0<br>0<br>0<br>0<br>0<br>0<br>0<br>0<br>0<br>0<br>0<br>0<br>0<br>0                          | Total           \$ 500,000           400,000           200,000           100,000           300,000           100,000           100,000           0           200,000           0,000           0,000           0,000           0,000           0,000           0,000           0,000           0,000                                                                                                    |
| biscipline     biscipline     b | UGL<br>\$ 247,126<br>51,665<br>72,111<br>10,500<br>8,520<br>25,816<br>12,386<br>0<br>29,205<br>26,024<br>0<br>0<br>0<br>0<br>0<br>0<br>0<br>0<br>0                                                                                                    | UGU<br>\$ 134,339<br>56,938<br>8,414<br>28,915<br>83,327<br>121,452<br>12,848<br>0<br>30,446<br>16,418<br>0<br>0<br>0<br>0<br>0<br>0<br>0<br>0                                                                                                    | MAS<br>\$ 68,606<br>86,996<br>116,707<br>50,525<br>0<br>97,257<br>44,675<br>0<br>52,413<br>13,274<br>0<br>0<br>0<br>0<br>0<br>0<br>0<br>0<br>0<br>0<br>0<br>0<br>0                                                                                                    | DOC<br>\$ 49,928<br>204,401<br>2,768<br>10,660<br>108,152<br>55,475<br>30,169<br>0<br>87,875<br>87,875<br>0,00<br>0<br>0<br>0<br>0<br>0<br>0<br>0<br>0<br>0<br>0<br>0<br>0                                     | SP<br>5<br>0<br>0<br>0<br>0<br>0<br>0<br>0<br>0<br>0<br>0<br>0<br>0<br>0                             | Total<br>5 500,000<br>400,000<br>100,000<br>200,000<br>100,000<br>0<br>200,000<br>100,000<br>0<br>0<br>0<br>0<br>0<br>0<br>0<br>0<br>0<br>0<br>0<br>0                                                                                                    |
| Discipline     Discipline     Liberal Arts     Scence     Frie Arts     Teacher Education     Agriculture     Engineering     Home Economics     Law     Social Service     Library Science     Veterinary Science     Veterinary Science                                                                                                    | UGL<br>\$ 247,126<br>51,665<br>72,111<br>10,500<br>8,520<br>25,816<br>12,308<br>0<br>29,205<br>26,024<br>0<br>0<br>0<br>0<br>0<br>0<br>0<br>0<br>31,136                                                                                                    | UGU<br>\$ 134,339<br>56,938<br>8,414<br>28,915<br>83,327<br>121,452<br>12,448<br>0<br>30,446<br>16,418<br>0<br>0<br>0<br>0<br>0<br>127,576                                                                                                    | MAS<br>\$ 68,606<br>86,996<br>116,707<br>50,525<br>0<br>97,257<br>44,675<br>0<br>52,413<br>13,274<br>0<br>0<br>0<br>0<br>16,667                                                                                                    | DOC<br>\$ 49,928<br>204,401<br>2,768<br>10,060<br>108,152<br>55,475<br>30,169<br>87,877<br>95,284<br>0<br>0<br>0<br>0<br>24,621                                                                                | SP 0<br>0<br>0<br>0<br>0<br>0<br>0<br>0<br>0<br>0<br>0<br>0<br>0<br>0<br>0<br>0<br>0<br>0<br>0       | Total           \$ 500,000           400,000           200,000           100,000           200,000           300,000           100,000           0           0           0           0           0           0           0                                                                                                    |
| biscipline     biscipline     b | UGL<br>\$ 247,126<br>51,665<br>72,111<br>10,500<br>8,520<br>25,816<br>12,308<br>0<br>29,205<br>26,024<br>0<br>0<br>0<br>0<br>31,136<br>0<br>0<br>0<br>0<br>0<br>0<br>0<br>0<br>0<br>0<br>0<br>0<br>0                                                                                                    | UGU<br>\$ 134,339<br>56,938<br>8,414<br>28,915<br>83,327<br>121,452<br>12,452<br>12,454<br>0<br>30,446<br>16,418<br>0<br>0<br>0<br>127,576<br>0<br>0                                                                                               | MAS<br>\$ 68,606<br>86,996<br>116,707<br>50,525<br>0<br>97,257<br>44,675<br>0<br>52,413<br>13,274<br>0<br>0<br>0<br>16,667<br>0<br>0<br>0<br>0<br>0<br>0<br>0<br>0<br>0<br>0<br>0<br>0<br>0                                                                                 | DOC<br>\$ 49,928<br>204,401<br>2,768<br>10,060<br>108,152<br>55,475<br>30,109<br>87,37<br>36,284<br>0<br>0<br>0<br>0<br>0<br>24,621<br>0                                                                       | SP<br>5<br>0<br>0<br>0<br>0<br>0<br>0<br>0<br>0<br>0<br>0<br>0<br>0<br>0                             | Total           \$ 500,000           400,000           200,000           100,000           300,000           100,000           0           200,000           100,000           0           00,000           00,000           00,000           00,000           00,000           00,000           00,000           00,000           00,000           00,000           00,000                                                                                                    |
| Discipline     Discipline     Discipline     Liberal Arts     Science     Fine Arts     Fine Arts     Fine Arts     Fore Arts     Fore Arts     Fore Arts     Agriculture     Engineering     Home Economics     Larw     Social Service     Library Science     Vocational Training     Heath Services     Pharmacy     Business Administration                                                                                                    | UGL<br>\$ 247,126<br>51,665<br>72,111<br>10,500<br>8,520<br>25,816<br>12,308<br>0<br>29,205<br>26,024<br>0<br>0<br>0<br>0<br>131,136<br>0<br>134,675                                                                                                    | UGU<br>\$ 134,339<br>56,938<br>8,414<br>28,915<br>83,327<br>121,458<br>12,848<br>12,848<br>0<br>30,446<br>16,418<br>0<br>0<br>0<br>0<br>127,576<br>0<br>25,139                                                                                     | MAS<br>\$ 68,606<br>86,996<br>116,707<br>50,525<br>0<br>97,257<br>44,675<br>0<br>0<br>52,413<br>13,274<br>0<br>0<br>0<br>0<br>16,667<br>0<br>0<br>58,619<br>0<br>0<br>58,666<br>0<br>0<br>0<br>0<br>0<br>0<br>0<br>0<br>0<br>0<br>0<br>0<br>0                               | DOC<br>\$ 49,928<br>204,401<br>2,768<br>10,060<br>108,152<br>55,475<br>30,169<br>87,97<br>35,284<br>0<br>0<br>0<br>0<br>0<br>0<br>24,621<br>0<br>81,567                                                        | SP<br>5<br>0<br>0<br>0<br>0<br>0<br>0<br>0<br>0<br>0<br>0<br>0<br>0<br>0<br>0<br>0<br>0<br>0<br>0    | Total<br>\$ 500,000<br>400,000<br>200,000<br>300,000<br>100,000<br>0<br>200,000<br>0<br>0<br>0<br>0<br>0<br>0<br>0<br>0<br>0<br>0<br>0<br>0                                                                                                    |
| bisopy dealles of additional     bisophysical controls     bisophysical controls     bisophysical controls     barry Soence     barry Soence     barry Soence     Veterinary Soence     Veterinary Soence     Veterinary Soence     Veterinary Soence     Veterinary Soence     Pharmacy     Business Administration     Optometry                                                                                                    | UGL<br>\$ 247,126<br>51,665<br>72,111<br>10,500<br>8,520<br>25,816<br>12,308<br>0<br>229,205<br>26,024<br>0<br>0<br>0<br>0<br>31,136<br>0<br>134,675<br>0<br>0                                                                                                    | UGU<br>\$ 134,339<br>56,938<br>8,414<br>28,915<br>83,327<br>121,452<br>12,848<br>0<br>30,446<br>16,418<br>0<br>0<br>0<br>0<br>127,576<br>0<br>0<br>25,139<br>0<br>0<br>0<br>0<br>0<br>0<br>0<br>0<br>0<br>0<br>0<br>0<br>0                         | MAS<br>\$ 68,606<br>86,996<br>116,707<br>50,525<br>0<br>0<br>97,257<br>44,675<br>0<br>0<br>52,413<br>13,274<br>0<br>0<br>0<br>52,413<br>13,274<br>0<br>0<br>0<br>55,619<br>0<br>0<br>0<br>0<br>0<br>58,619<br>0<br>0<br>0<br>0<br>0<br>0<br>0<br>0<br>0<br>0<br>0<br>0<br>0 | DOC<br>\$ 49,928<br>204,401<br>2,768<br>10,060<br>108,152<br>55,475<br>30,169<br>87,777<br>9,284<br>0<br>0<br>0<br>24,621<br>0<br>0<br>81,567<br>0                                                             | SP 0<br>0 0<br>0 0<br>0 0<br>0 0<br>0 0<br>0 0<br>0 0<br>0 0<br>0 0                                  | Total           \$ 500,000           400,000           200,000           100,000           200,000           200,000           00,000           00,000           00,000           00,000           00,000           00,000           00,000           00,000           00,000           00,000           00,000           00,000           00,000           00,000                                                                                                               |
| biscipline     biscipline     b | UGL           \$ 247,126           \$ 1,665           \$ 72,111           10,500           8,520           25,816           12,308           0           29,205           26,024           0           0           131,136           0           134,675           0           0                                                                                                    | UGU<br>\$ 134,339<br>56,938<br>8,414<br>28,915<br>83,327<br>121,432<br>12,848<br>0<br>30,446<br>16,418<br>0<br>0<br>0<br>127,576<br>0<br>0<br>25,139<br>0<br>0<br>0<br>0<br>0<br>0<br>0<br>0<br>0<br>0<br>0<br>0<br>0                              | MAS<br>\$ 68,606<br>86,996<br>116,707<br>50,525<br>0<br>97,257<br>44,675<br>0<br>0<br>52,413<br>13,274<br>0<br>0<br>0<br>0<br>52,413<br>13,274<br>0<br>0<br>0<br>52,619<br>0<br>0<br>0<br>0<br>58,619<br>0<br>0<br>0<br>0<br>0<br>0<br>0<br>0<br>0<br>0<br>0<br>0<br>0      | DOC<br>\$ 49,928<br>204,401<br>2,768<br>10,068<br>108,152<br>55,452<br>30,109<br>30,109<br>87,37<br>87,87<br>9,284<br>0<br>0<br>0<br>24,621<br>0<br>0<br>81,567<br>0<br>0<br>0                                 | SP<br>5<br>0<br>0<br>0<br>0<br>0<br>0<br>0<br>0<br>0<br>0<br>0<br>0<br>0<br>0<br>0<br>0<br>0<br>0    | Total<br>5 500,000<br>400,000<br>100,000<br>200,000<br>100,000<br>0<br>0<br>0<br>0<br>0<br>0<br>0<br>0<br>0<br>0<br>0<br>0                                                                                                    |
| Discipline     Discipline     Discipline     Liberal Arts     Scence     Frie Arts     Treacher Education     Agriculture     Engineering     Home Economics     Law     Social Service     Lbrary Science     Vocational Training     Physical Training     Physic | UGL<br>\$ 247,126<br>51,665<br>72,111<br>10,500<br>8,520<br>25,816<br>12,308<br>0<br>0<br>0<br>29,205<br>26,024<br>0<br>0<br>0<br>0<br>31,136<br>0<br>0<br>134,675<br>0<br>0<br>0<br>30,718                                                                                                    | UGU<br>\$ 134,339<br>56,938<br>8,414<br>28,915<br>83,327<br>121,452<br>12,452<br>12,488<br>0<br>30,446<br>16,418<br>10,418<br>10,00<br>0<br>0<br>0<br>0<br>0<br>25,139<br>0<br>0<br>0<br>0<br>22,542                                               | MAS<br>\$ 68,606<br>86,996<br>116,707<br>50,525<br>0<br>97,257<br>44,675<br>0<br>0<br>52,413<br>13,274<br>13,274<br>0<br>0<br>0<br>0<br>0<br>16,667<br>0<br>0<br>58,619<br>0<br>0<br>0<br>0<br>0<br>0<br>0<br>0<br>0<br>0<br>0<br>0<br>0                                    | DOC<br>\$ 49,928<br>204,401<br>2,768<br>10,060<br>108,152<br>55,475<br>30,169<br>0<br>0<br>0<br>0<br>0<br>0<br>24,621<br>0<br>0<br>0<br>0<br>0<br>0<br>0<br>0<br>0<br>0<br>0<br>0<br>0                         | SP<br>5<br>0<br>0<br>0<br>0<br>0<br>0<br>0<br>0<br>0<br>0<br>0<br>0<br>0<br>0<br>0<br>0<br>0<br>0    | Total           \$ 500,000           200,000           200,000           200,000           200,000           200,000           00,000           00,000           00,000           00,000           00,000           00,000           00,000           00,000           00,000           00,000           00,000           00,000           00,000           00,000                                                                                                               |
| biscipline     biscipline     b | UGL<br>5 247,126<br>5 247,126<br>72,111<br>10,500<br>8,520<br>0<br>25,816<br>12,308<br>0<br>0<br>29,205<br>26,024<br>0<br>0<br>0<br>0<br>0<br>31,136<br>0<br>134,675<br>134,675<br>135 | UGU<br>\$ 134,339<br>56,938<br>8,414<br>28,915<br>83,327<br>121,452<br>12,448<br>0<br>30,446<br>16,418<br>0<br>0<br>0<br>0<br>0<br>0<br>0<br>25,139<br>0<br>0<br>0<br>0<br>22,542<br>0<br>0<br>0<br>0<br>0<br>0<br>0<br>0<br>0<br>0<br>0<br>0<br>0 | MAS<br>\$ 68,606<br>86,906<br>116,707<br>50,525<br>0<br>97,257<br>44,675<br>0<br>0<br>52,413<br>13,274<br>0<br>0<br>0<br>0<br>0<br>0<br>0<br>0<br>0<br>0<br>0<br>58,619<br>0<br>0<br>0<br>0<br>0<br>0<br>0<br>0<br>0<br>0<br>0<br>0<br>0                                    | DOC<br>\$ 49,928<br>204,401<br>2,768<br>10,000<br>108,152<br>55,475<br>30,169<br>87,77<br>96,284<br>0<br>0<br>0<br>24,621<br>0<br>0<br>81,567<br>0<br>0<br>0<br>0<br>0<br>0<br>0<br>0<br>0<br>0<br>0<br>0<br>0 | SP 0<br>0 0<br>0 0<br>0 0<br>0 0<br>0 0<br>0 0<br>0 0<br>0 0<br>0 0                                  | Total           \$ 500,000           400,000           200,000           100,000           200,000           300,000           0           200,000           100,000           0           00,000           0           0           0           0           0           0           0           0           0           0           0           0           0           0           0           0           0           0           0           0           0           0           0           0           0           0           0           0           0           0           0           0           0           0           0           0           0           0           0           0      0 |

Faculty Salaries are entered at the lowest level and do not need to be further distributed.

In this section, the model combines the All other DOE expense column into the specific level of instruction. Recall when we reviewed the DOE section the costs were all populated in the All other DOE column. Now the costs have been allocated into levels. 25 percent of the costs were allocated using faculty salaries and 75 percent using semester credit hours.

For example, Health Services Master's is \$16,667. This is the result of \$200,000 X .25 X \$88,000 / \$264,000

|                                                                                                    | S                                                                                                    | urvey                                                                                                    | Work                                                                                                    | shop                                                                                                    | study                                                                         |                                                                                                    |
|----------------------------------------------------------------------------------------------------|----------------------------------------------------------------------------------------------------|----------------------------------------------------------------------------------------------------|----------------------------------------------------------------------------------------------------|----------------------------------------------------------------------------------------------------|-------------------------------------------------------------------------------|----------------------------------------------------------------------------------------------------|
| Academic Su<br>Operating E                                                                                                    | ıpport<br>xpense                                                                                                    | Acad<br>Liber<br>Total                                                                                                    | lemic Support O<br>al Arts Master's<br>I Faculty Salarie                                                                                                    | perating Expense<br>TFS<br>s (all disciplines<br>\$1,000,00                                                                                                    | e<br>and levels)<br>0 * (\$25,000 / \$                                        | \$1,000,000<br>\$25,000<br>\$3,298,000<br>\$3,298,000) = \$7,580                                                                                                    |
| Academic Support Operating<br>No action required. The mo-<br>institution's Faculty Salaries (<br>Discipline                                                                                                    | g Expense (all fi<br>del alocates Acad<br>distribution reporte                                                                                                    | und sources)<br>emic Support cos<br>d on the CBM000<br>UGU                                                                                                    | ts to the appropr<br>8 reports.<br>MAS                                                                                                    | iate academic dsc                                                                                                    | opine and level of                                                            | \$ 1,000,000<br>instruction using the<br>Total                                                                                                    |
|                                                                                                    |                                                                                                    |                                                                                                    |                                                                                                    |                                                                                                    |                                                                               |                                                                                                    |
| Lberal Arts                                                                                                    | S 10.916                                                                                                    | \$ 8,490                                                                                                    | \$ 7,580                                                                                                    | \$ 8,187                                                                                                    | s -                                                                           | \$ 35,173                                                                                                    |
| Liberal Arts<br>Science                                                                                                    | \$ 10,916                                                                                                    | \$ 8,490 9,400                                                                                                    | \$ 7,580<br>31,837                                                                                                    | \$ 8,187<br>145,543                                                                                                    | \$ -                                                                          | \$ 35,173                                                                                                    |
| Liberal Arts<br>Science<br>Fine Arts                                                                                                    | \$ 10,916<br>5,155<br>10,309                                                                                                    | \$ 8,490<br>9,400<br>1,819                                                                                                    | \$ 7,580<br>31,837<br>43,663                                                                                                    | \$ 8,187<br>145,543<br>1,213                                                                                                    | \$ ·<br>-                                                                     | \$ 35,173<br>191,935<br>57,004                                                                                                    |
| Liberal Arts<br>Science<br>Fine Arts<br>Teacher Education                                                                                                    | \$ 10,916<br>5,155<br>10,309<br>3,032                                                                                                    | \$ 8,490<br>9,400<br>1,819<br>9,096                                                                                                    | \$ 7,580<br>31,837<br>43,663<br>20,315                                                                                                    | \$ 8,187<br>145,543<br>1,213<br>7,884                                                                                                    | \$ -<br>-<br>-                                                                | \$ 35,173<br>191,935<br>57,004<br>40,327                                                                                                    |
| Liberal Arts<br>Science<br>Fine Arts<br>Teacher Education<br>Agricuture                                                                                                    | \$ 10,916<br>5,155<br>10,309<br>3,032<br>910                                                                                                    | \$ 8,490<br>9,400<br>1,819<br>9,096<br>13,038                                                                                                    | \$ 7,580<br>31,837<br>43,663<br>20,315                                                                                                    | \$ 8,187<br>145,543<br>1,213<br>7,884<br>45,785                                                                                                    | \$ -<br>-<br>-                                                                | \$ 35,173<br>191,933<br>57,004<br>40,322<br>59,733                                                                                                    |
| Liberal Arts<br>Science<br>Fine Arts<br>Teacher Education<br>Agriculture<br>Engineering                                                                                                    | \$ 10,916<br>5,155<br>10,309<br>3,032<br>910<br>5,155                                                                                                    | \$ 8,490<br>9,400<br>1,819<br>9,096<br>13,038<br>33,657                                                                                                    | \$ 7,580<br>31,837<br>43,663<br>20,315<br>-<br>44,876                                                                                                    | \$ 8,187<br>145,543<br>1,213<br>7,884<br>45,785<br>40,631                                                                                                    | \$ -<br>-<br>-<br>-<br>-                                                      | \$ 35,17;<br>191,935<br>57,004<br>40,327<br>59,733<br>124,318                                                                                                    |
| Liberal Arts<br>Science<br>Fine Arts<br>Teacher Education<br>Agriculture<br>Engineering<br>Home Economics                                                                                                    | \$ 10,916<br>5,155<br>10,309<br>3,032<br>910<br>5,155<br>2,426                                                                                                    | \$ 8,490<br>9,400<br>1,819<br>9,096<br>13,038<br>33,657<br>3,335                                                                                                    | \$ 7,580<br>31,837<br>43,663<br>20,315<br>-<br>-<br>44,876<br>16,677                                                                                           | \$ 8,187<br>145,543<br>1,213<br>7,884<br>45,785<br>40,631<br>19,709                                                                                                    | \$ -<br>-<br>-<br>-<br>-                                                      | \$ 35,173<br>191,935<br>57,004<br>40,327<br>59,733<br>124,318<br>42,147                                                                                                    |
| Lberal Arts<br>Science<br>Fine Arts<br>Teacher Education<br>Agriculture<br>Engineering<br>Home Economics<br>Law                                                                                                    | \$ 10,916<br>5,155<br>10,309<br>3,032<br>910<br>5,155<br>2,426                                                                                                    | \$ 8,490<br>9,400<br>1,819<br>9,096<br>13,038<br>33,657<br>3,335                                                                                                    | \$ 7,580<br>31,837<br>43,663<br>20,315<br>-<br>-<br>44,876<br>16,677                                                                                           | \$ 8,187<br>145,543<br>1,213<br>7,884<br>45,785<br>40,631<br>19,709                                                                                                    | \$ -<br>-<br>-<br>-<br>-<br>-                                                 | \$ 35,173<br>191,935<br>57,004<br>40,327<br>59,733<br>124,318<br>42,147                                                                                                    |
| Liberal Arts<br>Science<br>Frie Arts<br>Teacher Education<br>Agriculture<br>Engineering<br>Home Economics<br>Law<br>Social Service                                                                                                    | \$ 10,916<br>5,155<br>10,309<br>3,032<br>910<br>5,155<br>2,426<br>-<br>9,400                                                                                                    | \$ 8,490<br>9,400<br>1,819<br>9,096<br>13,038<br>33,657<br>3,335<br>-<br>-<br>10,006                                                                                                    | \$ 7,580<br>31,837<br>43,663<br>20,315<br>-<br>-<br>44,876<br>16,677<br>-<br>-<br>23,044                                                                       | \$         8,187           145,543         1,213           7,884         45,785           40,631         19,709           .         .           115,221         .           | \$ -<br>-<br>-<br>-<br>-<br>-<br>-<br>-<br>-<br>-<br>-                        | \$ 35,173<br>191,935<br>57,004<br>40,322<br>59,733<br>124,318<br>42,147<br>-<br>157,671                                                                                                    |
| Liberal Arts<br>Science<br>Fine Arts<br>Teacher Education<br>Agriculture<br>Engineering<br>Home Economics<br>Law<br>Social Service<br>Library Science                                                                                                    | \$ 10,916<br>5,155<br>10,309<br>3,032<br>910<br>5,155<br>2,426<br>-<br>9,400<br>5,155                                                                                                    | \$ 8,490<br>9,400<br>1,819<br>9,096<br>13,038<br>33,657<br>3,335<br>-<br>10,006<br>3,032                                                                                                | \$ 7,580<br>31,837<br>43,663<br>20,315<br>-<br>-<br>44,876<br>16,677<br>-<br>-<br>23,044<br>4,851                                                              | \$         8,187           145,543         1,213           7,884         45,785           40,631         19,709           -         -           115,221         31,231      | \$<br>-<br>-<br>-<br>-<br>-<br>-<br>-<br>-<br>-<br>-<br>-                     | \$ 35,173<br>191,935<br>57,004<br>40,327<br>59,733<br>124,318<br>42,147<br>-<br>-<br>157,671<br>44,269                                                                                                    |
| Liberal Arts<br>Science<br>Fine Arts<br>Teacher Education<br>Agriculture<br>Engineering<br>Home Economics<br>Law<br>Social Service<br>Library Science<br>Veterinary Science                                                                                                    | \$ 10,916<br>5,155<br>10,309<br>3,032<br>910<br>5,155<br>2,426<br>-<br>9,400<br>5,155                                                                                                    | \$ 8,490<br>9,400<br>1,819<br>9,096<br>13,038<br>33,657<br>-<br>10,006<br>3,032                                                                                                    | \$ 7,580<br>31,837<br>43,663<br>20,315<br>                                                                                                    | \$         8,187           145,543         1,213           7,884         45,785           40,631         19,709           -         -           115,221         31,231      | \$<br>-<br>-<br>-<br>-<br>-<br>-<br>-<br>-<br>-<br>-<br>-<br>-<br>-<br>-<br>- | \$ 35,173<br>191,935<br>57,004<br>40,327<br>59,733<br>124,318<br>42,147<br>                                                                                                    |
| Liberal Arts<br>Science<br>Fine Arts<br>Teacher Education<br>Agriculture<br>Engineering<br>Home Economics<br>Law<br>Social Service<br>Library Science<br>Veterinary Science<br>Veterinary Science                                                                                                    | \$ 10,916<br>5,155<br>10,309<br>3,032<br>910<br>5,155<br>2,426<br>-<br>9,400<br>5,155<br>-<br>8,187<br>12,550                                                                                                    | \$ 8,490<br>9,400<br>1,819<br>9,096<br>13,038<br>33,657<br>3,335<br>-<br>-<br>10,006<br>3,032<br>-<br>-<br>8,490                                                                        | \$ 7,580<br>31,837<br>43,663<br>20,315<br>-<br>44,876<br>16,677<br>-<br>-<br>23,044<br>4,851<br>-                                                              | \$         8,187           145,543         1,213           1,884         45,785           40,631         19,709           -         -           115,221         31,231      | \$<br>                                                                        | \$ 35,173<br>19,935<br>57,004<br>40,327<br>59,733<br>124,318<br>42,144<br>-<br>157,671<br>44,265<br>-<br>-<br>-<br>-<br>-<br>-<br>-<br>-<br>-<br>-<br>-<br>-<br>-                                         |
| Liberal Arts<br>Science<br>Fine Arts<br>Teacher Education<br>Agriculture<br>Engineering<br>Home Economics<br>Law<br>Social Service<br>Library Science<br>Veterinary Science<br>Vecetional Training<br>Physical Training<br>Physical Training                                                                                                    | \$ 10,916<br>5,155<br>10,309<br>3,032<br>910<br>5,155<br>2,426<br>-<br>9,400<br>5,155<br>-<br>8,187<br>12,129<br>1,620                                                                                                   | \$ 8,490<br>9,400<br>1,819<br>9,096<br>13,038<br>33,657<br>-<br>-<br>10,006<br>3,032<br>-<br>8,490<br>11,825<br>-<br>12,220                                                             | \$ 7,580<br>31,837<br>43,663<br>20,315<br>-<br>-<br>44,876<br>16,677<br>-<br>-<br>-<br>-<br>-<br>-<br>-<br>-<br>-<br>-<br>-<br>-<br>-<br>-<br>-<br>-<br>-<br>- | \$         8,187           145,543         1,213           7,884         45,785           40,631         19,709           115,221         31,231           31,231         - | \$<br>                                                                        | \$ 35,172<br>19,093<br>57,004<br>40,322<br>59,733<br>124,318<br>42,147<br>157,671<br>44,269<br>                                                                                                    |
| Lberal Arts Science Fine Arts Fine Arts Fine Arts Fine Arts Fine Arts Agriculture Engineering Home Economics Law Social Service Ueterinary Science Veterinary Science Veterinary Science Physical Training Health Services Pharmacy                                                                                                    | \$ 10,916<br>5,155<br>10,309<br>3,032<br>910<br>5,155<br>2,426<br>-<br>-<br>9,400<br>5,155<br>-<br>8,187<br>12,129<br>1,819<br>-                                                                                         | \$ 8,490<br>9,400<br>1,819<br>9,096<br>13,038<br>33,657<br>3,335<br>-<br>-<br>10,006<br>3,032<br>-<br>8,490<br>11,825<br>12,129                                                         | \$ 7,580<br>31,837<br>43,663<br>20,315<br>                                                                                                    | \$ 8,187<br>145,543<br>1,213<br>7,884<br>45,785<br>40,631<br>19,709<br>-<br>-<br>-<br>-<br>-<br>-<br>-<br>-<br>-<br>-<br>-<br>-<br>-                                        | \$<br>                                                                        | \$ 35,173<br>19,933<br>57,004<br>40,322<br>59,733<br>124,318<br>42,144<br>125,677<br>44,265<br>                                                                                                    |
| Liberal Arts<br>Science<br>Fine Arts<br>Teacher Education<br>Agriculture<br>Engineering<br>Home Economics<br>Law<br>Social Service<br>Library Science<br>Vecterinary Science<br>Vecterinary Science<br>Vecterinary Science<br>Vectoriang<br>Physical Training<br>Heakh Services<br>Pharmacy<br>Business Administration                                                                                                    | \$ 10,916<br>5,155<br>10,309<br>3,032<br>910<br>5,155<br>2,426<br>-<br>9,400<br>-<br>-<br>8,187<br>12,129<br>1,819<br>-<br>9,096                                                                                         | \$ 8,490<br>9,400<br>1,819<br>9,096<br>13,038<br>33,657<br>-<br>10,006<br>3,032<br>-<br>-<br>8,490<br>11,825<br>12,129<br>-<br>2,426                                                    | \$ 7,580<br>31,837<br>43,663<br>20,315<br>-<br>-<br>-<br>-<br>-<br>-<br>-<br>-<br>-<br>-<br>-<br>-<br>-<br>-<br>-<br>-<br>-<br>-<br>-                          | \$ 8,187<br>145,543<br>1,213<br>7,884<br>45,785<br>40,631<br>19,709<br>-<br>115,221<br>31,231<br>-<br>-<br>-<br>-<br>-<br>-<br>-<br>-<br>-<br>-<br>-<br>-<br>-              | \$<br>                                                                        | \$ 35,173<br>19,933<br>57,004<br>40,322<br>59,733<br>124,318<br>42,144<br>-<br>157,671<br>44,265<br>-<br>-<br>15,677<br>23,954<br>80,045<br>-<br>-<br>-<br>-<br>-<br>-<br>-<br>-<br>-<br>-<br>-<br>-<br>- |
| Lberal Arts Science Fine Arts Teacher Education Agriculture Engineering Home Economics Law Social Service Library Science Veterinary Science Veterinary Science Veterinary Science Veterinary Science Physical Training Physical Training Pharmacy Business Administration Ontometry                                                                                                    | \$ 10,916<br>5,155<br>10,309<br>3,032<br>910<br>5,155<br>2,426<br>-<br>9,400<br>5,155<br>-<br>8,187<br>12,129<br>1,819<br>-<br>9,900<br>-<br>-<br>9,000<br>-<br>-<br>-<br>-<br>-<br>-<br>-<br>-<br>-<br>-<br>-<br>-<br>- | \$ 8,490<br>9,400<br>1,819<br>9,096<br>13,038<br>33,657<br>3,335<br>-<br>10,006<br>3,032<br>-<br>8,490<br>11,825<br>12,129<br>-<br>-<br>2,426<br>-                                      | \$ 7,580<br>31,837<br>43,663<br>20,315<br>                                                                                                    | \$ 8,187<br>145,543<br>1,213<br>7,884<br>45,785<br>40,631<br>19,709<br>                                                                                                    | \$<br>                                                                        | \$ 35,173<br>19,932<br>57,000<br>40,322<br>59,733<br>124,318<br>42,147<br>157,671<br>44,265<br>                                                                                                    |
| Liberal Arts Science Fine Arts Fine Arts Fine | \$ 10,916<br>5,155<br>10,309<br>3,032<br>910<br>5,155<br>2,426<br>-<br>-<br>9,400<br>5,155<br>-<br>-<br>-<br>8,187<br>12,129<br>1,819<br>-<br>-<br>9,966<br>-<br>6,974                                                   | \$ 8,490<br>9,400<br>1,819<br>9,096<br>13,038<br>33,657<br>3,335<br>                                                                                                    | \$ 7,580<br>31,837<br>43,663<br>20,315<br>                                                                                                    | \$ 8,187<br>145,543<br>1,213<br>7,884<br>45,785<br>40,631<br>19,709                                                                                                    | \$<br>                                                                        | \$ 35,172<br>191,935<br>57,004<br>40,327<br>59,733<br>124,318<br>42,144<br>125,677<br>44,269<br>                                                                                                    |
| Liberal Arts<br>Science<br>Fine Arts<br>Teacher Education<br>Agriculture<br>Engineering<br>Home Economics<br>Law<br>Social Service<br>Library Science<br>Veterinary Science<br>Veterinary Science<br>Veterinary Science<br>Veterinary Science<br>Veterinary Science<br>Veterinary Science<br>Pharmacy<br>Business Administration<br>Optometry<br>Teacher Ed-Practice Teaching<br>Teaching Veterinary                                                                                                    | \$ 10,916<br>5,155<br>10,309<br>3,032<br>910<br>5,155<br>2,426<br>-<br>9,400<br>5,155<br>-<br>8,187<br>12,129<br>1,819<br>-<br>9,096<br>-<br>-<br>6,974<br>9,703                                                         | \$ 8,490<br>9,400<br>1,819<br>9,096<br>13,038<br>33,657<br>3,335<br>-<br>-<br>-<br>0,06<br>3,032<br>-<br>-<br>8,490<br>11,825<br>12,129<br>-<br>-<br>2,426<br>-<br>-<br>13,341<br>8,490 | \$ 7,580<br>31,837<br>43,663<br>20,315<br>-<br>-<br>-<br>-<br>-<br>-<br>-<br>-<br>-<br>-<br>-<br>-<br>-<br>-<br>-<br>-<br>-<br>-<br>-                          | \$ 8,187<br>145,543<br>1,213<br>7,884<br>45,785<br>40,631<br>19,709<br>-<br>115,221<br>31,231<br>-<br>-<br>-<br>-<br>-<br>-<br>-<br>-<br>-<br>-<br>-<br>-<br>-              | \$<br>                                                                        | \$ 35,173<br>19,935<br>57,004<br>40,327<br>59,733<br>124,318<br>42,144<br>-<br>157,671<br>44,265<br>-<br>-<br>157,671<br>44,265<br>-<br>-<br>-<br>-<br>-<br>-<br>-<br>-<br>-<br>-<br>-<br>-<br>-          |
| Lberal Arts Science Fine Arts Fine Arts Fine Arts Fracher Education Agriculture Engineering Home Economics Law Social Service Ubrary Science Veterinary Science Veterinary Science Veterinary Science Physical Training Physical Training Heakh Services Pharmacy Business Administration Optometry Teacher Ed-Practice Teaching Technology Nursing                                                                                                    | \$ 10,916<br>5,155<br>10,309<br>3,032<br>910<br>5,155<br>2,426<br>-<br>-<br>-<br>-<br>-<br>-<br>-<br>-<br>-<br>-<br>-<br>-<br>-                                                                                          | \$ 8,490<br>9,400<br>1,819<br>9,096<br>13,038<br>33,657<br>3,335<br>                                                                                                    | \$ 7,580<br>31,837<br>43,663<br>20,315<br>                                                                                                    | \$ 8,187<br>145,543<br>1,213<br>7,884<br>40,631<br>19,709<br>-<br>-<br>-<br>-<br>-<br>-<br>-<br>-<br>-<br>-<br>-<br>-<br>-                                                  | \$<br>                                                                        | \$ 35,17<br>191,93<br>5,7,00<br>40,32<br>59,73<br>124,318<br>42,147<br>157,671<br>144,268<br>-<br>16,677<br>23,954<br>80,049<br>-<br>-<br>-<br>-<br>-<br>-<br>-<br>-<br>-<br>-<br>-<br>-<br>-             |

Academic Support Operating Expenses are allocated to disciplines and levels of instruction using Total Faculty Salaries.

For example, the total faculty salaries for "liberal arts master's" of \$25,000 is divided by the total "Total Faculty Salary" of \$3,298,000 and then multiplied by the Fund Group Detail total Academic Support Operating Expense of \$1,000,000. The result is \$7,580 to "liberal arts master's" Academic Support.

This math is continued for each combination.

The total on this table will light up red if the control total is not fully allocated.

| Ge                                                                                                    | eneral<br>S                                                                                                    | Acac<br>urvey                                                                                                    | emics<br>Work                                                                                                    | s Cost i<br>kshop                                                                                                    | Study                                                                                               |                                                                                                    |
|----------------------------------------------------------------------------------------------------|----------------------------------------------------------------------------------------------------|----------------------------------------------------------------------------------------------------|----------------------------------------------------------------------------------------------------|----------------------------------------------------------------------------------------------------|----------------------------------------------------------------------------------------------------|----------------------------------------------------------------------------------------------------|
| Institutional                                                                                                    | l Suppo                                                                                                    | ort In                                                                                                    | stitutional Suppo                                                                                                    | ort Operating Exc                                                                                                    | pense                                                                                               | \$1,000.00                                                                                                    |
| Omenating E                                                                                                    |                                                                                                    |                                                                                                    |                                                                                                    |                                                                                                    |                                                                                                    |                                                                                                    |
| Operating E                                                                                                    | xpense                                                                                                    | Ma                                                                                                    | aster's Headcoun                                                                                                    | it                                                                                                    |                                                                                                    | 20                                                                                                    |
|                                                                                                    |                                                                                                    | То                                                                                                    | ital Headcount (a                                                                                                    | all levels)                                                                                                    |                                                                                                    | 1,80                                                                                                    |
|                                                                                                    |                                                                                                    | 18                                                                                                    | eral Arts Master                                                                                                    | 's Semester Cred                                                                                                    | dit Hours                                                                                           | 1.00                                                                                                    |
|                                                                                                    |                                                                                                    | Ta                                                                                                    | tal Mastaria Com                                                                                                    | s Semester Credit Lleu                                                                                                    |                                                                                                    | 20,10                                                                                                    |
|                                                                                                    |                                                                                                    | 10                                                                                                    | ital Master's Sem                                                                                                    | ester Credit Hou                                                                                                    | irs                                                                                                 | 29,10                                                                                                    |
|                                                                                                    |                                                                                                    |                                                                                                    |                                                                                                    |                                                                                                    |                                                                                                    |                                                                                                    |
| weighted Semester Credit H                                                                                                    | lours reported in th                                                                                                    | ne CBM004 rep                                                                                                    | ort.                                                                                                    | /                                                                                                    |                                                                                                    |                                                                                                    |
| Discipline                                                                                                    | UGL<br>\$ 78,247                                                                                                    | UGU<br>\$ 19.02                                                                                                    | MAS                                                                                                    | <b>DOC</b>                                                                                                    | SP                                                                                                  | Total                                                                                                    |
| Discipline                                                                                                    | UGL<br>\$ 78,247<br>25.039                                                                                                    | UGU<br>\$ 19,02<br>12,93                                                                                                    | MAS<br>6 \$ 3,818<br>8 8,782                                                                                                    | <b>DOC</b><br><b>3</b> 1,396<br>11,725                                                                                                    | SP<br>\$ -                                                                                          | Total<br>\$ 102,487<br>58,484                                                                                                    |
| Discipline<br>Discipline<br>Liberal Arts<br>Science<br>Fine Arts                                                                                                    | UGL<br>\$ 78,247<br>25,039<br>57,903                                                                                                    | UGU<br>\$ 19,02<br>12,93<br>3,04                                                                                                    | MAS<br>6 \$ 3,818<br>8 8,782<br>4 17,564                                                                                                    | <b>DOC</b><br>\$ 1,396<br>11,725<br>279                                                                                                    | SP<br>\$ -<br>-                                                                                     | Total<br>\$ 102,487<br>58,484<br>78,790                                                                                                    |
| Discipline Discipline Liberal Arts Science Fine Arts Teacher Education                                                                                                    | UGL<br>\$ 78,247<br>25,039<br>57,903<br>15,649                                                                                                    | UGU<br>\$ 19,02<br>12,93<br>3,04<br>20,54                                                                                                    | MAS<br>6 \$ 3,818<br>8 8,782<br>4 17,564<br>8 16,800                                                                                                    | \$ 1,396<br>\$ 1,725<br>279<br>1,675                                                                                                    | SP<br>\$ -<br>-                                                                                     | <b>Iotal</b><br>\$ 102,487<br>58,484<br>78,790<br>54,673                                                                                                    |
| biscipline<br>Discipline<br>Liberal Arts<br>Science<br>Fine Arts<br>Teacher Education<br>Agriculture                                                                                                    | UCL<br>\$ 78,247<br>25,039<br>57,903<br>15,649<br>4,695                                                                                                    | UGU<br>\$ 19,02<br>12,93<br>3,04<br>20,54<br>21,30                                                                                                    | MAS<br>6 \$ 3,818<br>8 8,782<br>4 17,564<br>8 16,800<br>9 -                                                                                                    | 5 1,396<br>11,725<br>279<br>1,675<br>7,538                                                                                                    | SP<br>5 -<br>-<br>-<br>-                                                                            | Total           \$ 102,487           58,484           78,790           54,673           33,542                                                                                                    |
| weighted Semester Credit H Discipline Uberal Arts Science Fine Arts Teacher Education Agriculture Engineering                                                                                                    | UCL<br>\$ 78,247<br>25,039<br>57,903<br>15,649<br>4,695<br>17,214                                                                                                    | UGU<br>\$ 19,02<br>12,93<br>3,04<br>20,54<br>21,30<br>37,29                                                                                                    | MAS<br>6 \$ 3,818<br>8 8,782<br>4 17,564<br>8 16,800<br>9 -<br>1 12,982                                                                                                    | <b>5</b> 1,396<br>11,725<br>279<br>1,675<br>7,538<br>4,188                                                                                                 | \$ -<br>-<br>-<br>-<br>-                                                                            | Total<br>\$ 102,487<br>58,484<br>78,790<br>54,673<br>33,542<br>71,675                                                                                                    |
| Weighted Semester Credit H  Discipline Lberal Arts Science Fine Arts Teacher Education Agriculture Engineering Home Economics                                                                                                    | UGL<br>\$ 78,247<br>25,039<br>57,903<br>15,649<br>4,695<br>17,214<br>15,649                                                                                                | UGU<br>\$ 19,02<br>12,93<br>3,04<br>20,54<br>21,30<br>37,29<br>7,61                                                                                                    | MAS<br>6 \$ 3,818<br>8 8,782<br>4 17,564<br>8 16,800<br>9 -<br>1 12,982<br>0 12,218                                                                                                    | <b>5</b><br><b>1</b> ,396<br><b>1</b> ,725<br><b>279</b><br><b>1</b> ,675<br><b>7</b> ,538<br><b>4</b> ,188<br><b>4</b> ,746                               | SP<br>5 -<br>-<br>-<br>-<br>-                                                                       | Total           \$ 102,487           58,484           78,790           54,673           33,542           71,675           40,224                                                                                                    |
| weighted Semester Credit H  Discipline Uberal Arts Science Fine Arts Teacher Education Agriculture Engineering Home Economics Law                                                                                                    | UGL<br>\$ 78,247<br>25,039<br>57,903<br>15,649<br>4,695<br>17,214                                                                                                    | UGU<br>\$ 19,02<br>12,93<br>3,04<br>20,54<br>21,30<br>37,29<br>7,61                                                                                                    | MAS<br>6 \$ 3,818<br>8 8,782<br>4 17,564<br>8 16,800<br>9 1<br>1 12,982<br>0 12,218<br>-                                                                                                    | <b>3</b> 1,396<br>11,725<br>279<br>1,675<br>7,538<br>4,188<br>4,746                                                                                        | SP<br>\$                                                                                            | Total           \$ 102,487           58,484           78,790           54,673           33,542           71,675           40,224                                                                                                    |
| weighted Semester Credit H Discipline Uberal Arts Solence Fine Arts Teacher Education Agriculture Equination Home Economics Law Social Service                                                                                                    | UGL<br>\$ 78,247<br>25,039<br>57,903<br>15,649<br>4,695<br>17,214<br>15,649<br>-<br>-<br>39,124                                                                            | UGU<br>\$ 19,02<br>12,93<br>3,04<br>20,54<br>21,30<br>37,29<br>-<br>19,78                                                                                                    | MAS<br>5 \$ 3,818<br>8 8,782<br>4 12,564<br>8 16,800<br>9 -<br>1 12,982<br>0 12,218<br>-<br>7 16,418                                                                                                    | 2 DOC<br>3 1,396<br>11,725<br>279<br>1,675<br>7,538<br>4,188<br>4,746<br>-<br>13,680                                                                       | SP<br>\$                                                                                            | Total<br>\$ 102,487<br>58,484<br>78,790<br>54,673<br>33,542<br>71,675<br>40,224<br>-<br>89,009                                                                                                    |
| weighted Semester Credit H Discipline Lberal Arts Science Fine Arts Teacher Education Agriculture Engineering Home Economics Law Social Service Lbrary Science                                                                                                    | UGL<br>\$ 78,247<br>25,039<br>57,903<br>15,649<br>4,695<br>17,214<br>15,649<br>-<br>39,124<br>34,429                                                                       | UGU<br>\$ 19,02<br>12,93<br>3,04<br>20,54<br>21,30<br>37,29<br>7,61<br>-<br>19,78<br>10,65                                                                                                    | MAS<br>6 \$ 3,818<br>8 8,782<br>4 12,564<br>8 16,800<br>9 -<br>1 12,982<br>0 12,218<br>-<br>7 16,418<br>4 3,818                                                                                                    | 2000<br>3 1,396<br>11,725<br>279<br>1,675<br>7,538<br>4,188<br>4,746<br>-<br>13,680<br>7,538                                                               | SP<br>\$                                                                                            | Total<br>\$ 102,487<br>58,484<br>78,790<br>54,673<br>33,542<br>71,675<br>40,224<br>-<br>-<br>89,009<br>56,439                                                                                                    |
| weighted Semester Credit H  Discipline Uberal Arts Science Fine Arts Teacher Education Agriculture Engineering Home Economics Law Social Service Ubrary Science Veternary Science                                                                                                    | UCL<br>\$ 78,247<br>25,039<br>57,903<br>15,649<br>4,695<br>17,214<br>15,649<br>-<br>39,124<br>34,429<br>-                                                                  | UGU<br>\$ 19,02<br>12,93<br>3,04<br>20,54<br>21,30<br>37,29<br>7,61<br>-<br>-<br>19,78<br>10,65                                                                                                    | MAS<br>6 \$ 3,818<br>8 8,782<br>4 17,564<br>8 16,800<br>9 -<br>1 12,982<br>0 12,218<br>-<br>7 16,418<br>4 3,818<br>4 3,818                                                                                                    | 2 DOC<br>3 1,396<br>11,725<br>2799<br>1,675<br>7,538<br>4,188<br>4,746<br>-<br>13,680<br>7,580                                                             | SP<br>5<br>                                                                                         | Total           \$ 102,487           58,484           78,790           54,673           333,542           71,675           40,224           -           89,009           56,439           -                                                                                                    |
| weighted Semester Credit H  Discipline  Lberal Arts Science Fine Arts Teacher Education Agriculture Engineering Home Economics Law Social Service Lbrary Science Veternary Science Veternary Science Veternary Training                                                                                                    | UGL<br>\$ 78,247<br>25,039<br>57,903<br>15,649<br>4,695<br>17,214<br>15,649<br>17,214<br>15,649<br>-<br>39,124<br>39,124<br>-<br>39,124                                    | UGU<br>\$ 19,02<br>12,93<br>3,04<br>20,54<br>21,30<br>37,29<br>-<br>19,78<br>19,78<br>-<br>19,78<br>-<br>17,50                                                                                                    | MAS<br>6 \$ 3,818<br>8 8,782<br>4 17,564<br>8 16,800<br>9 -<br>1 12,982<br>0 12,218<br>-<br>7 16,418<br>4 3,818<br>-<br>4 -                                                                                                    | 2 DOC<br>3 1,396<br>11,725<br>279<br>1,675<br>7,538<br>4,188<br>4,784<br>-<br>13,680<br>7,538<br>-                                                         | SP<br>5                                                                                             | Total<br>\$ 102,487<br>58,484<br>78,790<br>54,673<br>33,542<br>71,675<br>40,024<br>-<br>-<br>89,009<br>56,439<br>-<br>-<br>56,627                                                                                                    |
| weighted Semester Credit H  Discipline Lberal Arts Science Fine Arts I eacher Education Agriculture Engineering Home Economics Law Social Service Lbrary Science Veterinary Science Veterinary Science Veterinary Science Physical Training Physical Training                                                                                                    | UGL<br>\$ 78,247<br>25,039<br>57,903<br>15,649<br>4,695<br>17,214<br>15,649<br>-<br>-<br>-<br>-<br>-<br>-<br>-<br>-<br>-<br>-<br>-<br>-<br>-                               | UGU<br>\$ 19,02<br>12,93<br>3,04<br>20,54<br>20,54<br>21,30<br>37,29<br>7,61<br>-<br>-<br>-<br>-<br>-<br>17,50<br>24,24<br>24,24                                                                                                    | MAS<br>6 5 3,818<br>8 8,782<br>4 17,564<br>8 16,800<br>9 -<br>1 12,982<br>0 12,218<br>-<br>7 16,418<br>4 3,818<br>4 -<br>7 -                                                                                                    | 2 1,396<br>11,725<br>7,538<br>4,188<br>4,746<br>-<br>-<br>-<br>-                                                                                           | SP<br>5 -<br>-<br>-<br>-<br>-<br>-<br>-<br>-<br>-<br>-<br>-<br>-<br>-<br>-<br>-<br>-<br>-<br>-<br>- | Total           \$ 102,487           \$ 58,484           78,790           \$ 54,673           333,542           71,675           \$ 40,224           -           9           \$ 56,639           -           \$ 56,627           106,224                                                                                                    |
| weighted Semester Credit H  Discipline Uberal Arts Science Fine Arts Teacher Education Agriculture Engineering Home Economics Law Social Service Ubrary Science Vecemary Science Vecemary Science Vocational Training Health Services                                                                                                    | UGL<br>\$ 78,247<br>25,039<br>57,903<br>15,649<br>4,695<br>17,214<br>13,244<br>                                                                                            | UGU<br>\$ 19,02<br>12,93<br>3,04<br>20,54<br>21,30<br>37,29<br>7,61<br>-<br>-<br>-<br>19,78<br>10,65<br>-<br>-<br>-<br>-<br>-<br>-<br>-<br>-<br>7,50<br>-<br>-<br>-<br>-<br>-<br>-<br>-<br>-<br>-<br>-<br>-<br>-<br>-<br>-<br>-<br>-<br>-<br>-<br>-                                                                                                    | MAS<br>MAS<br>8 8,782<br>4 17,564<br>8 16,800<br>9 -<br>1 12,982<br>0 12,218<br>-<br>7 16,418<br>4 3,818<br>-<br>7 -<br>3 -                                                                                                    | 5 1,396<br>11,725<br>279<br>1,675<br>7,538<br>4,188<br>4,746<br>-<br>-<br>-<br>-<br>-<br>-<br>-<br>-                                                       | SP<br>\$                                                                                            | Total           \$ 102,487           58,484           78,790           54,6/3           33,542           71,675           40,224           -           89,009           56,627           106,224           36,873                                                                                                    |
| weighted Semester Credit H  Discipline  Lberal Arts Soeince Fine Arts Teacher Education Agriculture Engineering Home Economics Law Social Service Lbrary Science Veternary Science Veternary Science Veternary Science Veternary Science Physical Training Physical Training Physical Trai | UGL<br>\$ 78,247<br>25,039<br>57,903<br>15,649<br>4,695<br>17,214<br>15,649<br>-<br>-<br>-<br>-<br>-<br>-<br>-<br>-<br>-<br>-<br>-<br>-<br>-                               | UGU<br>\$ 19,02<br>12,93<br>3,04<br>20,54<br>21,30<br>37,29<br>7,61<br>                                                                                                    | MAS<br>6 \$ 3,818<br>8 8,782<br>4 17,564<br>8 16,800<br>9                                                                                                    | 5 1,396<br>11,225<br>279<br>1,675<br>7,538<br>4,188<br>4,746<br>-<br>-<br>13,680<br>7,538<br>-<br>-<br>-<br>-<br>-<br>-<br>-<br>-                          | SP<br>\$                                                                                            | Total<br>\$ 102,487<br>58,484<br>78,790<br>54,673<br>33,542<br>71,675<br>40,224<br>-<br>89,009<br>56,439<br>-<br>56,627<br>106,224<br>36,873<br>-<br>56,527<br>-<br>106,224<br>-<br>-<br>-<br>-<br>-<br>-<br>-<br>-<br>-<br>-<br>-<br>-<br>-                                                                                                    |
| weighted Semester Credit H  Discipline  Liberal Arts Science Fine Arts Teacher Education Agriculture Engineering Home Economics Law Social Service Uterinary Science Veterinary Science Veterinary Science Physical Training Heabt Services Pharmacy Business Administration                                                                                                    | UGL<br>\$ 78,247<br>25,039<br>57,903<br>15,649<br>4,649<br>17,214<br>15,649<br>-<br>-<br>39,124<br>34,429<br>-<br>-<br>-<br>-<br>-<br>-<br>-<br>-<br>-<br>-<br>-<br>-<br>- | UGU<br>\$ 19,02<br>12,93<br>3,04<br>20,54<br>21,30<br>37,29<br>7,611<br>-<br>19,78<br>10,65<br>10,65<br>-<br>17,50<br>34,24<br>24,35<br>-<br>5,32                                                                                                    | MAS<br>6 \$ 3,818<br>8 8,782<br>4 17,564<br>8 16,800<br>9 -<br>1 12,982<br>0 12,218<br>-<br>7 16,418<br>4 -<br>4 -<br>7 -<br>3 -<br>7 5,727                                                                                                    | 2 1,3%<br>11,725<br>279<br>1,675<br>7,538<br>4,188<br>4,746<br>-<br>-<br>-<br>-<br>-<br>-<br>-<br>-<br>-<br>-<br>-<br>-<br>-<br>-<br>-<br>-<br>-<br>-<br>- | SP<br>\$                                                                                            | Total<br>\$ 102,487<br>58,484<br>78,790<br>54,673<br>333,542<br>71,675<br>40,224<br>                                                                                                    |
| weighted Semester Credit H  Discipline  Lberal Arts Science Fine Arts Teacher Education Agriculture Engineering Home Economics Law Social Service Lbrary Science Vocational Training Physical Training Physical Tr | UGL<br>\$ 78,247<br>25,039<br>57,903<br>15,649<br>4,695<br>17,214<br>15,649<br>-<br>-<br>-<br>-<br>-<br>-<br>-<br>-<br>-<br>-<br>-<br>-<br>-                               | UGU<br>\$ 19,020<br>12,939<br>3,04<br>20,54<br>21,30<br>37,29<br>7,61<br>-<br>19,78<br>10,65<br>-<br>17,50<br>24,24<br>24,24<br>24,35<br>-<br>5,32<br>-<br>2,53<br>-<br>2,54<br>-<br>2,54<br>-<br>-<br>2,54<br>-<br>-<br>-<br>-<br>-<br>-<br>-<br>-<br>-<br>-<br>-<br>-<br>- | MAS<br>MAS<br>5 \$ 3,818<br>8 8,782<br>4 17,564<br>8 16,800<br>9 -<br>1 12,982<br>0 12,218<br>-<br>1 12,982<br>0 12,218<br>-<br>1 -<br>-<br>-<br>-<br>-<br>-<br>-<br>-<br>-<br>-<br>-<br>-<br>-<br>-                                                                                                    | 2 00C<br>3 1,396<br>11,725<br>27,97<br>1,675<br>7,538<br>4,168<br>4,748<br>4,748<br>-<br>-<br>-<br>-<br>-<br>-<br>-<br>-<br>-<br>-<br>-<br>-<br>-          | SP<br>\$<br>-<br>-<br>-<br>-<br>-<br>-<br>-<br>-<br>-<br>-<br>-<br>-<br>-                           | Total<br>\$ 102,487<br>58,484<br>78,790<br>54,673<br>33,542<br>71,675<br>40,224<br>-<br>-<br>-<br>-<br>-<br>-<br>-<br>-<br>-<br>-<br>-<br>-<br>-                                                                                                    |
| Weighted Semester Credit H      Discipline      Liberal Arts     Soence     Fine Arts     Ieacher Education     Agriculture     Engineering     Home Economics     Law     Social Service     Library Science     Veterinary Science     Veterinary Science     Veterinary Science     Veterinary Science     Veterinary Science     Physical Training     Physical Training     Physical Training     Physical Training     Physical Training     Physical Training     Physical Training     Pharmacy     Rusiness Administration     Optometry     Teacher Ed-Practice Teaching                                                                                                    | UGL<br>\$ 78,247<br>25,039<br>57,903<br>15,649<br>4,695<br>17,214<br>15,649<br>-<br>-<br>-<br>-<br>-<br>-<br>-<br>-<br>-<br>-<br>-<br>-<br>-                               | UGU<br>\$ 19,02<br>12,939<br>3,04<br>20,54<br>21,30<br>3,729<br>7,61<br>-<br>19,78<br>10,055<br>-<br>-<br>-<br>19,78<br>10,055<br>-<br>-<br>-<br>19,78<br>-<br>-<br>-<br>-<br>-<br>-<br>-<br>-<br>-<br>-<br>-<br>-<br>-                                                                                                    | MAS           6         5         3,818           8         8,782           4         17,564           9         -           1         12,962           0         12,218           -         -           7         16,418           -         -           3         -           -         -           7         5,727           0         12,022 | 2 1,396<br>11,725<br>7,538<br>4,188<br>4,746<br>-<br>-<br>-<br>-<br>-<br>-<br>-<br>-<br>-<br>-<br>-<br>-<br>-<br>-<br>-<br>-<br>-<br>-<br>-                | SP<br>\$                                                                                            | Total           \$ 102,487           \$58,484           78,790           \$54,673           333,542           71,675           \$40,224           -           89,009           \$56,439           -           \$56,627           106,224           -           -           74,879           -           70,369           -           -           -           -           -           -           -           -           -           -           -           -           -           -           -           -           -           -           -           -           -           -           -           -           -           -           -           -           -           -           -             - |
| weighted Semester Credit H  Discipline  Uberal Arts Science Fine Arts Teacher Education Agriculture Engineering Home Economics Law Social Service Uderary Science Veterinary Science Veterinary Science Veterinary Science Physical Training Heath Services Pharmacy Busness Administration Optometry Teacher Ed-Practice Teaching Technology                                                                                                    | UGL<br>\$ 78,247<br>25,039<br>57,903<br>15,649<br>4,695<br>17,214<br>15,649<br>-<br>-<br>-<br>-<br>-<br>-<br>-<br>-<br>-<br>-<br>-<br>-<br>-                               | UGU<br>\$ 19,02<br>12,03<br>3,04<br>20,54<br>21,30<br>3,04<br>20,54<br>21,30<br>37,29<br>7,010<br>19,78<br>10,65<br>-<br>-<br>-<br>17,50<br>34,24<br>24,35<br>-<br>-<br>-<br>-<br>-<br>-<br>-<br>-<br>-<br>-<br>-<br>-<br>-                                                                                                    | MAS<br>MAS<br>8 8,782<br>4 17,564<br>8 16,800<br>9 1 2,982<br>0 12,218<br><br>7 16,418<br>4 3,818<br><br>3 -<br>7 5,727<br>7 5,727<br>0 -<br>0 12,982                                                                                                    | 2 DOC<br>3 1,396<br>11,725<br>279<br>1,675<br>7,538<br>4,188<br>4,746<br>-<br>-<br>-<br>-<br>-<br>-<br>-<br>-<br>-<br>-<br>-<br>-<br>-                     | SP<br>\$<br>                                                                                        | Total<br>\$ 102,487<br>58,484<br>78,790<br>54,6/3<br>333,542<br>71,675<br>40,224<br>                                                                                                    |

Institutional Support Operating Expenses are allocated to levels of instruction using Headcount, then the disciplines are allocated by semester credit hours.

For example, divide the "Master's" headcount of 200 by the "total" headcount of 1800. Then multiply that by the "liberal arts master's" semester credit hours of 1,000 divided by the "total master's" semester credit hours of 29,100. Then multiply that by the institutional support operating expense of \$1,000,000. The result is the liberal arts master's institutional support costs of \$3,818.

| G                                                                                                    | enera<br>S                                                                                                    | l Aca<br>Surve                                                                                                    | demic<br>y Wor                                                                                                    | s Cos<br>kshop                                                                                                    | t Stud<br>o              | ly                                                                                                    |        |
|----------------------------------------------------------------------------------------------------|----------------------------------------------------------------------------------------------------|----------------------------------------------------------------------------------------------------|----------------------------------------------------------------------------------------------------|----------------------------------------------------------------------------------------------------|--------------------------|----------------------------------------------------------------------------------------------------|--------|
| Student Ser                                                                                                    | vices                                                                                                    | Ir                                                                                                    | stitutional Sup                                                                                                    | port Operating I                                                                                                    | Expense                  | \$2,0                                                                                                    | 00,00  |
| Operating F                                                                                                    | vnone                                                                                                    | •                                                                                                    |                                                                                                    |                                                                                                    |                          |                                                                                                    |        |
| Operating P                                                                                                    | Apenso                                                                                                    | C M                                                                                                    | aster's Headcoi                                                                                                    | unt<br>(all lausta)                                                                                                    |                          |                                                                                                    | 20     |
|                                                                                                    |                                                                                                    |                                                                                                    | otal Headcount                                                                                                    | (all levels)                                                                                                    |                          |                                                                                                    | 1,80   |
|                                                                                                    |                                                                                                    | Li                                                                                                    | beral Arts Mast                                                                                                    | er's Semester C                                                                                                    | Credit Hours             |                                                                                                    | 1,00   |
|                                                                                                    |                                                                                                    | Т                                                                                                    | otal Master's Se                                                                                                    | emester Credit H                                                                                                    | Hours                    |                                                                                                    | 29,10  |
|                                                                                                    |                                                                                                    |                                                                                                    |                                                                                                    | \$2.000.000 * (                                                                                                    | 200 / 1.800) *           | (1.000 / 29.100) = 9                                                                                                    | \$7.63 |
| using the racial year's hon-w                                                                                                    | egnted semester                                                                                                    | Credit Hours re                                                                                                    | ported on the CBI                                                                                                    | M004 report.                                                                                                    |                          |                                                                                                    |        |
| Discipline                                                                                                    | UGL<br>156 405                                                                                                    | UGU                                                                                                    | MAS                                                                                                    | DOC                                                                                                    | SP                       | Total                                                                                                    |        |
| Discipline                                                                                                    | UGL<br>\$ 156,495<br>50.078                                                                                                    | UGU<br>\$ 38,052<br>25.875                                                                                                    | MAS<br>\$ 7,637<br>17,564                                                                                                    | DOC<br>\$ 2,792<br>23.451                                                                                                    | SP<br>\$ -               | Total<br>\$ 204,975<br>116,968                                                                                                    |        |
| Discipline<br>Liberal Arts                                                                                                    | UGL<br>\$ 156,495<br>50,078<br>115,806                                                                                                    | UGU<br>\$ 38,052<br>25,875<br>6.088                                                                                                    | MAS<br>\$ 7,637<br>17,564<br>35,128                                                                                                    | DOC<br>\$ 2,792<br>23,451<br>558                                                                                                    | SP<br>\$ -               | <b>Total</b><br>\$ 204,975<br>116,968<br>157,580                                                                                                    |        |
| Discipline Uberal Arts Science Fine Arts Teacher Education                                                                                                    | UGL<br>\$ 156,495<br>50,078<br>115,806<br>31,299                                                                                                    | UGU<br>\$ 38,052<br>25,875<br>6,088<br>41.096                                                                                                    | MAS<br>\$ 7,637<br>17,564<br>35,128<br>33,601                                                                                                    | M004 report.<br><b>5</b> 2,792<br>23,451<br>558<br>3,350                                                                                                    | SP<br>\$ -               | Total<br>\$ 204,975<br>116,968<br>157,580<br>109,345                                                                                                    |        |
| Discipline Discipline Liberal Arts Science Fine Arts Teacher Education Anriculture                                                                                                    | UGL<br>\$ 156,495<br>50,078<br>115,806<br>31,299<br>9,390                                                                                                    | UGU<br>\$ 38,052<br>25,875<br>6,088<br>41,096<br>42,618                                                                                                    | MAS<br>\$ 7,637<br>17,564<br>35,128<br>33,601                                                                                                    | 004 report.<br>5 2,792<br>23,451<br>558<br>3,550<br>15,075                                                                                                    | SP<br>5 -<br>-<br>-      | Total<br>\$ 204,975<br>116,968<br>157,580<br>109,345<br>67.083                                                                                                    |        |
| Discipline Uberal Arts Science Fine Arts Teacher Education Agriculture Engineering                                                                                                    | UGL<br>\$ 156,495<br>50,078<br>115,806<br>31,299<br>9,390<br>34,429                                                                                                    | UGU<br>\$ 38,052<br>25,875<br>6,088<br>41,096<br>42,618<br>74,581                                                                                                    | MAS<br>\$ 7,637<br>17,564<br>35,128<br>33,601<br>-<br>25,964                                                                                                    | M004 report.<br>\$ 2,792<br>23,451<br>558<br>3,350<br>15,075<br>8,375                                                                                                    | SP<br>5 -<br>-<br>-<br>- | Total<br>\$ 204,975<br>116,968<br>157,580<br>109,345<br>67,083<br>143,350                                                                                                    |        |
| Discipline Uberal Arts Science Fine Arts Teacher Education Agriculture Engineering Home Economics                                                                                                    | UGL<br>\$ 156,495<br>50,078<br>115,806<br>31,299<br>9,390<br>34,429<br>31,299                                                                                                    | UCU<br>\$ 38,052<br>25,875<br>6,088<br>41,096<br>42,618<br>74,581<br>15,221                                                                                                    | MAS<br>\$ 7,637<br>17,564<br>35,128<br>33,601<br>-<br>25,964<br>24,437                                                                                                    | M004 report.<br>\$ 2,792<br>23,451<br>558<br>3,350<br>15,075<br>8,375<br>9,492                                                                                            | SP<br>\$                 | Total           \$ 204,975           116,968           157,580           109,345           67,083           143,350           80,448                                                                                                    |        |
| Discipline Discipline  | UGL<br>\$ 156,495<br>50,078<br>115,806<br>31,299<br>9,390<br>34,429<br>31,299                                                                                                    | UGU<br>\$ 38,052<br>25,875<br>6,088<br>41,096<br>42,618<br>74,581<br>15,221                                                                                                    | MAS<br>\$ 7,637<br>17,564<br>35,128<br>33,601<br>                                                                                                    | 004 report.<br>2,792<br>23,451<br>558<br>3,350<br>15,075<br>8,375<br>9,492                                                                                                | SP<br>\$                 | Total           \$ 204,975           116,968           157,580           109,345           67,083           143,350           80,448                                                                                                    |        |
| Discipline Discipline  | UGL<br>\$ 156,495<br>50,078<br>115,806<br>31,299<br>9,390<br>34,429<br>31,299<br>-<br>78,247                                                                                                    | UGU<br>\$ 38,052<br>25,875<br>6,088<br>41,096<br>42,618<br>74,581<br>15,221                                                                                                    | MAS<br>\$ 7,637<br>17,564<br>35,128<br>33,601<br>-<br>25,964<br>24,437<br>-<br>32,837                                                                                                    | M004 report.<br>\$ 2,792<br>23,451<br>558<br>3,350<br>15,075<br>8,375<br>9,492<br>-<br>27,359                                                                             | SP<br>\$                 | Total<br>\$ 204,975<br>116,968<br>157,580<br>109,345<br>67,083<br>143,350<br>80,448<br>-<br>178,017                                                                                                    |        |
| Using the lace year's holf-w<br>Discipline<br>Lberal Arts<br>Solence<br>Fine Arts<br>Teacher Education<br>Agriculture<br>Engineering<br>Home Economics<br>Law<br>Social Service<br>Ubrary Socience                                                                                                    | UGL<br>\$ 156,495<br>50,078<br>115,806<br>31,299<br>9,390<br>34,429<br>31,299<br>                                                                                                    | UGU<br>\$ 38,052<br>25,875<br>6,088<br>41,096<br>42,618<br>74,581<br>15,221<br>-<br>-<br>-<br>-<br>-<br>-<br>-<br>-<br>-<br>-<br>-<br>-<br>-                                                                                                    | MAS<br>\$ 7,637<br>17,564<br>35,128<br>33,601<br>-<br>25,964<br>24,437<br>-<br>32,837<br>7,637                                                                                                    | 0004 report.<br>5 2,792<br>23,451<br>558<br>3,350<br>15,075<br>8,375<br>9,492<br>-<br>27,359<br>15,075                                                                    | SP<br>5<br>              | Total<br>\$ 204,975<br>116,968<br>157,580<br>109,345<br>67,083<br>143,350<br>80,448<br>                                                                                                    |        |
| Discipline Discipline Discipline Discipline Discipline Discipline Discipline Discipline Discipline Social Discipline Discipline Disc | UGL<br>\$ 156,495<br>50,078<br>115,806<br>31,299<br>9,390<br>34,229<br>78,247<br>68,858                                                                                                    | UCU<br>\$ 38,052<br>25,875<br>6,088<br>41,096<br>42,618<br>74,581<br>15,221<br>                                                                                                    | MAS<br>\$ 7,637<br>17,564<br>33,601<br>-<br>25,964<br>24,437<br>-<br>-<br>32,837<br>7,637                                                                                                    | M004 report.<br><b>5</b> 2,792<br>23,451<br>558<br>3,350<br>15,075<br>8,375<br>9,492<br>-<br>27,359<br>15,075<br>-                                                        | SP<br>\$                 | Total<br>\$ 204,975<br>1116,968<br>157,580<br>109,345<br>67,083<br>143,350<br>80,448<br>                                                                                                    |        |
| Discipline Discipline Lberal Arts Soence Fine Arts Teacher Education Agriculture Engineering Home Economics Law Social Service Lbrary Science Veternary Science Vectornal Training                                                                                                    | UGL<br>\$ 156,495<br>50,078<br>115,806<br>31,299<br>9,390<br>34,429<br>31,299<br>78,247<br>78,247<br>78,247                                                                                                    | UGU<br>\$ 38,052<br>25,875<br>6,088<br>41,096<br>42,618<br>74,581<br>15,221<br>                                                                                                    | MAS<br>\$ 7,637<br>17,564<br>33,601<br>                                                                                                    | M004 report.<br>\$ 2,792<br>23,451<br>558<br>3,350<br>15,075<br>9,492<br>-<br>27,359<br>15,075<br>-                                                                       | SP<br>S<br>              | Total<br>\$ 204,975<br>116,968<br>157,580<br>109,345<br>67,083<br>143,350<br>80,448<br>-<br>178,017<br>112,878<br>-<br>113,255                                                                                                    |        |
| Discipline Discipline  | UGL<br>\$ 156,495<br>50,078<br>115,806<br>31,299<br>9,390<br>34,429<br>31,299<br>                                                                                                    | UGU<br>\$ 38,052<br>25,875<br>6,088<br>41,096<br>42,618<br>74,581<br>15,221<br>-<br>-<br>39,574<br>21,309<br>-<br>-<br>35,008<br>68,493                                                                                                    | MAS<br>\$ 7,637<br>17,564<br>35,128<br>33,601<br>-<br>-<br>25,964<br>-<br>24,437<br>-<br>-<br>32,837<br>-<br>-<br>-<br>-                                                                                                    | M004 report.<br>\$ 2,792<br>23,451<br>558<br>3,350<br>15,075<br>9,492<br>-<br>27,359<br>15,075<br>-<br>-                                                                  | \$P<br>\$<br>            | Total<br>\$ 204,975<br>116,968<br>157,580<br>109,345<br>67,083<br>143,350<br>80,448<br>-<br>-<br>178,017<br>112,878<br>-<br>-<br>113,257<br>212,468                                                                                                    |        |
| Discipline Discipline Lberal Arts Solence Fine Arts Teacher Education Agriculture Engineering Home Economics Law Social Service Ubrary Science Veternary Science Veternary Science Veternary Science Veternary Science Horato Services                                                                                                    | UGL<br>\$ 156,495<br>50,078<br>115,806<br>31,299<br>9,390<br>-<br>-<br>78,247<br>-<br>78,247<br>-<br>-<br>78,247<br>-<br>-<br>-<br>-<br>-<br>-<br>-<br>-<br>-<br>-<br>-<br>-<br>-                                                    | UGU<br>\$ 38,052<br>25,875<br>6,088<br>41,096<br>42,618<br>74,581<br>15,221<br>-<br>39,574<br>21,309<br>-<br>-<br>35,008<br>68,493<br>48,706                                                                                                    | MAS<br>\$ 7,637<br>17,564<br>35,128<br>33,601<br>                                                                                                    | M004 report.<br>\$ 2,792<br>23,451<br>558<br>3,350<br>15,075<br>9,492<br>-<br>27,359<br>15,075<br>-<br>-                                                                  | SP<br>\$                 | Total<br>\$ 204,975<br>116,968<br>157,580<br>109,345<br>67,083<br>143,350<br>80,448<br>-<br>178,017<br>112,878<br>-<br>113,255<br>242,468<br>73,745                                                                                                    |        |
| Discipline Discipline  | UGL<br>\$ 156,495<br>50,078<br>115,806<br>31,299<br>9,390<br>34,429<br>31,299<br>-<br>78,247<br>-<br>78,247<br>-<br>78,247<br>-<br>78,247<br>-<br>-<br>-<br>-<br>-<br>-<br>-<br>-<br>-<br>-<br>-<br>-<br>-                           | UGU<br>\$ 38,052<br>25,875<br>6,088<br>41,096<br>42,618<br>74,581<br>15,221<br>                                                                                                    | MAS<br>\$ 7,637<br>17,564<br>35,128<br>33,601<br>-<br>25,964<br>24,437<br>7,637<br>-<br>-<br>-                                                                                                    | 0004 report.<br>\$ 2,792<br>23,451<br>558<br>3,350<br>15,075<br>9,492<br>-<br>-<br>-<br>-<br>-<br>-                                                                       | SP<br>\$                 | Total<br>\$ 204,975<br>116,968<br>157,580<br>109,345<br>67,083<br>143,350<br>80,448<br>                                                                                                    |        |
| Discipline Discipline  | UGL<br>\$ 156,495<br>50,078<br>115,806<br>31,299<br>9,330<br>34,429<br>31,299<br>                                                                                                    | UGU<br>\$ 38,052<br>25,875<br>6,088<br>41,096<br>42,618<br>74,581<br>15,221<br><br>39,574<br>21,309<br>21,309<br>21,309<br>21,309<br>21,309<br>21,309<br>21,005<br>48,706<br>68,493<br>48,706<br><br>54                                                                                                    | MAS<br>\$ 7,637<br>17,564<br>35,128<br>33,601<br>-<br>-<br>25,964<br>24,437<br>-<br>-<br>-<br>-<br>-<br>-<br>-<br>-<br>-<br>-<br>-<br>-<br>-                                                                                                    | 0004 report.<br>\$ 2,792<br>23,451<br>5588<br>3,350<br>15,075<br>9,492<br>-<br>-<br>-<br>-<br>-<br>-<br>-<br>-<br>-<br>-<br>-<br>-<br>-                                   | SP<br>\$                 | Total<br>\$ 204,975<br>116,968<br>157,580<br>109,345<br>67,083<br>143,350<br>80,448<br>-<br>178,017<br>112,878<br>-<br>113,255<br>212,466<br>73,745<br>-<br>149,758                                                                                                    |        |
| biscipline     biscipline     biscipline     beral Arts     Science     Fine Arts     Treacher Education     Agriculture     Engineering     Home Economics     Law     Social Service     Uorary Science     Vocational Training     Physical Training     Heyasian Training     Health Services     Pharmacy     Business Administration     Optometry                                                                                                    | UGL<br>\$ 156,495<br>50,078<br>115,806<br>31,299<br>9,390<br>34,429<br>31,299<br>-<br>78,247<br>-<br>78,247<br>-<br>78,247<br>-<br>78,247<br>-<br>143,975<br>25,039<br>-<br>-<br>-<br>-<br>-<br>-<br>-<br>-<br>-<br>-<br>-<br>-<br>- | UGU<br>\$ 38,052<br>25,875<br>6,088<br>41,096<br>42,618<br>74,581<br>15,221<br>                                                                                                    | MAS<br>\$ 7,637<br>17,564<br>35,128<br>33,601<br>                                                                                                    | M004 report.<br>\$ 2,792<br>23,451<br>558<br>3,350<br>15,075<br>8,375<br>9,492<br>-<br>27,359<br>15,075<br>-<br>-<br>-<br>-<br>-<br>-<br>-<br>-<br>-<br>-<br>-<br>-<br>-  | SP<br>S<br>              | Total<br>\$ 204,975<br>116,968<br>157,580<br>109,345<br>67,083<br>143,350<br>80,448<br>-<br>178,017<br>112,878<br>-<br>113,255<br>212,660<br>73,745<br>-<br>-<br>149,758<br>-<br>-                                                                                                    |        |
| Discipline Discipline  | UGL<br>\$ 1156,495<br>50,078<br>1115,806<br>31,299<br>9,330<br>34,429<br>31,299<br>9,330<br>                                                                                                    | UGU<br>\$ 38,052<br>25,875<br>6,088<br>41,096<br>42,618<br>74,581<br>15,221<br>15,221<br>39,574<br>21,309<br>-<br>35,008<br>68,493<br>-<br>-<br>-<br>-<br>-<br>-<br>-<br>-<br>-<br>-<br>-<br>-<br>-                                                                                                    | MAS<br>\$ 7,637<br>17,564<br>33,601<br>-<br>25,964<br>24,437<br>-<br>32,837<br>7,637<br>-<br>-<br>-<br>-<br>-<br>-<br>-<br>-<br>-<br>-<br>-<br>-<br>-                                                                                                    | M004 report.<br>\$ 2,792<br>23,451<br>558<br>3,350<br>15,075<br>8,375<br>9,492<br>-<br>-<br>-<br>-<br>-<br>-<br>-<br>-<br>-<br>-<br>-<br>-<br>-                           | SP<br>                   | Total           \$ 204,975           116,968           157,580           109,345           67,083           143,350           80,448           -           178,017           112,878           -           113,255           212,460           -           -           149,758           -           140,738                                            |        |
| Discipline Discipline Lberal Arts Solence Fine Arts Teacher Education Agriculture Engineering Home Economics Law Social Service Ubrary Science Vocational Training Physical Training Physical Tr | UGL<br>\$ 156,495<br>50,078<br>115,806<br>31,299<br>9,330<br>34,429<br>31,299<br>                                                                                                    | UGU<br>\$ 38,052<br>25,875<br>6,088<br>41,096<br>42,618<br>74,581<br>15,221<br>-<br>-<br>-<br>-<br>-<br>-<br>-<br>-<br>-<br>-<br>-<br>-<br>-                                                                                                    | MAS<br>\$ 7,637<br>17,564<br>35,128<br>33,601<br>-<br>-<br>-<br>-<br>-<br>-<br>-<br>-<br>-<br>-<br>-<br>-<br>-                                                                                                    | M004 report.<br>\$ 2,792<br>23,451<br>5588<br>3,350<br>15,075<br>8,375<br>9,492<br>-<br>27,359<br>15,075<br>-<br>-<br>-<br>-<br>-<br>-<br>-<br>-<br>-<br>-<br>-<br>-<br>- | SP<br>S<br>              | Total<br>\$ 204,975<br>116,968<br>157,580<br>109,345<br>67,083<br>143,350<br>80,448<br>-<br>178,017<br>112,878<br>-<br>113,255<br>212,460<br>73,745<br>-<br>149,758<br>-<br>140,738<br>139,390                                                                                                    |        |
| Discipline Discipline  | UGL<br>\$ 156,495<br>50,078<br>115,806<br>31,299<br>9,330<br>34,429<br>31,299<br>                                                                                                    | UGU<br>5 38,052<br>25,875<br>6,088<br>41,096<br>42,618<br>74,581<br>74,581 | MAS:           \$ 7,637           17,564           33,601           -           -           -           -           -           -           -           -           -           -           -           -           -           -           -           -           -           -           -           -           -           -           -           -           -           -           -           -           -           -           -           -           -           -           -           -           -           -           -           -           -           -           -           -           -           -           -           -           -      - </td <td>M004 report.<br/>\$ 2,792<br/>23,451<br/>5588<br/>3,350<br/>15,075<br/>8,375<br/>9,4922<br/>-<br/>-<br/>-<br/>-<br/>-<br/>-<br/>-<br/>-<br/>-<br/>-<br/>-<br/>-<br/>-</td> <td>SP<br/></td> <td>Total           \$ 204,975           116,968           157,580           109,345           67,083           143,350           80,448           -           178,017           112,878           -           113,255           212,460           73,745           -           1149,758           -           1149,738           139,390           139,390</td> <td></td> | M004 report.<br>\$ 2,792<br>23,451<br>5588<br>3,350<br>15,075<br>8,375<br>9,4922<br>-<br>-<br>-<br>-<br>-<br>-<br>-<br>-<br>-<br>-<br>-<br>-<br>-                         | SP<br>                   | Total           \$ 204,975           116,968           157,580           109,345           67,083           143,350           80,448           -           178,017           112,878           -           113,255           212,460           73,745           -           1149,758           -           1149,738           139,390           139,390 |        |

The final section's allocation, Student Services Operating Expenses, is identical to the previous. The Student Services control total is allocated to levels of instruction using Headcount, then the disciplines by semester credit hours.

For example, divide the "Master's" headcount of 200 by the "total" headcount of 1800. Then multiply that by the "liberal arts master's" semester credit hours of 1,000 divided by the "total master's" semester credit hours of 29,100. Then multiply that by the Student Services operating expense of \$2,000,000. The result is the liberal arts master's Student Services costs of \$7,637.

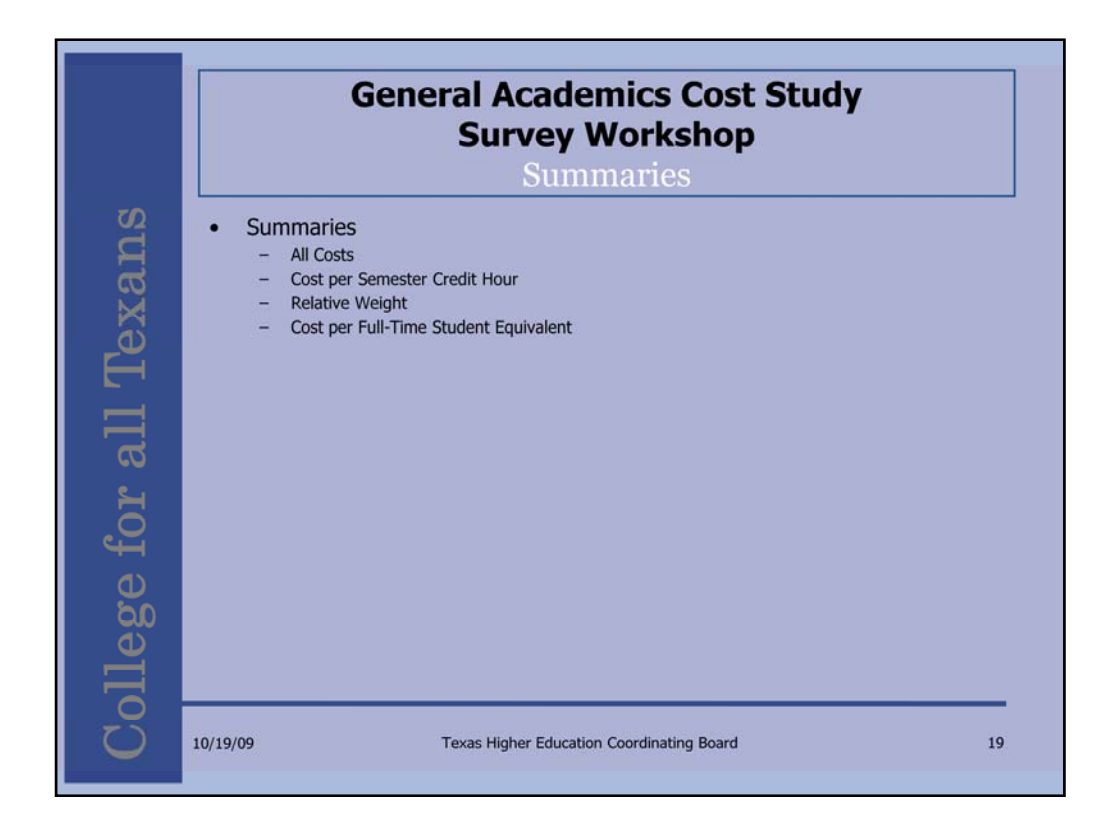

The survey template presents four cost summaries for the completer to review the data.

| G                                                                                                    | enera                                                                                                    | l Aca<br>Surve                                                                                                    | ademic<br>ey Wor<br>All Cost                                                                                                    | s Cost S<br>kshop<br>ts                                                                                                    | Study                                                                                                    |                                                                                                    |
|----------------------------------------------------------------------------------------------------|----------------------------------------------------------------------------------------------------|----------------------------------------------------------------------------------------------------|----------------------------------------------------------------------------------------------------|----------------------------------------------------------------------------------------------------|----------------------------------------------------------------------------------------------------|----------------------------------------------------------------------------------------------------|
|                                                                                                    |                                                                                                    |                                                                                                    | Total Faculty Sa<br>Academic Suppo<br>Institutional Sup<br>Student Service<br>Final Departmen                                                                                                    | alaries<br>ort Operating Expens<br>poort Operating Expense<br>of Operating Expense<br>ntal Operating Expense<br>All Costs Ma                                                                                                    | se<br>ense<br>e<br>ise<br><b>ster's Liberal Arts</b>                                                                                                    | \$25,00<br>7,58<br>3,81<br>7,63<br>68,60<br><b>112,64</b>                                                                                                    |
| All Costs<br>No action required. Al Costs<br>and Student Services One                                                                                                    | is the sum of To                                                                                                    | tal Faculty Sala                                                                                                    | ries, Departmental C                                                                                                    | Operating Expense, Acad                                                                                                    | lemic Support, Institution:                                                                                                    | al Support                                                                                                    |
| Discipline                                                                                                    | UGL                                                                                                    | UGU                                                                                                    | MAS                                                                                                    | PUC                                                                                                    | SP Tota                                                                                                    | at                                                                                                    |
| Discipline<br>Liberal Arts                                                                                                    | UGL<br>\$ 528,784                                                                                                    | UGU<br>\$ 227,90                                                                                                    | MAS<br>7 \$ 112,641                                                                                                    | SUC<br>89,303 \$                                                                                                    | SP Tota<br>0 \$                                                                                                    | al<br>958,635                                                                                                    |
| Discipline<br>Liberal Arts<br>Science                                                                                                    | UGL<br>\$ 528,784<br>148,937                                                                                                    | UGU<br>\$ 227,90<br>136,15                                                                                                    | MAS<br>7 \$ 112,641<br>1 250,179                                                                                                    | 89,303<br>865,119                                                                                                    | SP Tota<br>0 \$<br>0 1,                                                                                                    | al<br>958,635<br>,400,386                                                                                                    |
| Discipline<br>Liberal Arts<br>Science<br>Fine Arts                                                                                                    | UGL<br>\$ 528,784<br>148,937<br>290,129                                                                                                    | UGU<br>\$ 227,90<br>136,15<br>25,36                                                                                                    | MAS<br>7 \$ 112,641<br>1 250,179<br>6 357,062                                                                                                    | \$ 89,303<br>865,119<br>8,819                                                                                                    | SP Tota<br>0 \$<br>0 1,<br>0                                                                                                    | 958,635<br>,400,386<br>681,375                                                                                                    |
| Discipline<br>Lberal Ats<br>Science<br>Fine Ats<br>Teacher Education                                                                                                    | UGL<br>\$ 528,784<br>148,937<br>290,129<br>70,481                                                                                                    | UGU<br>\$ 227,90<br>136,15<br>25,36<br>129,65                                                                                                    | MAS<br>7 \$ 112,641<br>1 250,179<br>6 357,062<br>5 188,241                                                                                                    | 89,303<br>865,119<br>8,819<br>48,968                                                                                                    | SP Tota<br>0 \$<br>0 1,<br>0                                                                                                    | 1<br>958,635<br>,400,386<br>681,375<br>437,346                                                                                                    |
| Discipline<br>Liberal Arts<br>Science<br>Fine Arts<br>Teacher Education<br>Agriculture                                                                                                    | UGL<br>\$ 528,784<br>148,937<br>290,129<br>70,481<br>26,514                                                                                                    | UGU<br>\$ 227,90<br>136,15<br>25,36<br>129,65<br>203,29                                                                                                 | MAS<br>7 \$ 112,641<br>1 250,179<br>6 357,062<br>5 188,241<br>3 0                                                                                                    | 500<br>5 89,303<br>865,119<br>8,819<br>48,968<br>327,551                                                                                                    | SP Tota<br>0 5<br>0 1,<br>0<br>0                                                                                                    | al<br>958,635<br>,400,386<br>681,375<br>437,346<br>557,358                                                                                                    |
| Discipline Lberal Arts Science Fine Arts Teacher Education Agriculture Engineering                                                                                                    | UGL<br>\$ 528,784<br>148,937<br>290,129<br>70,481<br>26,514<br>99,614                                                                                                    | UGU<br>\$ 227,90<br>136,15<br>25,36<br>129,65<br>203,29<br>377,98                                                                                       | MAS<br>7 \$ 112,641<br>1 250,179<br>6 357,062<br>5 188,241<br>3 0<br>1 329,079                                                                                                    | <b>500</b><br>89,303 \$<br>865,119<br>48,968<br>327,551<br>242,669                                                                                                    | SP Tota<br>0 5<br>0 1,<br>0<br>0<br>0<br>0<br>0<br>1,                                                                                                    | al<br>958,635<br>(400,386<br>681,375<br>437,346<br>557,358<br>(049,342                                                                                                    |
| Discipline Liberal Arts Science Frie Arts Teacher Education Agriculture Engineering Home Economics                                                                                                    | UGL<br>\$ 528,784<br>148,937<br>290,129<br>70,481<br>26,514<br>99,614<br>69,682                                                                                                    | UGU<br>\$ 227,90<br>136,15<br>25,36<br>129,65<br>203,29<br>377,98<br>50,01                                                                              | MAS<br>7 \$ 112,641<br>1 250,179<br>6 357,062<br>5 188,241<br>3 0<br>1 329,079<br>4 153,007                                                                                                    | 89,303<br>865,119<br>8,819<br>48,968<br>327,551<br>242,669<br>129,116                                                                                                    | SP Tota<br>0 5<br>0 1,<br>0<br>0<br>0<br>0<br>0<br>1,<br>0<br>0<br>0<br>0<br>0<br>0<br>0<br>0<br>0<br>0<br>0<br>0<br>0                                                                                                    | al<br>958,635<br>(400,386<br>681,375<br>437,346<br>557,358<br>049,342<br>401,819                                                                                                    |
| Discipline Discipline Liberal Ats Scence Fine Arts Teacher Education Agriculture Engineering Home Economics Law Social Service                                                                                                    | UGL<br>\$ 528,784<br>148,937<br>290,129<br>70,481<br>26,514<br>99,614<br>69,682<br>0<br>186,975                                                                                                    | UGU<br>\$ 227,90<br>136,15<br>25,36<br>129,65<br>203,29<br>377,98<br>50,01                                                                              | MAS<br>7 \$ 112,641<br>1 250,179<br>6 357,062<br>5 188,241<br>3 0<br>1 329,079<br>4 153,007<br>0 0 0<br>2 200,733                                                                                                    | 88,303<br>865,119<br>8,819<br>48,968<br>327,551<br>242,669<br>129,116<br>0<br>624,192                                                                                                    | SP Tota<br>0 \$<br>0 1,<br>0 0<br>0 1,<br>0 1,<br>0 1,<br>0 0                                                                                                    | 1<br>958,635<br>,400,386<br>681,375<br>437,346<br>557,358<br>,049,342<br>401,819                                                                                                    |
| Discipline Uberal Arts Science Fine Arts Teacher Education Agriculture Engineering Home Economics Law Social Service Uhenor, Science                                                                                                    | UGL<br>\$ 528,784<br>148,937<br>290,129<br>70,481<br>26,514<br>99,614<br>69,682<br>0<br>186,975<br>151,465                                                                                                    | UGU<br>\$ 227,90<br>136,15<br>25,36<br>129,65<br>203,29<br>377,98<br>50,01<br>132,81<br>61,41                                                           | MAS<br>7 \$ 112,641<br>1 250,179<br>6 357,062<br>5 188,241<br>3 0<br>1 329,079<br>4 153,007<br>0 0<br>3 200,712<br>2 45 580                                                                                                    | 500<br>3 89,303<br>865,119<br>48,968<br>327,551<br>242,669<br>129,116<br>0<br>624,197<br>200,138                                                                                                    | SP         Tota           0         \$           0         1,           0         0           0         0           0         1,           0         0           0         1,           0         1,           0         1,           0         1,           0         1,                                                                                                    | al<br>958,635<br>,400,386<br>681,375<br>437,346<br>557,358<br>,049,342<br>401,819<br>                                                                                                    |
| Discipline Uberal Arts Science Frie Arts Teacher Education Agriculture Engineering Home Economics Law Social Service Ubrary Science Verterinary Science                                                                                                    | UGL<br>\$ 528,784<br>149,937<br>290,129<br>70,481<br>26,514<br>99,614<br>69,682<br>0<br>186,975<br>151,465                                                                                                    | UCU<br>\$ 227,90<br>136,15<br>25,36<br>129,65<br>203,29<br>377,98<br>50,01<br>132,81<br>61,41                                                           | MAS<br>7 \$ 112,641<br>250,179<br>6 357,062<br>5 188,241<br>3 0<br>1 329,079<br>4 153,007<br>4 153,007<br>0 0<br>3 200,712<br>3 45,580<br>0 0                                                                                                    | 89,303<br>805,119<br>8,819<br>48,968<br>327,551<br>242,669<br>129,116<br>0<br>0,624,197<br>203,128                                                                                                    | SP Tota<br>0 \$<br>0 1,<br>0 -<br>0 -<br>0 -<br>0 -<br>0 -<br>0 -<br>0 -<br>0 -                                                                                                    | 1<br>958,635<br>1400,386<br>681,375<br>437,346<br>557,558<br>0,049,342<br>401,819<br>-<br>-<br>144,697<br>461,587<br>-                                                                                                    |
| Discipline Lberal Arts Science Fine Arts Teacher Education Agriculture Engineering Home Economics Law Social Service Library Science Veterinary Science Veterinary Science                                                                                                    | UGL<br>\$ 528,784<br>148,937<br>290,129<br>70,481<br>26,514<br>99,614<br>69,682<br>0<br>186,975<br>151,465<br>0<br>152,258                                                                                                    | UGU<br>\$ 227,90<br>136,15<br>25,366<br>129,65<br>203,29<br>377,98<br>50,01<br>132,81<br>61,41<br>89,00                                                 | MAS<br>7 \$ 112,641<br>1 250,179<br>6 357,062<br>5 188,241<br>3 0<br>1 329,079<br>4 153,007<br>0 0 0<br>3 200,712<br>3 45,580<br>0 0 0                                                                                                    | 89,303 \$<br>80,50,119<br>8,819<br>48,968<br>327,551<br>242,669<br>129,116<br>0<br>624,197<br>203,128<br>0<br>0                                                                                                    | SP Tota<br>0 \$<br>0 1,<br>0 1,<br>0 1,<br>0 1,<br>0 1,<br>0 1,<br>0 1,<br>0 1,<br>0 1,<br>0 0 1,<br>0 0 0 1,<br>0 0 0 1,<br>0 0 0 1,<br>0 0 0 0 1,<br>0 0 0 0 1,<br>0 0 0 0 0 0 0,<br>0 0 0 0 0,<br>0 0 0 0,<br>0 0 0 0,<br>0 0 0 0,<br>0 0 0 0,<br>0 0 0 0,<br>0 0 0 0,<br>0 0 0 0,<br>0 0 0 0,<br>0 0 0,<br>0 0 0,<br>0 0 0,<br>0 0 0,<br>0 0 0,<br>0 0 0,<br>0 0 0,<br>0 0 0,<br>0 0 0,<br>0 0 0,<br>0 0 0,<br>0 0 0,<br>0 0 0,<br>0 0 0,<br>0 0 0,<br>0 0 0,<br>0 0 0,<br>0 0 0,<br>0 0 0,<br>0 0 0,<br>0 0 0,<br>0 0 0,<br>0 0 0,<br>0 0 0,<br>0 0 0,<br>0 0 0,<br>0 0 0,<br>0 0,<br>0 0 0,<br>0 0,<br>0, | 1<br>958,635<br>400,386<br>681,375<br>437,346<br>557,358<br>040,819<br>                                                                                                    |
| Discipline Uberal Arts Science Free Arts Teacher Education Agriculture Engineering Home Economics Law Social Service Library Science Vecterinary Science Vectoriary Science Vectoriary Science Vectoriary Science                                                                                                  | UGL<br>\$ 528,784<br>149,937<br>290,129<br>70,481<br>26,514<br>99,614<br>69,682<br>0<br>186,975<br>151,465<br>0<br>151,465<br>0<br>152,558<br>268,091                                                                                                    | UCU<br>\$ 227,90<br>136,15<br>25,36<br>129,65<br>203,29<br>377,98<br>50,01<br>132,81<br>61,41<br>89,00<br>153,56                                        | MAS<br>7 \$ 112,641<br>1 250,179<br>6 357,062<br>5 188,241<br>3 0<br>1 329,079<br>4 153,007<br>0 0<br>3 200,712<br>3 45,580<br>0 0<br>0 0<br>1 0<br>0 0<br>1 0<br>0 0                                                                                                    | 800<br>805,119<br>8,819<br>48,968<br>327,551<br>242,669<br>129,116<br>0<br>624,197<br>203,128<br>0<br>0<br>0                                                                                                    | SP Tota<br>0 \$<br>0 0 1,<br>0 0<br>0 0<br>0 0<br>0 0<br>0 0<br>0 0<br>0 0<br>0                                                                                                    | al<br>958,635<br>400,386<br>681,375<br>437,346<br>557,358<br>049,342<br>401,819<br>-<br>-<br>-<br>-<br>-<br>-<br>-<br>-<br>-<br>-<br>-<br>-<br>-                                                                                                    |
| Discipline Lberal Arts Soence Fine Arts Teacher Education Agriculture Engineering Home Economics Law Social Service Library Science Vetermary Science Vetermary Science Physical Training Physical Training Heath Services                                                                                         | UGL<br>\$ 528,784<br>146,937<br>290,129<br>70,481<br>26,514<br>99,614<br>69,682<br>0<br>186,975<br>151,465<br>151,465<br>151,465<br>152,558<br>268,091<br>76,514                                                                                                    | 5 227,90<br>136,15<br>25,36<br>129,65<br>203,29<br>377,98<br>50,01<br>132,81<br>61,41<br>89,00<br>153,56<br>252,76                                      | MAS           7         \$ 112,641           1         250,179           6         357,062           5         188,241           3         200,712           1         329,079           0         0           3         200,712           3         200,712           3         45,580           0         0           5         0           5         10           6         32,007,12           3         200,712           3         200,712           3         200,712           3         200,712           3         200,712           3         200,712           3         200,712           3         200,712           3         200,712           3         45,580           0         0           0         0           1         0           5         30           4         131,350 | 89,303 \$<br>805,119<br>8,819<br>48,968<br>327,551<br>242,669<br>129,116<br>0<br>624,197<br>203,128<br>0<br>0<br>194,039                                                                                                    | SP Tota<br>0 \$<br>0 1;<br>0 -<br>0 -<br>0 -<br>0 -<br>0 -<br>0 -<br>0 -<br>0 -                                                                                                    | 1<br>958,635<br>400,386<br>681,375<br>437,346<br>557,358<br>049,342<br>401,849<br>-<br>-<br>-<br>-<br>-<br>-<br>-<br>-<br>-<br>-<br>-<br>-<br>-                                                                                                    |
| Discipline Liberal Arts Science Fine Arts Teacher Education Agriculture Engineering Home Economics Law Social Service Uitrary Science Veterinary Science Veterinary Science Physical Training Heath Services Pharmacy                                                                                              | UGL<br>\$ 528,784<br>148,937<br>290,129<br>70,481<br>26,514<br>99,614<br>69,682<br>0<br>186,975<br>151,465<br>0<br>152,558<br>268,091<br>76,514<br>0<br>0                                                                                                    | UCU<br>\$ 227,90<br>136,15<br>25,36<br>129,65<br>203,29<br>377,98<br>50,01<br>132,81<br>61,41<br>61,41<br>89,00<br>153,56<br>252,76                     | MAS<br>7 \$ 112,641<br>1 250,179<br>6 357,662<br>5 188,241<br>3 0<br>1 329,079<br>4 153,007<br>0 0<br>3 220,712<br>3 45,580<br>0 0<br>1 0<br>5 0<br>4 131,350<br>0 0<br>0 0                                                                                                    | S07         3         89,303         \$           865,119         8,819         48,968         327,551         242,669         129,116         0         624,197         203,128         0         0         194,039         0         194,039         0         0         194,039         0         0         0         0         0         0         0         0         0         0         0         0         0         0         0         0         0         0         0         0         0         0         0         0         0         0         0         0         0         0         0         0         0         0         0         0         0         0         0         0         0         0         0         0         0         0         0         0         0         0         0         0         0         0         0         0         0         0         0         0         0         0         0         0         0         0         0         0         0         0         0         0         0         0         0         0         0         0         0         0         0 | SP Tota<br>0 5<br>0 1<br>0 1<br>0 1<br>0 1<br>0 1<br>0 1<br>0 1<br>0 1                                                                                                    | 1<br>958,635<br>960,386<br>681,375<br>437,346<br>557,358<br>,049,342<br>401,819<br>-<br>-<br>241,559<br>421,656<br>654,667<br>-                                                                                                    |
| Discipline Uberal Arts Science Fine Arts Fine Arts Fine Arts Fine Arts Fine Arts Fine Arts Fine Arts Goodle Service Law Social Service Library Science Veterinary Science Veterinary Science Veterinary Science Physical Training Physical Training Physical Training Bhashese Administration                      | UGL<br>\$ 528,784<br>148,937<br>290,129<br>70,481<br>26,514<br>99,614<br>99,614<br>99,614<br>0<br>186,975<br>151,465<br>0<br>152,558<br>268,091<br>76,514<br>0<br>356,670                                                                                                    | UGU<br>\$ 227,90<br>136,15<br>25,36<br>129,65<br>203,29<br>377,98<br>50,01<br>132,81<br>61,41<br>89,00<br>153,56<br>252,76<br>51,54                     | MAS<br>7 \$ 112,641 %<br>1 250,179<br>6 357,062<br>5 1188,241<br>3 00<br>1 329,079<br>4 153,007<br>0 0<br>3 200,712<br>3 45,580<br>0 0<br>1 0<br>5 0<br>4 131,350<br>0 0<br>6 114,698                                                                                                    | 9,00<br>89,303<br>805,119<br>8,819<br>48,968<br>327,551<br>242,669<br>129,116<br>0<br>6,24,197<br>203,128<br>0<br>194,039<br>0<br>194,039<br>0<br>205,876                                                                                                    | SP Tota<br>0 \$<br>0 0 1<br>0 0<br>0 0<br>0 0<br>0 0<br>0 0<br>0 0<br>0                                                                                                    | 1<br>958,635<br>400,386<br>681,375<br>437,346<br>557,358<br>049,342<br>401,819<br>144,697<br>441,587<br>-<br>241,556<br>654,667<br>789,190                                                                                                    |
| Discipline Lberal Arts Science Fine Arts Teacher Education Agricuture Engineering Home Economics Law Social Service Uthrary Science Veterinary Science Veterinary Science Physical Training Physical Training Physical Training Phamacy Business Administration Optometry                                          | UGL<br>5 528,784<br>146,937<br>7290,129<br>70,481<br>26,514<br>99,614<br>69,682<br>0<br>186,975<br>151,465<br>0<br>152,558<br>268,091<br>76,514<br>0<br>356,870<br>0<br>0<br>356,870<br>0<br>0<br>0<br>0<br>0<br>0<br>0<br>0<br>0<br>0<br>0<br>0<br>0                                                                                                    | UGU<br>\$ 227,90<br>136,15<br>25,36<br>129,65<br>203,29<br>377,98<br>50,01<br>132,81<br>61,41<br>89,00<br>153,56<br>252,76<br>51,54                     | MAS<br>7 5 112,641 1<br>1 250,179<br>5 357,062<br>5 188,241<br>3 0 07<br>4 153,007<br>1 220,712<br>3 45,580<br>0 0<br>1 0<br>5 0<br>4 131,350<br>0 0<br>6 114,698                                                                                                    | 5000           3         89,303           865,119         8,819           48,968         327,551           327,551         242,669           129,116         0           624,197         203,128           0         0           194,039         0           0         265,876           0         0                                                                                                    | SP Tota<br>0 5<br>0 - 1,<br>0                                                                                                    | 1<br>958,635<br>400,386<br>661,375<br>437,346<br>557,388<br>049,342<br>401,819<br>-<br>-<br>-<br>-<br>-<br>-<br>-<br>-<br>-<br>-<br>-<br>-<br>-                                                                                                    |
| Discipline Uberal Arts Science Free Arts Teacher Education Agriculture Engineering Home Economics Law Social Service Ubrary Science Vocational Training Heath Services Phaysial Training Heath Services Pharmacy Business Administration Optometry Teacher Ed-Practice Teaching                                    | UGL<br>5 528,784<br>146,937<br>290,129<br>70,481<br>26,514<br>99,614<br>99,614<br>99,614<br>00<br>186,975<br>151,465<br>0<br>152,558<br>268,091<br>76,514<br>0<br>356,870<br>0<br>152,040                                                                                                    | UGU<br>\$ 227.90<br>136,15<br>25,36<br>129,65<br>203,29<br>50,01<br>132,81<br>61,41<br>89,00<br>153,56<br>252,76<br>51,54<br>146,38                     | MAS<br>7 \$ 112,641 f<br>1 250,179<br>6 357,062<br>5 188,241<br>3 0 1 329,079<br>4 153,007<br>0 3 200,712<br>3 45,580<br>0 0 1<br>5 0<br>4 131,350<br>0 0<br>6 114,898<br>0 0 0 0                                                                                                    | 50C<br>89,303 \$<br>865,119<br>8,819<br>48,968<br>327,551<br>242,669<br>129,116<br>0<br>624,197<br>203,128<br>0<br>0<br>194,039<br>0<br>265,876<br>0<br>0                                                                                                    | SP         Tota           0         \$           0         1           0         0           0         0           0         1           0         0           0         1           0         0           0         0           0         0           0         0           0         0           0         0           0         0           0         0           0         0           0         0           0         0                                                                                                    | 958,635<br>490,386<br>681,375<br>437,346<br>557,358<br>,049,342<br>401,819<br>401,819<br>401,819<br>401,819<br>401,819<br>41,559<br>421,556<br>654,667<br>-<br>789,100<br>-<br>298,422                                                                                                    |
| Discipline Lberal Arts Soence Fine Arts Teacher Education Agriculture Engineering Home Economics Law Social Service Litrary Science Veterinary Science Veterinary Science Pharmacy Business Administration Optometry Teachner G4Practice Teaching Technology                                                       | UGL<br>9 528,784<br>149,397<br>290,129<br>70,481<br>26,514<br>99,614<br>99,614<br>69,682<br>0<br>186,975<br>151,465<br>0<br>152,588<br>268,091<br>76,514<br>0<br>0<br>152,588<br>0<br>0<br>0<br>152,040<br>0<br>0<br>152,040<br>0<br>0<br>152,040<br>0<br>0<br>152,040<br>0<br>0<br>152,040<br>0<br>0<br>152,040<br>0<br>0<br>152,040<br>0<br>0<br>152,040<br>0<br>0<br>152,040<br>0<br>0<br>152,040<br>0<br>152,040<br>0<br>152,040<br>0<br>152,040<br>154,051<br>155,050<br>155,050 | UGU<br>\$ 227,90<br>136,15<br>25,36<br>203,29<br>377,98<br>50,01<br>132,81<br>61,41<br>89,00<br>153,56<br>252,76<br>51,54<br>146,38<br>102,44<br>116,38 | MAS           7         \$ 112,641           1         250,079           6         357,062           5         188,241           3         200,079           4         153,007           0         0           1         320,079           4         153,007           0         0           1         0           5         0           0         0           1         0           5         0           0         0           6         114,898           0         0           1         0           5         0           0         0           1         200,369                                                                                                    | SUC         89,303         \$           805,119         8,819         865,119           8,819         327,551         242,669           227,551         242,669         129,116           0         0         624,197           203,128         0         0           0         0         265,876           0         0         0           0         0         0                                                                                                    | SP         Tota           0         \$           0         1,           0         0           0         1,           0         1,           0         1,           0         1,           0         0           0         0           0         0           0         0           0         0           0         0           0         0           0         0           0         0           0         0           0         0                                                                                                    | 1<br>958,635<br>400,386<br>681,375<br>437,346<br>557,358<br>049,342<br>401,819<br>-<br>-<br>-<br>-<br>-<br>-<br>-<br>-<br>-<br>-<br>-<br>-<br>-                                                                                                    |
| Discipline Liberal Arts Science Fine Arts Teacher Education Agriculture Engineering Home Economics Law Social Service Uitrary Science Veterinary Science Veterinary Science Veterinary Science Physical Training Heath Services Pharmacy Business Administration Optometry Teacher Ed-Practice Teaching Technology | UGL<br>5 528,784<br>149,937<br>290,129<br>70,481<br>26,514<br>99,614<br>99,614<br>69,682<br>0<br>186,975<br>151,465<br>151,465<br>151,465<br>0<br>152,558<br>268,091<br>76,514<br>0<br>152,540<br>152,040<br>152,040<br>152,040<br>199,881<br>0<br>0<br>0<br>0<br>0<br>0<br>0<br>0<br>0<br>0<br>0<br>0<br>0                                                                                                    | UGU<br>\$ 227,90<br>136,15<br>25,36<br>129,65<br>203,79<br>377,98<br>50,01<br>132,81<br>61,41<br>89,00<br>153,56<br>252,76<br>51,54<br>146,38<br>102,41 | MAS<br>7 \$ 112,641<br>1 250,179<br>6 357,062<br>5 188,241<br>3 0<br>1 3220,79<br>4 133,007<br>3 200,712<br>3 45,580<br>0 0<br>0 0<br>1 0<br>5 0<br>4 131,350<br>0 0<br>0 0<br>1 14,898<br>0 1<br>1 220,397<br>0 0<br>0 0<br>0 0<br>0 0<br>0 0<br>0 0<br>0 0<br>0 0<br>0 0<br>0                                                                                                    | 5000<br>3 89,303 \$<br>865,119<br>8,819<br>48,968<br>327,551<br>242,669<br>129,116<br>0<br>624,197<br>203,128<br>0<br>0<br>194,039<br>0<br>194,039<br>0<br>0<br>0<br>0<br>0<br>0<br>0<br>0<br>0<br>0<br>0<br>0<br>0                                                                                                    | SP         Tota           0         5           0         1,           0         0           0         1,           0         0           0         1,           0         1,           0         0           0         0           0         0           0         0           0         0           0         0           0         0           0         0           0         0           0         0           0         0           0         0                                                                                                    | 958,635<br>958,635<br>400,386<br>681,375<br>437,346<br>557,358<br>,049,342<br>401,819<br>-<br>,144,697<br>461,587<br>-<br>,144,697<br>461,587<br>-<br>,144,697<br>461,587<br>-<br>,144,697<br>461,697<br>-<br>,144,697<br>-<br>,144,697 |

The All Cost section sums Total Faculty Salaries, Academic, Institutional, Support Services, and Final Departmental Operating Expenses at each combination of discipline and level of instruction.

| G                                                                                                    | eneral<br>Sı                                                                                                    | Acade<br>Jrvey V<br>Cost I                                                                                                    | e <mark>mics C</mark><br>Worksl<br>Per SCH                                                                                                    | Cost Stu<br>hop                                                                                                    | dy                                                                                             |                                                                                                    |
|----------------------------------------------------------------------------------------------------|----------------------------------------------------------------------------------------------------|----------------------------------------------------------------------------------------------------|----------------------------------------------------------------------------------------------------|----------------------------------------------------------------------------------------------------|------------------------------------------------------------------------------------------------|----------------------------------------------------------------------------------------------------|
|                                                                                                    |                                                                                                    | All Co<br>Maste<br>Cost p                                                                                                    | sts Master's Libera<br>r's Liberal Arts Se<br>per Semester Cred                                                                                                    | al Arts<br>mester Credit Hours<br>lit Hour                                                                                                    |                                                                                                | \$112,64<br>1,00<br>\$ 11                                                                                                |
| Cost Per SCH<br>No action required. Cost Per                                                                                                    | r SCH is All Costs div                                                                                                    | rided by reported                                                                                                    | Semester Credit Ho                                                                                                    | ours.                                                                                                    | SD                                                                                             | Total                                                                                                    |
| Discipline                                                                                                    |                                                                                                    |                                                                                                    | 14.5                                                                                                    |                                                                                                    |                                                                                                |                                                                                                    |
| Liberal Arts                                                                                                    | \$ 106                                                                                                    | s 91 s                                                                                                    | 113                                                                                                    | 179 \$                                                                                                    | 0 \$                                                                                           | 107                                                                                                    |
| Liberal Arts<br>Science                                                                                                    | \$ 106 5                                                                                                    | \$ 91 \$<br>80                                                                                                    | 113 \$<br>109                                                                                                    | 179 \$<br>206                                                                                                    | 0 \$                                                                                           | 107                                                                                                    |
| Liberal Arts<br>Science<br>Fine Arts                                                                                                    | \$ 106 1<br>93<br>78                                                                                                    | \$ 91 \$<br>80<br>63                                                                                                    | 113 \$<br>109<br>78                                                                                                    | 179 \$<br>206<br>88                                                                                                    | 0 <u>\$</u><br>0<br>0                                                                          | 107<br>143<br>77                                                                                                    |
| Liberal Arts<br>Science<br>Fine Arts<br>Teacher Education                                                                                                    | \$ 106 3<br>93<br>78<br>70                                                                                                    | \$ 91 \$<br>80<br>63<br>48                                                                                                    | 113 \$ 109 78 43                                                                                                    | 179 \$<br>206<br>88<br>82                                                                                                    | 0 <u>\$</u><br>0<br>0                                                                          | 101<br>143<br>77<br>50                                                                                                   |
| Liberal Arts<br>Science<br>Fine Arts<br>Teacher Education<br>Agriculture                                                                                                    | \$ 106 3<br>93<br>78<br>70<br>88                                                                                                    | \$ 91 \$<br>80<br>63<br>48<br>73                                                                                                    | MAS<br>113 \$<br>109<br>78<br>43<br>0                                                                                                    | 179 \$<br>206<br>88<br>82<br>121                                                                                                    | 0 \$<br>0<br>0<br>0                                                                            | 101<br>143<br>77<br>50<br>90                                                                                             |
| Liberal Arts<br>Science<br>Fine Arts<br>Teacher Education<br>Agriculture<br>Engineering                                                                                                    | \$ 106 3<br>93<br>78<br>70<br>88<br>91                                                                                                    | \$ 91 \$<br>80<br>63<br>48<br>73<br>77                                                                                                    | 113 \$ 109 78 43 0 97                                                                                                    | 179 \$<br>206<br>88<br>82<br>121<br>162                                                                                                    | 0 \$<br>0<br>0<br>0<br>0                                                                       | 10111<br>1143<br>77<br>50<br>96<br>96                                                                                    |
| Liberal Arts<br>Science<br>Fine Arts<br>Teacher Education<br>Agriculture<br>Engineering<br>Home Economics                                                                                                    | \$ 106 9<br>93<br>78<br>70<br>88<br>91<br>70<br>70                                                                                                    | \$ 91 \$<br>80<br>63<br>48<br>73<br>77<br>50                                                                                                    | MAS           113         \$           109         78           43         0           97         48                                                                                                    | 179 \$<br>206<br>88<br>82<br>121<br>162<br>76                                                                                                    | 0 \$<br>0<br>0<br>0<br>0<br>0<br>0                                                             | 10<br>14<br>7<br>5<br>9<br>9<br>9<br>5                                                                                   |
| Liberal Arts<br>Science<br>Fine Arts<br>Teacher Education<br>Agriculture<br>Engineering<br>Home Economics<br>Law                                                                                                    | \$ 106 3<br>93<br>78<br>70<br>88<br>91<br>91<br>70<br>0                                                                                                    | \$ 91 \$<br>80<br>63<br>48<br>73<br>77<br>50<br>0                                                                                                    | 97<br>48<br>0<br>0                                                                                                    | 179 \$<br>206<br>88<br>82<br>121<br>162<br>76<br>0                                                                                                    | 0 <u>\$</u><br>0<br>0<br>0<br>0<br>0<br>0<br>0                                                 | 10/01<br>14:<br>77<br>50<br>96<br>96<br>58                                                                               |
| Lberal Arts<br>Science<br>Fine Arts<br>Teacher Education<br>Agriculture<br>Engineering<br>Home Economics<br>Law<br>Social Service                                                                                                    | \$         106         3           93         93         78           70         88         91           91         70         70           93         77         70           93         70         100           91         70         70           70         70         70           70         70         70           70         70         70           70         70         70                                                                 | \$ 91 \$<br>80<br>63<br>48<br>73<br>77<br>50<br>0<br>51                                                                                                    | 6 113 \$<br>109<br>78<br>43<br>0<br>97<br>48<br>0<br>47                                                                                                    | 179 \$<br>206<br>88<br>82<br>121<br>162<br>76<br>0<br>127                                                                                                    | 0 5<br>0<br>0<br>0<br>0<br>0<br>0<br>0<br>0<br>0<br>0                                          | 10:<br>14:<br>77<br>50<br>96<br>96<br>96<br>58<br>-                                                                      |
| Lberal Arts<br>Science<br>Fine Arts<br>Teacher Education<br>Agriculture<br>Engineering<br>Home Economics<br>Law<br>Social Service<br>Lbrary Science                                                                                                    | \$ 106 9<br>93<br>78<br>70<br>88<br>91<br>70<br>0<br>70<br>0<br>70<br>70<br>88<br>91<br>70<br>0<br>75<br>69                                                                                                    | \$ 91 \$<br>80<br>63<br>48<br>73<br>77<br>50<br>0<br>51<br>44                                                                                                    | 6 113 \$<br>109<br>78<br>43<br>0<br>97<br>48<br>0<br>47<br>46                                                                                                    | 179 \$<br>206<br>88<br>82<br>121<br>162<br>76<br>0<br>127<br>75                                                                                                    | 0 \$<br>0<br>0<br>0<br>0<br>0<br>0<br>0<br>0<br>0<br>0<br>0<br>0                               | 10:<br>14:<br>77<br>56<br>96<br>96<br>58<br>-<br>80<br>63                                                                |
| Liberal Arts<br>Science<br>Fine Arts<br>Agriculture<br>Engineering<br>Home Economics<br>Law<br>Social Service<br>Ubrary Science<br>Veterinary Science                                                                                                    | \$ 106 3<br>93<br>78<br>70<br>88<br>91<br>70<br>88<br>91<br>70<br>0<br>75<br>69<br>0                                                                                                    | \$ 91 \$<br>80<br>63<br>48<br>73<br>77<br>50<br>0<br>51<br>44<br>0                                                                                                    | 005<br>113 \$<br>109<br>78<br>43<br>0<br>97<br>48<br>0<br>47<br>46<br>0                                                                                                    | 179 \$<br>206<br>88<br>82<br>121<br>162<br>76<br>0<br>127<br>75<br>0                                                                                                    | 0 \$<br>0<br>0<br>0<br>0<br>0<br>0<br>0<br>0<br>0<br>0<br>0<br>0<br>0                          | 10)<br>14:<br>7:<br>50<br>99<br>90<br>90<br>50<br>50<br>50<br>50<br>50<br>50<br>50<br>50<br>50<br>50<br>50<br>50<br>50   |
| Liberal Arts<br>Science<br>Fine Arts<br>Teacher Education<br>Agricuture<br>Engineering<br>Home Economics<br>Law<br>Social Service<br>Library Science<br>Veterinary Science<br>Veterinary Science<br>Vocational Training                                                                                                    | \$ 106 3<br>93<br>78<br>70<br>88<br>91<br>70<br>0<br>70<br>0<br>75<br>69<br>0<br>0<br>0<br>61                                                                                                    | \$ 91 \$<br>80<br>63<br>48<br>73<br>77<br>50<br>0<br>51<br>44<br>0<br>39<br>39                                                                                                    | 005<br>113 \$<br>109<br>78<br>43<br>0<br>97<br>48<br>0<br>47<br>46<br>0<br>0<br>0<br>0<br>0                                                                                                    | 179         \$           206         88           82         121           162         76           0         127           75         0           0         0                                                                                                    | 0 \$<br>0<br>0<br>0<br>0<br>0<br>0<br>0<br>0<br>0<br>0<br>0<br>0<br>0<br>0<br>0                | 10/1<br>14:<br>77:<br>50<br>94<br>94<br>94<br>50<br>50<br>50<br>50<br>50<br>50<br>50<br>50<br>50<br>50<br>50<br>50<br>50 |
| Liberal Arts<br>Science<br>Fine Arts<br>Agriculture<br>Engineering<br>Home Economics<br>Law<br>Social Service<br>Library Science<br>Veterinary Science<br>Vocational Training<br>Physical Training                                                                                                    | \$ 106 3<br>93<br>78<br>70<br>88<br>91<br>70<br>70<br>70<br>70<br>70<br>75<br>69<br>0<br>61<br>58                                                                                                    | \$ 00 1 \$<br>80<br>63<br>48<br>73<br>77<br>50<br>0<br>51<br>44<br>0<br>39<br>34                                                                                                    | M/S         113         \$           113         \$         109           78         43         0           97         48         0           47         46         0           0         0         0                                                                                                    | 179 \$<br>206<br>88<br>82<br>121<br>162<br>76<br>0<br>127<br>75<br>0<br>0<br>0                                                                                                    |                                                                                                | 10<br>14<br>7<br>55<br>99<br>99<br>55<br>                                                                                |
| Liberal Arts<br>Science<br>Fine Arts<br>Teacher Education<br>Agriculture<br>Engineering<br>Home Economics<br>Law<br>Social Service<br>Library Science<br>Vectoriary Science<br>Vectoriary Science<br>Vectoriary Science<br>Physical Training<br>Heath Services                                                                                                    | \$         106         93           93         93         78           700         88         91           700         0         75           60         0         0           75         69         0           61         58         96                                                                                                    | \$ 000 91 \$<br>800<br>63<br>48<br>73<br>77<br>50<br>0<br>51<br>44<br>0<br>39<br>34<br>79<br>9                                                                                               | MAS           5         113         \$           109         78                                                                                                    | 179         \$           206         88           82         121           162         76           0         0           1227         75           0         0           0         0           0         0                                                                                                    | 0 \$<br>0 0<br>0 0<br>0 0<br>0 0<br>0 0<br>0 0<br>0 0<br>0 0<br>0 0                            | 100<br>142<br>77<br>50<br>94<br>94<br>94<br>94<br>55<br>5<br>63<br>63<br>-<br>5<br>5<br>44<br>44<br>16                   |
| Liberal Arts<br>Science<br>Fine Arts<br>Teacher Education<br>Agriculture<br>Engineering<br>Home Economics<br>Law<br>Social Service<br>Library Science<br>Veterinary Science<br>Veterinary Science<br>Veterinary Science<br>Veterinary Science<br>Veterinary Science<br>Veterinary Science<br>Veterinary Science<br>Veterinary Science<br>Veterinary Science<br>Veterinary Science<br>Pharmacy<br>Pharmacy                                                                                                    | \$ 106 3<br>93 78<br>78<br>91<br>70<br>88<br>91<br>70<br>0<br>70<br>0<br>75<br>69<br>0<br>0<br>61<br>58<br>96<br>90<br>0<br>0<br>0<br>0<br>0<br>0<br>0<br>0<br>0<br>0<br>0<br>0<br>0<br>0<br>0<br>0<br>0                                                                                                    | \$ 000 11 \$<br>800 63<br>63 48<br>77<br>50 0<br>51 44<br>0<br>39<br>34<br>79<br>0<br>24                                                                                                    | MIS         5         113         5           109         78         43         0           97         48         0         43           0         48         0         0           47         46         0         0           0         0         0         0           0         0         0         0                                                                                                    | 179 \$<br>206<br>88<br>82<br>121<br>162<br>76<br>0<br>127<br>75<br>0<br>0<br>0<br>0<br>0<br>0<br>0<br>0<br>0<br>0<br>0<br>0<br>0                                                                                                    | 0 \$<br>0 0<br>0 0<br>0 0<br>0 0<br>0 0<br>0 0<br>0 0<br>0 0<br>0 0                            | 100<br>100<br>142<br>77<br>50<br>99<br>99<br>55<br>-<br>-<br>-<br>-<br>-<br>-<br>-<br>-<br>-<br>-<br>-<br>-<br>-         |
| Liberal Arts<br>Science<br>Fine Arts<br>Teacher Education<br>Agriculture<br>Engineering<br>Home Economics<br>Law<br>Social Service<br>Library Science<br>Veterinary Science<br>Vocational Training<br>Physical Training<br>Heath Services<br>Pharmacy<br>Business Administration<br>Octometry                                                                                                    | \$         106         93           93         78         70           78         70         88           91         70         70           70         69         69           61         58         96           58         96         0           92         92         92                                                                                                    | \$ 000 91 <u>\$</u><br>80<br>63<br>48<br>73<br>77<br>50<br>0<br>51<br>44<br>0<br>39<br>34<br>79<br>0<br>74<br>6<br>34<br>79<br>0<br>0<br>0<br>0<br>0<br>0<br>0<br>0<br>0<br>0<br>0<br>0<br>0 | Mill         3         13         \$         113         \$         113         \$         1109         78         78         43         0         0         0         97         48         0         47         46         0         0         0         0         0         0         0         0         0         0         0         0         0         0         0         0         0         0         0         0         0         0         0         0         0         0         0         0         0         0         0         0         0         0         0         0         0         0         0         0         0         0         0         0         0         0         0         0         0         0         0         0         0         0         0         0         0         0         0         0         0         0         0         0         0         0         0         0         0         0         0         0         0         0         0         0         0         0         0         0         0         0         0         0         0         0                                                                                                    | 179         \$           206         88           82         121           162         76           0         0           127         75           0         0           0         0           0         0           0         0           0         0           0         0           0         0                                                                                          | 0 \$<br>0<br>0<br>0<br>0<br>0<br>0<br>0<br>0<br>0<br>0<br>0<br>0<br>0<br>0<br>0<br>0<br>0<br>0 | 107<br>143<br>77<br>56<br>96<br>96<br>96<br>96<br>96<br>96<br>96<br>96<br>96<br>96<br>96<br>96<br>96                     |
| Lberal Arts<br>Science<br>Fine Arts<br>Teacher Education<br>Agriculture<br>Engineering<br>Home Economics<br>Law<br>Social Service<br>Lbrary Science<br>Vectrinary Science<br>Vectorinary Science<br>Vector | \$         106         93           93         78         70           88         91         70           0         70         70           0         70         70           0         75         69           0         61         58           96         96         92           0         58         58                                                                                                    | \$ 000 11 \$<br>800 63<br>63<br>480 48<br>73<br>77<br>50<br>0<br>51<br>44<br>0<br>39<br>39<br>0<br>79<br>0<br>74<br>0<br>28                                                                  | MAS           5         113         \$           109         78         \$           43         0         \$           97         48         \$           97         48         \$           0         0         \$           0         0         \$           0         0         \$           0         0         \$           0         0         \$           0         0         \$           0         0         \$           0         \$         \$           0         \$         \$                                                                                                    | 179         \$           206         88           82         121           162         76           0         0           127         75           0         0           0         0           0         0           0         0           0         0           0         0           0         0           0         0           0         0           0         0           0         0  | 0 \$<br>0 0<br>0 0<br>0 0<br>0 0<br>0 0<br>0 0<br>0 0<br>0 0<br>0 0                            | 107<br>141<br>77<br>56<br>96<br>96<br>96<br>96<br>96<br>96<br>96<br>96<br>96<br>96<br>96<br>96<br>96                     |
| Lberal Arts<br>Science<br>Fine Arts<br>Teacher Education<br>Agricuture<br>Engineering<br>Home Economics<br>Law<br>Social Service<br>Library Science<br>Veterinary Science<br>Veterinary Science<br>Veterinary Science<br>Veterinary Science<br>Veterinary Science<br>Pharmacy<br>Business Administration<br>Optometry<br>Teacher Ed-Practice Teaching<br>Technology                                                                                                    | \$ 106 3<br>93 78<br>78<br>70<br>88<br>91<br>70<br>0<br>70<br>0<br>70<br>0<br>75<br>69<br>0<br>0<br>61<br>58<br>96<br>0<br>92<br>92<br>0<br>0<br>225<br>8                                                                                                    | \$ 000 11 \$<br>800 63<br>63<br>48<br>77<br>50<br>0<br>51<br>44<br>44<br>9<br>39<br>34<br>79<br>0<br>74<br>0<br>38<br>54                                                                     | Mits         5         113         \$         109         78         43         0         0         0         0         0         0         48         0         47         46         0         0         0         0         0         0         0         0         0         0         0         0         0         0         0         0         0         0         0         0         0         0         0         0         0         0         0         0         0         0         0         0         0         0         0         0         59         59         59         50         50         50         50         50         50         50         50         50         50         50         50         50         50         50         50         50         50         50         50         50         50         50         50         50         50         50         50         50         50         50         50         50         50         50         50         50         50         50         50         50         50         50         50         50         50         50         50 </td <td>179         \$           206         88           82         121           162         76           0         0           127         75           0         0           0         0           0         0           0         0           0         0           0         0           0         0           0         0           0         0           0         0           0         0</td> <td>0 \$<br/>0 0<br/>0 0<br/>0 0<br/>0 0<br/>0 0<br/>0 0<br/>0 0<br/>0 0<br/>0 0</td> <td>100<br/>142<br/>143<br/>143<br/>143<br/>143<br/>143<br/>143<br/>143<br/>143</td> | 179         \$           206         88           82         121           162         76           0         0           127         75           0         0           0         0           0         0           0         0           0         0           0         0           0         0           0         0           0         0           0         0           0         0  | 0 \$<br>0 0<br>0 0<br>0 0<br>0 0<br>0 0<br>0 0<br>0 0<br>0 0<br>0 0                            | 100<br>142<br>143<br>143<br>143<br>143<br>143<br>143<br>143<br>143                                                       |
| Liberal Arts<br>Science<br>Fine Arts<br>Teacher Education<br>Agriculture<br>Engineering<br>Home Economics<br>Law<br>Social Service<br>Library Science<br>Veterinary Science<br>Veterinary Science<br>Veterinary Science<br>Vocational Training<br>Physical Training<br>Heath Services<br>Pharmacy<br>Business Administration<br>Optometry<br>Teacher Ed-Practice Teaching<br>Teacher Ed-Practice Teaching<br>Teacher Ed-Practice Teaching                                                                                                    | \$         106         93           93         93         78           700         88         91           700         75         69           0         61         58           966         0         61           58         96         0           95         58         96           0         58         96           0         58         96           0         58         96           0         58         74           0         58         0 | \$ 000 11 \$<br>800 63<br>63<br>48 48<br>73<br>77<br>50<br>0<br>51<br>0<br>51<br>44<br>0<br>39<br>34<br>79<br>9<br>0<br>74<br>0<br>74<br>0<br>38<br>54<br>54                                 | Mile         0           113         \$           0         13           43         0           97         43           0         97           48         0           47         46           0         0           0         0           0         0           0         0           0         0           0         0           0         0           0         0           0         0           0         0           0         0           0         0           0         0           0         0           0         0           0         0           0         0                                                                                                    | 179         \$           206         88           82         121           162         76           0         0           1277         75           0         0           0         0           0         0           0         0           0         0           0         0           0         0           0         0           0         0           0         0           0         0 | 0 \$<br>0 0<br>0 0<br>0 0<br>0 0<br>0 0<br>0 0<br>0 0<br>0 0<br>0 0                            | 10000000000000000000000000000000000000                                                                                   |

The Cost Per SCH section divides the All Costs section by the reported semester credit hours.

This is where if an institution has entered costs or headcount to a discipline and level combination when there is no semesters credit hours the costs fall out of the model as it is not possible to divide by 0.

| Gene                                                                                      | eral Aca<br>Surve          | demics<br>y Work                                                                                       | Cost S<br>shop                                                                                                   | Study                                                                             |                                  |
|-------------------------------------------------------------------------------------------|----------------------------|----------------------------------------------------------------------------------------------------|----------------------------------------------------------------------------------------------------|-----------------------------------------------------------------------------------|----------------------------------|
| Relative Weight<br>No action required. The Relative V<br>example, if the cost per semeste | Kela<br>Weight is the Cost | Master's Liberal Ar<br>Undergraduate Loo<br>Master's Liberal Ar<br>Per SCH dwided<br>asters Teacher Fe | 1gnt<br>ts Cost per Semes<br>wer Level Liberal A<br>ts Relative Weight<br>by Undergraduat<br>durcation is 611 as | ter Credit Hour<br>rts Cost per SCH<br>e Lower Level Libera<br>of the Undergradus | \$11<br>10<br>1.0<br>al Arts For |
| Liberal Arts cost per semester cre<br>Discipline                                          | dit hour is 184, th        | ugu                                                                                                    | eight would be 61                                                                                                | 1 divided by 164 or                                                               | 3.32.<br>SP                      |
| Liberal Arts                                                                              | 1.00                       | 0.86                                                                                                   | 1.07                                                                                                    | 1.69                                                                              | -                                |
| Science                                                                                   | 0.88                       | 0.76                                                                                                   | 1.03                                                                                                    | 1.95                                                                              | -                                |
| Fine Arts                                                                                 | 0.74                       | 0.60                                                                                                   | 0.73                                                                                                    | 0.83                                                                              | -                                |
| Teacher Education                                                                         | 0.67                       | 0.45                                                                                                   | 0.40                                                                                                    | 0.77                                                                              | -                                |
| Agriculture                                                                               | 0.84                       | 0.69                                                                                                   | - /                                                                                                    | 1.15                                                                              | -                                |
| Engineering                                                                               | 0.86                       | 0.73                                                                                                   | 0.92                                                                                                    | 1.53                                                                              | 10a-1                            |
| Home Economics                                                                            | 0.66                       | 0.47                                                                                                   | 0.45                                                                                                    | 0.72                                                                              | 121                              |
| Law                                                                                       | -                          |                                                                                                    | -                                                                                                    |                                                                                   | -                                |
| Social Service                                                                            | 0.71                       | 0.48                                                                                                   | 0.44                                                                                                    | 1.20                                                                              | -                                |
| Library Science                                                                           | 0.65                       | 0.41                                                                                                   | 0.43                                                                                                    | 0.71                                                                              | -                                |
| Veterinary Science                                                                        | -                          | -                                                                                                    | -                                                                                                    | -                                                                                 | -                                |
| Vocational Training                                                                       | 0.58                       | 0.37                                                                                                   | -                                                                                                    |                                                                                   |                                  |
| Physical Training                                                                         | 0.55                       | 0.32                                                                                                   | -                                                                                                    |                                                                                   | -                                |
| Health Services                                                                           | 0.90                       | 0.75                                                                                                   | 3 <b>-</b> 2                                                                                                    | 22                                                                                | S#3                              |
| Pharmacy                                                                                  |                            |                                                                                                    | -                                                                                                    | -                                                                                 | -                                |
| Business Administration                                                                   | 0.87                       | 0.70                                                                                                   | 0.72                                                                                                    | 2.51                                                                              | -                                |
| Optometry                                                                                 |                            |                                                                                                    | -                                                                                                    |                                                                                   | -                                |
| Teacher Ed-Practice Teaching                                                              | 0.55                       | 0.35                                                                                                   | -                                                                                                    |                                                                                   | 1.                               |
| Technology                                                                                | 0.70                       | 0.51                                                                                                   | 0.56                                                                                                    |                                                                                   | -                                |
| reamongy                                                                                  |                            |                                                                                                    |                                                                                                    |                                                                                   |                                  |

The relative weight section divides the Cost Per SCH section by the Liberal Arts Lower Level Cost Per SCH.

These are not the published relative weights seen in the General Appropriations Act and are not used in the formula, but the relative weights for your institution. They provide an interesting reference and nothing more.

| Ge                                                                                                    | neral<br>Sı                                                                                                    | Acade<br>Irvey<br>Cost F                                                                                                    | emics<br>Works<br>Per FTS                                                                                                    | Cost S<br>shop<br>SE                                                                                                    | Study                                |                                                                                                    |
|----------------------------------------------------------------------------------------------------|----------------------------------------------------------------------------------------------------|----------------------------------------------------------------------------------------------------|----------------------------------------------------------------------------------------------------|----------------------------------------------------------------------------------------------------|--------------------------------------|----------------------------------------------------------------------------------------------------|
|                                                                                                    |                                                                                                    | All Cos<br>Master<br>Master<br>Cost pe                                                                                                    | ts Master's Libe<br>'s Liberal Arts S<br>'s FTSE to SCH<br>er Semester Cre                                                                                                    | eral Arts<br>Gemester Credit I<br>edit Hour                                                                                                    | Hours                                | \$112,641<br>1,000<br>24<br>2,703                                                                                                    |
| Cost Per FTSE<br>No action required. The cost<br>Semester Credt Hours are o<br>18. SP = 24                                                                                                    | : per Full Time Stu<br>onverted into equ                                                                                                    | dent Equivalent is<br>ivalents using the                                                                                                    | calculated by dr<br>following conver                                                                                                    | viding the total cos<br>sion factors: UGL                                                                                                    | ts by fultime stu<br>= 20, UGU = 30, | ident equivalents.<br>, MAS = 24, DOC =                                                                                                    |
| 10, 01 - 211                                                                                                    |                                                                                                    |                                                                                                    |                                                                                                    |                                                                                                    |                                      | 2-2010-0                                                                                                    |
| Discipline                                                                                                    | UGL                                                                                                    | UGU                                                                                                    | MAS                                                                                                    | DOC                                                                                                    | SP                                   | Total                                                                                                    |
| Discipline<br>Liberal Arts                                                                                                    | UGL<br>\$ 3,173                                                                                                    | UGU<br>\$ 2,735                                                                                                    | MAS<br>\$ 2,703                                                                                                    | <b>5</b> 3,215                                                                                                    | SP<br>\$ -                           | Total<br>\$ 2,465                                                                                                    |
| Discipline Liberal Arts Science Exercise Arts                                                                                                    | UCL<br>\$ 3,173<br>2,793                                                                                                    | UGU<br>\$ 2,735<br>2,403                                                                                                    | MAS<br>\$ 2,703<br>2,611                                                                                                    | 3,215<br>3,708                                                                                                    | SP<br>\$ -                           | Total<br>\$ 2,465<br>1,823                                                                                                    |
| Discipline Liberal Arts Science Fine Arts Tasther Education                                                                                                    | UGL<br>\$ 3,173<br>2,793<br>2,352<br>2,114                                                                                                    | UGU<br>\$ 2,735<br>2,403<br>1,902                                                                                                    | MAS<br>\$ 2,703<br>2,611<br>1,863<br>1,027                                                                                                    | <b>3</b> ,215<br>3,708<br>1,587                                                                                                    | \$ -                                 | <b>Total</b><br>\$ 2,465<br>1,823<br>1,283<br>786                                                                                                    |
| Discipline Liberal Arts Science Fine Arts Teacher Education Agriculture                                                                                                    | UGL<br>\$ 3,173<br>2,793<br>2,352<br>2,114<br>2,551                                                                                                    | UGU<br>\$ 2,735<br>2,403<br>1,902<br>1,441                                                                                                    | MAS<br>\$ 2,703<br>2,611<br>1,863<br>1,027                                                                                                    | <b>5</b><br><b>3</b> ,215<br><b>3</b> ,708<br><b>1</b> ,587<br><b>1</b> ,469<br><b>2</b> ,184                                                                                             | \$ -                                 | Total<br>\$ 2,465<br>1,823<br>1,283<br>786<br>1 292                                                                                                    |
| Discipline<br>Libera Arts<br>Soence<br>Fine Arts<br>Teacher Education<br>Agriculture<br>Encineering                                                                                                    | UGL<br>\$ 3,173<br>2,793<br>2,352<br>2,114<br>2,651<br>2,717                                                                                                    | UGU<br>\$ 2,735<br>2,403<br>1,902<br>1,441<br>2,178<br>2,314                                                                                                    | MAS<br>\$ 2,703<br>2,611<br>1,863<br>1,027<br>-<br>-<br>2,323                                                                                                    | 3,215<br>3,708<br>1,587<br>1,469<br>2,184<br>2,912                                                                                                    | SP<br>\$                             | Total<br>\$ 2,465<br>1,823<br>1,283<br>786<br>1,382<br>1,614                                                                                                    |
| Discipline Discipline Liberal Arts Science Fine Arts Teacher Education Agriculture Engineering Home Fronomics                                                                                                    | UGL<br>\$ 3,173<br>2,793<br>2,352<br>2,114<br>2,651<br>2,717<br>2,090                                                                                                    | UGU<br>\$ 2,735<br>2,403<br>1,902<br>1,411<br>2,178<br>2,314<br>1,500                                                                                                    | MAS<br>\$ 2,703<br>2,611<br>1,863<br>1,027<br>-<br>2,323<br>1,148                                                                                                    | <b>DOC</b><br>3,215<br>3,708<br>1,587<br>1,469<br>2,184<br>2,912<br>1,367                                                                                                    | SP<br>\$                             | Total<br>\$ 2,465<br>1,823<br>1,283<br>786<br>1,382<br>1,614<br>769                                                                                                    |
| Discipline<br>Liberal Arts<br>Science<br>Fine Arts<br>Teacher Education<br>Agriculture<br>Engineering<br>Home Economics<br>Law                                                                                                    | UGL<br>\$ 3,173<br>2,793<br>2,352<br>2,114<br>2,651<br>2,717<br>2,090                                                                                                    | UGU<br>\$ 2,735<br>2,403<br>1,902<br>1,441<br>2,178<br>2,314<br>1,500                                                                                                    | MAS<br>\$ 2,703<br>2,611<br>1,863<br>1,027<br>-<br>2,323<br>1,148                                                                                                    | <b>DOC</b><br>3 3,215<br>3,708<br>1,587<br>1,469<br>2,184<br>2,912<br>1,367                                                                                                    | SP<br>\$                             | Total<br>\$ 2,465<br>1,823<br>1,283<br>786<br>1,382<br>1,614<br>769                                                                                                    |
| Discipline Ubera Arts Soence Fine Arts Teacher Education Agriculture Engineering Home Economics Law Socal Service                                                                                                    | UGL<br>\$ 3,173<br>2,793<br>2,352<br>2,114<br>2,651<br>2,717<br>2,090<br>-<br>-                                                                                                    | UGU<br>\$ 2,735<br>2,403<br>1,902<br>1,411<br>2,178<br>2,314<br>1,500<br>-<br>1,532                                                                                                    | MAS<br>\$ 2,703<br>2,611<br>1,863<br>1,027<br>-<br>2,323<br>1,148<br>-<br>-<br>1,120                                                                                                    | <b>boc</b><br>3,215<br>3,708<br>1,587<br>1,469<br>2,184<br>2,912<br>1,367                                                                                                    | SP<br>\$                             | Total<br>\$ 2,465<br>1,823<br>1,283<br>786<br>1,382<br>1,614<br>769<br>-<br>1.067                                                                                                    |
| Discipline Liberal Arts Soence Fine Arts Teacher Education Agriculture Engineering Home Economics Law Social Service Library Soence                                                                                                    | UGL<br>\$ 3,173<br>2,793<br>2,352<br>2,114<br>2,651<br>2,717<br>2,090<br>-<br>-<br>2,244<br>2,065                                                                                                    | UGU<br>\$ 2,735<br>2,403<br>1,902<br>1,441<br>2,178<br>2,314<br>1,500<br>-<br>-<br>1,532<br>1,316                                                                                         | MAS<br>\$ 2,703<br>2,611<br>1,863<br>1,027<br>-<br>2,323<br>1,148<br>-<br>1,120<br>1,094                                                                                                    | <b>boc</b><br>3,215<br>3,708<br>1,587<br>1,469<br>2,184<br>2,184<br>2,912<br>1,367<br>-<br>-<br>2,293<br>1,354                                                                            | SP<br>\$                             | Total<br>\$ 2,465<br>1,823<br>1,283<br>786<br>1,382<br>1,614<br>769<br>                                                                                                    |
| Discipline Liberal Arts Science Fine Arts Teacher Education Agriculture Engineering Home Economics Law Social Service Library Science Veterinary Science                                                                                                    | UGL<br>\$ 3,173<br>2,793<br>2,352<br>2,114<br>2,651<br>2,717<br>2,090<br>-<br>-<br>2,244<br>2,065                                                                                                    | UGU<br>\$ 2,735<br>2,403<br>1,902<br>1,441<br>2,178<br>2,314<br>1,500<br>-                                                                                                    | MAS<br>\$ 2,703<br>2,611<br>1,863<br>1,027<br>-<br>-<br>-<br>2,323<br>1,148<br>-<br>1,120<br>1,094<br>-<br>-                                                                                    | <b>DOC</b><br><b>3</b> 3,215<br>3,708<br>1,587<br>1,469<br>2,184<br>2,912<br>1,367<br>-<br>2,293<br>1,354<br>-                                                                            | SP<br>\$                             | Total<br>\$ 2,465<br>1,823<br>1,883<br>786<br>1,382<br>1,614<br>769<br>-<br>-<br>-<br>-<br>-<br>-<br>-<br>-<br>-<br>-<br>-<br>-<br>-                                                                                                    |
| Discipline Uberal Arts Soence Fine Arts Soence Fine Arts Cacher Education Agriculture Engineering Home Economics Law Socal Service Lbrary Science Veterinary Science Vecetinal Training                                                                                                    | U(GL<br>\$ 3,173<br>2,793<br>2,352<br>2,114<br>2,651<br>2,717<br>2,090<br>-<br>-<br>2,244<br>2,065<br>-<br>-<br>1,831                                                                                                    | UGU<br>\$ 2,735<br>2,403<br>1,902<br>1,441<br>2,178<br>2,314<br>1,500<br>-<br>-<br>1,532<br>1,316<br>-<br>-<br>1,161                                                                      | MAS<br>\$ 2,703<br>2,611<br>1,863<br>1,027<br>-<br>2,323<br>1,148<br>-<br>-<br>-<br>1,120<br>1,094<br>-<br>-                                                                                    | <b>DOC</b><br>3 3,215<br>3,708<br>1,469<br>2,184<br>2,912<br>1,357<br>-<br>2,293<br>1,354<br>-                                                                                            | sp<br>s<br>                          | Total<br>\$ 2,465<br>1,823<br>786<br>1,382<br>1,614<br>769<br>-<br>1,067<br>917<br>-<br>1,510<br>-<br>-<br>1,510<br>-<br>-<br>-<br>-<br>-<br>-<br>-<br>-<br>-                                                                                            |
| Discipline Liberal Arts Science Fine Arts Teacher Education Agricuture Engineering Home Economics Law Social Service Library Science Veterinary Science Veterinary Sc | UGL<br>\$ 3,173<br>2,793<br>2,352<br>2,114<br>2,651<br>2,717<br>2,090<br>-<br>-<br>-<br>2,244<br>2,065<br>-<br>1,831<br>1,748                                                                                                    | UGU<br>\$ 2,735<br>2,403<br>1,902<br>1,441<br>2,178<br>2,314<br>1,500                                                                                                    | MAS<br>\$ 2,703<br>2,611<br>1,863<br>1,027<br>-<br>2,323<br>1,148<br>-<br>1,120<br>1,094<br>-<br>-<br>-                                                                                         | 00C<br>3,215<br>3,708<br>1,587<br>1,469<br>2,184<br>2,912<br>1,367<br>1,354<br>-<br>-                                                                                                    | SP<br>\$                             | Total<br>\$ 2,465<br>1,823<br>1,283<br>786<br>1,382<br>1,614<br>769<br>                                                                                                    |
| Discipline Liberal Arts Science Fine Arts Fine Arts Fine Arts Fine Arts Fine Arts Fine Arts Fine Arts Fine Arts Construct Construct Law Social Service Library Science Veteriary Science Veteriary Science Vocational Training Physical Training Heath Services                                                                                                    | UGL<br>\$ 3,173<br>2,793<br>2,352<br>2,114<br>2,651<br>2,717<br>2,090<br>-<br>-<br>2,244<br>2,065<br>-<br>1,331<br>1,748<br>2,864<br>2,865<br>-                                                                                                    | UGU<br>\$ 2,735<br>2,403<br>1,902<br>1,441<br>2,178<br>2,314<br>1,500<br>-<br>-<br>1,532<br>1,316<br>-<br>1,161<br>1,024<br>2,370                                                         | MAS<br>\$ 2,703<br>2,611<br>1,863<br>1,027<br>-<br>-<br>2,323<br>1,148<br>-<br>-<br>1,120<br>1,094<br>1,094<br>-<br>-                                                                           | 00C<br>3 3,215<br>3,708<br>1,587<br>1,469<br>2,184<br>2,912<br>1,367<br>-<br>-<br>2,293<br>1,354<br>-<br>-<br>-<br>-<br>-<br>-<br>-<br>-<br>-<br>-<br>-<br>-<br>-                         | SP<br>\$                             | Total<br>\$ 2,465<br>1,823<br>1,823<br>786<br>1,382<br>1,614<br>769<br>-<br>1,067<br>917<br>-<br>1,510<br>1,380<br>4,910                                                                                                    |
| Discipline Liberal Arts Soence Fine Arts Teacher Education Agriculture Engineering Home Economics Law Social Service Library Science Vocational Training Physical Training Heath Services Pharmacy                                                                                                    | UGL<br>\$ 3,173<br>2,793<br>2,352<br>2,114<br>2,651<br>2,717<br>2,090<br>-<br>-<br>2,244<br>2,065<br>-<br>1,831<br>1,748<br>2,869<br>-<br>-                                                                                                    | UGU<br>\$ 2,735<br>2,403<br>1,902<br>1,411<br>2,178<br>2,314<br>1,500<br>-<br>-<br>1,532<br>1,316<br>-<br>1,024<br>2,370<br>-<br>-<br>-<br>-<br>-<br>-<br>-<br>-<br>-<br>-<br>-<br>-<br>- | MAS<br>\$ 2,703<br>2,611<br>1,863<br>1,027<br>-<br>2,323<br>1,148<br>-<br>1,120<br>1,094<br>-<br>-<br>-                                                                                         | 00C<br>3 3,215<br>3,708<br>1,587<br>1,469<br>2,184<br>2,912<br>1,367<br>-<br>2,293<br>1,354<br>-<br>-<br>-<br>-<br>-                                                                      | SP<br>5<br>                          | Total           \$ 2,465           1,823           786           1,382           1,614           769           -           1,067           917           -           1,510           1,390           4,910                                               |
| Discipline Liberal Arts Science Fine Arts Teacher Education Agriculture Engineering Home Economics Law Social Service Library Science Veterinary Science Veterinary Science Veterinary Science Physical Training Physical Training Physical Training Business Administration                                                                                                    | UGL<br>\$ 3,173<br>2,793<br>2,352<br>2,114<br>2,651<br>2,717<br>2,090<br>-<br>-<br>1,831<br>1,748<br>2,869<br>-<br>2,745                                                                                                    | UGU<br>\$ 2,735<br>2,403<br>1,902<br>1,441<br>2,178<br>2,314<br>1,500<br>-<br>-<br>1,532<br>1,316<br>-<br>-<br>1,161<br>1,024<br>2,370<br>-<br>2,209                                      | MAS<br>\$ 2,703<br>2,611<br>1,863<br>1,027<br>-<br>2,323<br>1,148<br>-<br>1,120<br>1,094<br>-<br>-<br>-<br>1,838                                                                                | 3 3,215<br>3,708<br>1,587<br>1,469<br>2,184<br>2,914<br>2,914<br>2,914<br>1,357<br>-<br>-<br>-<br>-<br>-<br>-<br>-<br>-<br>-<br>-<br>-<br>-<br>-<br>-<br>-<br>-<br>-<br>-<br>-            | SP<br>\$                             | Total      5 2,465     1,823     1,283     786     1,382     1,384     1,614     769     -     1,067     917     -     1,1510     1,390     4,910     -     2,026                                                                                        |
| Discipline Uberal Arts Science Fine Arts Teacher Education Agriculture Engineering Home Economics Law Social Service Ubrary Science Veterinary Science Veterinary Science Veterinary Science Pharmacy Business Administration Optiometry                                                                                                    | UGL<br>\$ 3,173<br>2,793<br>2,352<br>2,114<br>2,651<br>2,717<br>2,090<br>                                                                                                    | UGU<br>\$ 2,735<br>2,403<br>1,902<br>1,411<br>2,178<br>2,314<br>1,500<br>-<br>1,532<br>1,316<br>1,024<br>2,370<br>-<br>-<br>-<br>-<br>-<br>-<br>-<br>-<br>-<br>-<br>-<br>-<br>-           | MAS<br>\$ 2,703<br>2,611<br>1,863<br>1,027<br>-<br>2,323<br>1,148<br>-<br>1,120<br>1,094<br>-<br>-<br>-<br>-<br>-<br>-<br>-<br>-<br>-<br>-<br>-<br>-<br>-                                       | 00C<br>3 3,215<br>3,708<br>1,587<br>1,469<br>2,184<br>2,912<br>1,367<br>-<br>2,293<br>1,354<br>-<br>-<br>-<br>-<br>-<br>-<br>-<br>-<br>-<br>-<br>-<br>-<br>-                              | SP<br>3<br>                          | Total<br>\$ 2,465<br>1,823<br>786<br>1,382<br>1,614<br>769<br>-<br>1,067<br>917<br>-<br>1,510<br>1,390<br>4,910<br>-<br>2,026<br>-<br>-<br>-<br>-<br>-<br>-<br>-<br>-<br>-                                                                               |
| Discipline Liberal Arts Science Fine Arts Teacher Education Agricuture Engineering Home Economics Law Social Service Library Science Veterinary Science Veterinary Science Veterinary Science Physical Training Heath Services Pharmacy Business Administration Optometry Teacher Ed-Practice Teaching                                                                                                    | UGL<br>\$ 3,173<br>2,793<br>2,352<br>2,114<br>2,651<br>2,717<br>2,090<br>-<br>-<br>2,244<br>2,065<br>-<br>-<br>1,531<br>1,748<br>2,869<br>-<br>2,745<br>-<br>1,754                                                                                                    | UGU<br>\$ 2,735<br>2,403<br>1,902<br>1,411<br>2,178<br>2,314<br>1,500                                                                                                    | MAS<br>\$ 2,703<br>2,611<br>1,863<br>1,027<br>-<br>2,323<br>1,148<br>-<br>1,120<br>1,094<br>-<br>-<br>-<br>-<br>-<br>-<br>-<br>-<br>-<br>-<br>-<br>-<br>-                                       | 00C<br>3,215<br>3,708<br>1,587<br>1,169<br>2,184<br>2,93<br>1,354<br>-<br>-<br>-<br>-<br>-<br>-<br>-<br>-<br>-<br>-<br>-<br>-<br>-                                                        | SP<br>\$<br>                         | Total<br>\$ 2,465<br>1,823<br>1,823<br>786<br>1,382<br>1,614<br>769<br>-<br>1,067<br>917<br>-<br>1,067<br>917<br>-<br>-<br>1,067<br>917<br>-<br>-<br>-<br>2,026<br>-<br>-<br>-<br>1,370<br>-<br>-<br>-<br>-<br>-<br>-<br>-<br>-<br>-<br>-<br>-<br>-<br>- |
| Discipline Uberal Arts Science Fine Arts Teacher Education Agriculture Engineering Home Economics Law Social Service Ubrary Science Veterinary Science Veterinary Science Veterinary Science Veterinary Science Veterinary Science Data Training Physical Training Physical Training Phashes Administration Optometry Teacher Ed-Practice Teaching Technology                                                                                                    | UGL<br>\$ 3,173<br>2,793<br>2,352<br>2,114<br>2,651<br>2,717<br>2,090<br>-<br>-<br>2,244<br>2,065<br>-<br>1,831<br>1,748<br>2,869<br>-<br>2,745<br>-<br>1,254<br>2,765<br>-<br>1,274<br>2,762<br>-<br>1,274<br>2,762<br>-<br>1,274<br>2,762<br>-<br>1,274<br>2,762<br>-<br>1,274<br>2,762<br>-<br>1,274<br>2,762<br>-<br>1,274<br>2,762<br>-<br>1,274<br>2,762<br>-<br>1,274<br>2,762<br>-<br>1,274<br>2,762<br>-<br>1,274<br>2,762<br>-<br>1,274<br>2,765<br>-<br>1,274<br>2,765<br>-<br>1,274<br>2,765<br>-<br>1,274<br>2,765<br>-<br>1,274<br>2,765<br>-<br>1,274<br>2,765<br>-<br>1,274<br>2,765<br>-<br>1,274<br>2,765<br>-<br>-<br>2,747<br>-<br>2,747<br>-<br>2,765<br>-<br>2,775<br>-<br>2,765<br>-<br>2,777<br>-<br>2,744<br>2,765<br>-<br>-<br>2,777<br>-<br>2,777<br>-<br>2,744<br>2,765<br>-<br>-<br>2,777<br>-<br>2,777<br>-<br>-<br>2,777<br>-<br>-<br>2,744<br>2,765<br>-<br>-<br>2,775<br>-<br>-<br>2,777<br>-<br>2,777<br>-<br>-<br>2,777<br>-<br>-<br>2,777<br>-<br>2,777<br>-<br>-<br>2,777<br>-<br>-<br>2,777<br>-<br>-<br>2,777<br>-<br>-<br>2,777<br>-<br>-<br>2,777<br>-<br>-<br>2,777<br>-<br>-<br>2,777<br>-<br>-<br>-<br>2,775<br>-<br>-<br>-<br>-<br>-<br>-<br>-<br>-<br>-<br>-<br>-<br>-<br>- | UGU<br>\$ 2,735<br>2,403<br>1,902<br>1,441<br>2,178<br>2,314<br>1,550<br>-<br>1,532<br>1,316<br>-<br>1,161<br>1,024<br>2,370<br>-<br>2,209<br>-<br>1,126<br>1,617                         | MAS<br>\$ 2,703<br>2,611<br>1,863<br>1,027<br>-<br>2,323<br>1,148<br>-<br>1,120<br>1,094<br>-<br>-<br>-<br>-<br>-<br>1,838<br>-<br>-<br>1,414                                                   | 00C<br>3 3,215<br>3,708<br>1,587<br>1,469<br>2,184<br>2,912<br>1,367<br>-<br>-<br>2,293<br>1,354<br>-<br>-<br>-<br>4,786<br>-<br>-<br>-<br>-<br>-<br>-<br>-<br>-<br>-<br>-<br>-<br>-<br>- | SP<br>\$<br>                         | Total                                                                                                    |
| Discipline Liberal Arts Soence Fine Arts Teacher Education Agricuture Engineering Home Economics Law Social Service Library Science Veterinary Science Veterinary Science Veterinary Science Vocational Training Heath Services Pharmacy Business Administration Optometry Teacher Ed-Practice Teaching Technology Nursing                                                                                                    | UGL<br>\$ 3,173<br>2,793<br>2,352<br>2,114<br>2,651<br>2,717<br>2,090<br>-<br>2,244<br>2,065<br>-<br>-<br>2,244<br>2,065<br>-<br>-<br>2,244<br>2,065<br>-<br>-<br>2,747<br>-<br>2,744<br>2,065<br>-<br>-<br>-<br>-<br>-<br>-<br>-<br>-<br>-<br>-<br>-<br>-<br>-                                                                                                    | UGU<br>\$ 2,735<br>2,403<br>1,902<br>1,441<br>2,178<br>2,314<br>1,500<br>-<br>1,532<br>1,532<br>1,316<br>-<br>1,161<br>1,024<br>2,370<br>-<br>1,126<br>1,617<br>-                         | MAS<br>\$ 2,703<br>2,611<br>1,863<br>1,027<br>2,323<br>1,148<br>-<br>1,120<br>1,094<br>-<br>-<br>-<br>-<br>-<br>1,838<br>1,838<br>-<br>-<br>-<br>-<br>-<br>-<br>-<br>-<br>-<br>-<br>-<br>-<br>- | 00C<br>3 3,215<br>3,708<br>1,587<br>1,469<br>2,184<br>2,912<br>1,367<br>-<br>2,293<br>1,354<br>-<br>-<br>-<br>-<br>-<br>-<br>-<br>-<br>-<br>-<br>-<br>-<br>-                              | SP<br>5<br>                          | Total      2,465     1,823     1,823     786     1,382     1,614     769     -     1,067     917     -     1,057     917     -     1,390     4,910     -     1,377     1,370     1,377     1,150     -                                                   |

The Cost Per FTSE section divides the All Cost section by the Full Time Student Equivalent.

The constants for the FTSE are listed on the sheet.

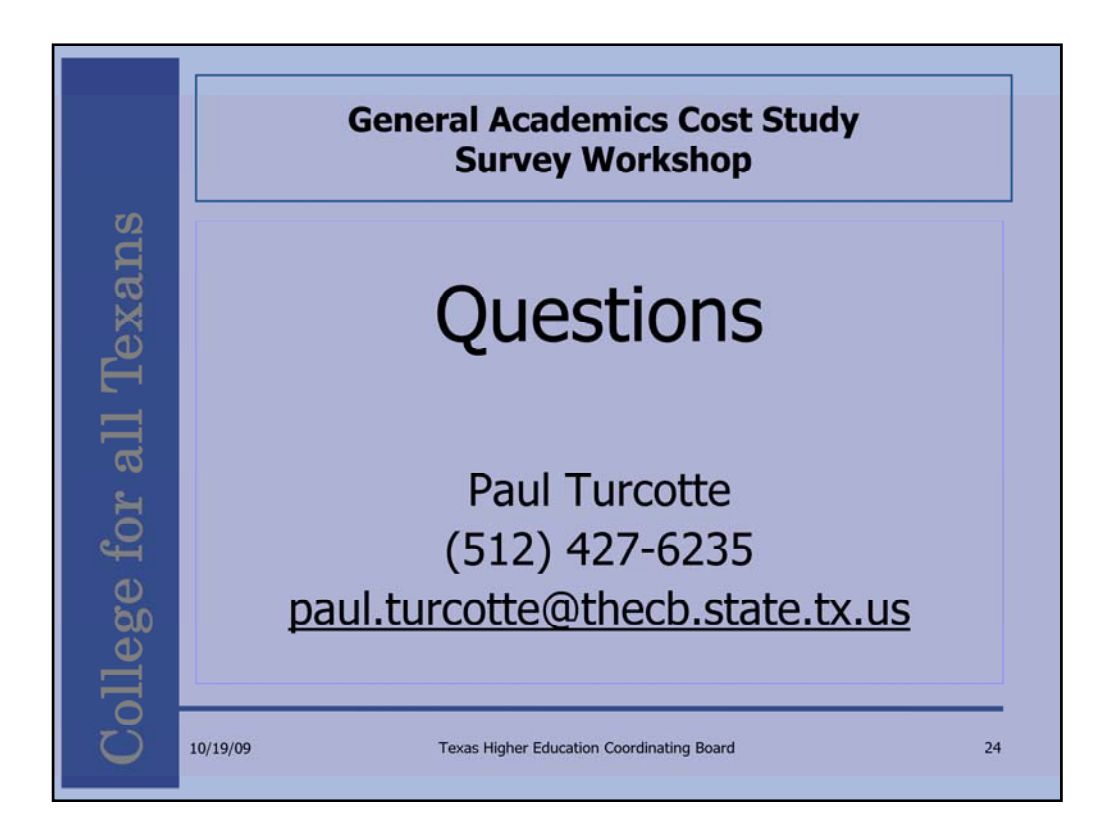

Once all the templates are returned, we sum all institutions "All Costs" sections and SCH sections, add the two previous years and calculate the relative weights identical to the calculation on the template. These weights are presented to the legislature for funding purposes.